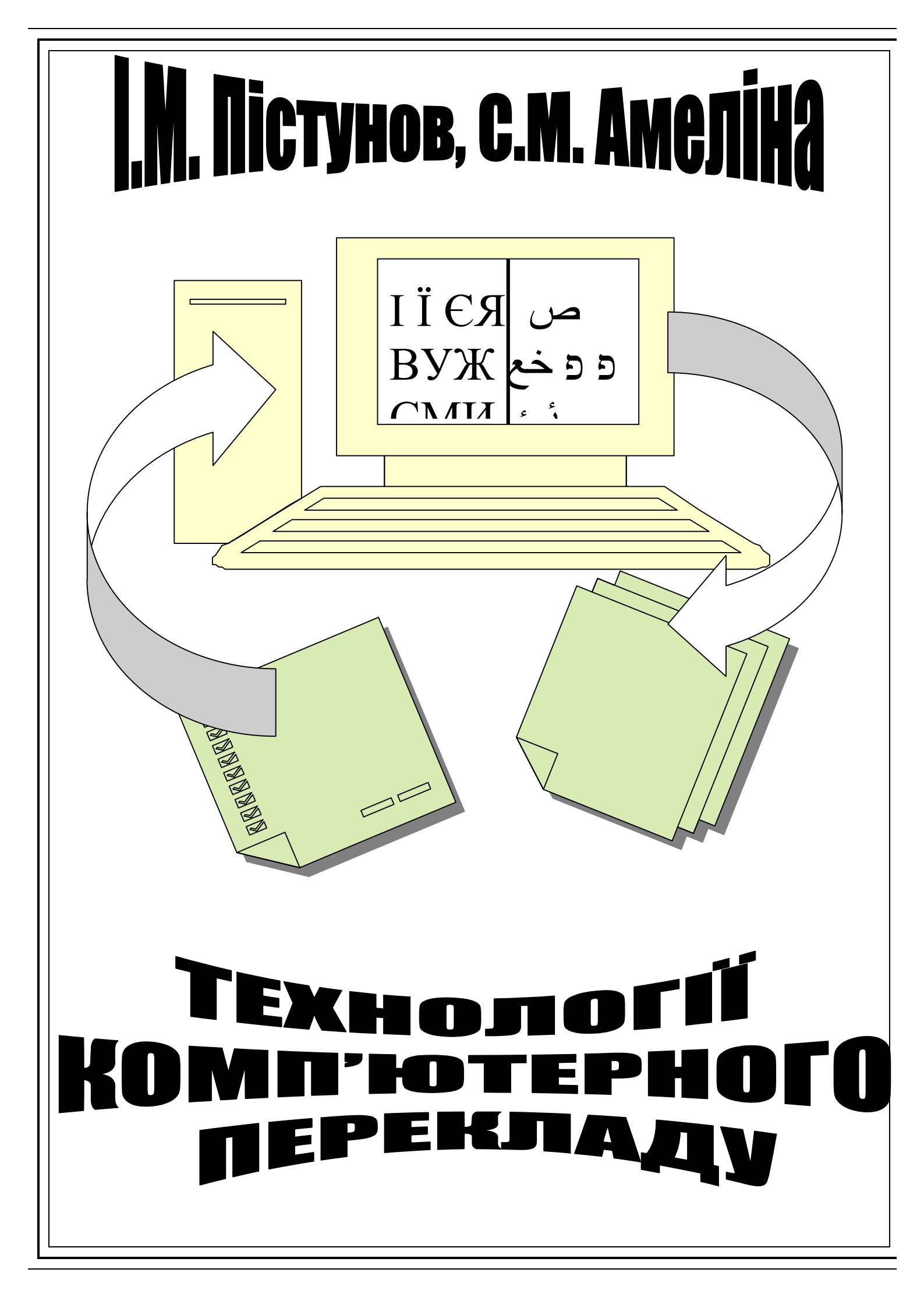

Міністерство аграрної політики України Дніпропетровський державний аграрний університет

І.М. Пістунов, С.В Амеліна

# ТЕХНОЛОГІЇ КОМП'ЮТЕРНОГО ПЕРЕКЛАДУ

(Навчальний посібник)

Дніпропетровськ ДДАУ 2008

#### УДК 81'255.2:6:004.42(075.8) БКК 81.1-7я73 П34

#### Рецензенти:

*М.О. Алексеєв*, к.т.н, професор кафедри програмного забезпечення комп'ютерних систем (Національний гірничий університет);

*Т.І. Власова*, проф., д. філос. н., завідувач кафедри філології і перекладу (Дніпропетровський національний університет залізничного транспорту імені академіка В.Лазаряна).

### Пістунов І.М., Амеліна С.М.

ПЗ4 Технології комп'ютерного перекладу: Навч. посібник. –Дніпропетровськ: Дніпропетровський державний аграрний університет, 2008.– 107 с.

Подано повну технологію перекладу з однієї мови на іншу із застосуванням комп'ютерних програм сканування, розпізнавання, перекладу, вичитки, підготовки малюнків з текстом тощо. Наведено посилання на ресурси Інтернет, присвячені проблемі перекладу. Посібник базується на комп`ютерних програмах, літературних джерелах вітчизняних та зарубіжних авторів.

Кожен розділ містить завдання для самостійного вирішення, тому навчальний посібник може використовуватись не тільки для практичних і лабораторних занять, але й для самостійної роботи із застосуванням комп'ютерної техніки.

Навчальний посібник призначений для студентів вищих навчальних закладів і може бути корисним для фахівців з письмового технічного та літературного перекладу.

### БКК 81.1-7я73

© І.М. Пістунов, С.М Амеліна, 2008

© Дніпропетровський державний аграрний університет, 2008

Навчальне видання

Пістунов Ігор Миколайович Амеліна Світлана Миколаївна

# ТЕХНОЛОГІЇ КОМП'ЮТЕРНОГО ПЕРЕКЛАДУ

(Навчальний посібник)

Редакційно-видавничий комплекс

У редакції авторів Комп'ютерна верстка І.М. Пістунова

Підписано до друку 2008. Формат 30 х 42/4. Папір Сарtain. Ризографія. Умовн. друк. арк. 7,72. Обліково-видавн. арк. 7,73. Тираж 300 прим. Зам. №

Підготовлено до друку та надруковано

# 3mict

| <ul> <li>ВСТУП</li></ul>                                                                                                    |    | Розділи                                                         |
|----------------------------------------------------------------------------------------------------|----|-----------------------------------------------------------------|
| <ol> <li>ПЕРЕНЕСЕННЯ ЗОБРАЖЕННЯ З ОРИГІНАЛУ В КОМП'ЮТЕР</li> <li>Конструкція сканера</li></ol>                                                                                                    | B  | СТУП                                                            |
| <ul> <li>1.1. Конструкція сканера</li></ul>                                                                                                    | 1. | ПЕРЕНЕСЕННЯ ЗОБРАЖЕННЯ З ОРИГІНАЛУ В КОМП'ЮТЕР                  |
| <ol> <li>Характеристики сканера</li></ol>                                                                                                    |    | 1.1. Конструкція сканера                                        |
| <ol> <li>1.3. Інтерфейс сканера</li></ol>                                                                                                    |    | 1.2. Характеристики сканера                                     |
| <ol> <li>1.4. Основні прийоми сканування</li></ol>                                                                                                    |    | 1.3. Інтерфейс сканера                                          |
| <ol> <li>Факс-модем і робота з його інтерфейсом</li></ol>                                                                                                    |    | 1.4. Основні прийоми сканування                                 |
| <ol> <li>Отримання файлів із застосуванням локальних та глобальних комп'ютерних мереж</li></ol>                                                                                                    |    | 1.5. Факс-модем і робота з його інтерфейсом                     |
| <ul> <li>комп'ютерних мереж</li></ul>                                                                                                    |    | 1.6. Отримання файлів із застосуванням локальних та глобальних  |
| <ol> <li>Перетворення формату PDF у формат DOC</li></ol>                                                                                                    |    | комп'ютерних мереж                                              |
| <ol> <li>Індивідуальне завдання №1: Сканування тексту, схем та малюнків</li></ol>                                                                                                    |    | 1.7. Перетворення формату PDF у формат DOC                      |
| <ul> <li>малюнків</li></ul>                                                                                                    |    | 1.8. Індивідуальне завдання №1: Сканування тексту, схем та      |
| <ol> <li>2. РОЗПІЗНАВАННЯ ЗОБРАЖЕННЯ, ПЕРЕВЕДЕННЯ ЗОБРАЖЕННЯ<br/>У ФОРМАТ, ДОСТУПНИЙ ДЛЯ РЕДАГУВАННЯ</li></ol>                                                                                                    |    | малюнків                                                        |
| <ul> <li>У ФОРМАТ, ДОСТУПНИЙ ДЛЯ РЕДАГУВАННЯ</li></ul>                                                                                                    | 2. | РОЗПІЗНАВАННЯ ЗОБРАЖЕННЯ, ПЕРЕВЕДЕННЯ ЗОБРАЖЕННЯ                |
| <ul> <li>2.1. Програма Fine Reader</li></ul>                                                                                                    |    | У ФОРМАТ, ДОСТУПНИЙ ДЛЯ РЕДАГУВАННЯ                             |
| <ul> <li>2.1.1. Інтерфейс програми</li></ul>                                                                                                    |    | 2.1. Програма Fine Reader                                       |
| <ul> <li>2.1.2. Загальний порядок процесу розпізнавання</li></ul>                                                                                                    |    | 2.1.1. Інтерфейс програми                                       |
| <ul> <li>2.2. Програма Readiris</li></ul>                                                                                                    |    | 2.1.2. Загальний порядок процесу розпізнавання                  |
| <ul> <li>2.2.1. Інтерфейс програми Readiris</li></ul>                                                                                                    |    | 2.2. Програма Readiris                                          |
| <ul> <li>2.2.2. Деякі прийоми роботи з програмою Readiris</li></ul>                                                                                                    |    | 2.2.1. Інтерфейс програми Readiris                              |
| <ul> <li>2.3. Індивідуальне завдання №2: Переведення тексту з графічного формату представлення у текстовий, доступний для подальшого редагування.</li> <li>3. ОБРОБКА МАЛЮНКІВ.</li> <li>3.1. Програма Paint.</li> <li>3.2. Програма Imaging</li> <li>3.2.1. Інтерфейс програми Imaging.</li> <li>3.2.2. Основні функції програми Imaging.</li> <li>3.3. Програма Photoshop.</li> <li>3.3.1. Інтерфейс програми Photoshop.</li> <li>3.3.2. Основні прийоми роботи з програмою Photoshop.</li> <li>3.4.1. Інтерфейс Програми CorelDRAW.</li> <li>3.4.2. Деякі прийоми роботи з програмою CorelDRAW.</li> <li>3.5. Індивідуальне завдання №3: Робота з графічними об'єктами</li> <li>4. КОМП'ЮТЕРНИЙ ПЕРЕКЛАД.</li> <li>4.1. Програма Рута-Плай.</li> </ul> |    | 2.2.2. Деякі прийоми роботи з програмою Readiris                |
| формату представлення у текстовий, доступний для подальшого<br>редагування                                                                                                    |    | 2.3. Індивідуальне завдання №2: Переведення тексту з графічного |
| редагування                                                                                                    |    | формату представлення у текстовий, доступний для подальшого     |
| <ol> <li>ОБРОБКА МАЛЮНКІВ</li></ol>                                                                                                    |    | редагування                                                     |
| <ul> <li>3.1. Програма Paint.</li> <li>3.2. Програма Imaging</li></ul>                                                                                                    | 3. | ОБРОБКА МАЛЮНКІВ                                                |
| <ul> <li>3.2. Програма Imaging</li> <li>3.2.1. Інтерфейс програми Imaging.</li> <li>3.2.2. Основні функції програми Imaging.</li> <li>3.3. Програма Photoshop.</li> <li>3.3.1. Інтерфейс програми Photoshop.</li> <li>3.3.2. Основні прийоми роботи з програмою Photoshop.</li> <li>3.4.1. Інтерфейс Програми CorelDRAW</li> <li>3.4.2. Деякі прийоми роботи з програмою CorelDRAW.</li> <li>3.5. Індивідуальне завдання №3: Робота з графічними об'єктами.</li> <li>4. КОМП'ЮТЕРНИЙ ПЕРЕКЛАД.</li> <li>4.1. Програма Рута-Плай.</li> </ul>                                                                                                    |    | 3.1. Програма Paint                                             |
| <ul> <li>3.2.1. Інтерфейс програми Imaging</li></ul>                                                                                                    |    | 3.2. Програма Imaging                                           |
| <ul> <li>3.2.2. Основні функції програми Imaging</li></ul>                                                                                                    |    | 3.2.1. Інтерфейс програми Imaging                               |
| <ul> <li>3.3. Програма Photoshop</li></ul>                                                                                                    |    | 3.2.2. Основні функції програми Imaging                         |
| <ul> <li>3.3.1. Інтерфейс програми Photoshop</li></ul>                                                                                                    |    | 3.3. Програма Photoshop                                         |
| <ul> <li>3.3.2. Основні прийоми роботи з програмою Photoshop</li> <li>3.4. Програма CorelDRAW</li></ul>                                                                                                    |    | 3.3.1. Інтерфейс програми Photoshop                             |
| <ul> <li>3.4. Програма CorelDRAW</li> <li>3.4.1. Інтерфейс Програми CorelDRAW</li> <li>3.4.2. Деякі прийоми роботи з програмою CorelDRAW</li> <li>3.5. Індивідуальне завдання №3: Робота з графічними об'єктами</li> <li>4. КОМП'ЮТЕРНИЙ ПЕРЕКЛАД</li> <li>4.1. Програма Рута-Плай</li> </ul>                                                                                                    |    | 3.3.2. Основні прийоми роботи з програмою Photoshop             |
| <ul> <li>3.4.1. Інтерфейс Програми CorelDRAW</li> <li>3.4.2. Деякі прийоми роботи з програмою CorelDRAW</li> <li>3.5. Індивідуальне завдання №3: Робота з графічними об'єктами</li> <li>4. КОМП'ЮТЕРНИЙ ПЕРЕКЛАД</li></ul>                                                                                                    |    | 3.4. Програма CorelDRAW                                         |
| <ul> <li>3.4.2. Деякі прийоми роботи з програмою CorelDRAW</li> <li>3.5. Індивідуальне завдання №3: Робота з графічними об'єктами</li> <li>4. КОМП'ЮТЕРНИЙ ПЕРЕКЛАД</li> <li>4.1. Програма Рута-Плай</li></ul>                                                                                                    |    | 3.4.1. Інтерфейс Програми CorelDRAW                             |
| <ul> <li>3.5. Індивідуальне завдання №3: Робота з графічними об'єктами</li> <li>4. КОМП'ЮТЕРНИЙ ПЕРЕКЛАД</li> <li>4.1. Програма Рута-Плай</li></ul>                                                                                                    |    | 3.4.2. Деякі прийоми роботи з програмою CorelDRAW               |
| <ul> <li>4. КОМП'ЮТЕРНИЙ ПЕРЕКЛАД</li> <li>4.1. Програма Рута-Плай</li></ul>                                                                                                    |    | 3.5. Індивідуальне завдання №3: Робота з графічними об'єктами   |
| 4.1. Програма Рута-Плай                                                                                                    | 4. | КОМП'ЮТЕРНИЙ ПЕРЕКЛАД                                           |
|                                                                                                    |    | 4.1. Програма Рута-Плай                                         |
| 4.1.1. Перекладач Плай                                                                                                    |    | 4.1.1. Перекладач Плай                                          |
| 4.1.2. Спел-чекер Рута                                                                                                    |    | 4.1.2. Спел-чекер Рута                                          |

| 4.2. Перекладач Pragma 54                                                                                                    |
|----------------------------------------------------------------------------------------------------|
| 4.2.1. Pragma MOHITOP                                                                                                    |
| 4.2.2. Pragma HABIΓATOP                                                                                                    |
| 4.2.3. Організація словників та переклад в системі Pragma                                                                                                    |
| 4.2.4. Деякі особливості перекладача Pragma                                                                                                    |
| 4.2.5. Pragma версії 5х 58                                                                                                    |
| 4.3. Перекладач Terus 2.1                                                                                                    |
| 4.4. Спел-чекер Orfo 2000                                                                                                    |
| 4.5. Перекладач Prompt (SmarTool)                                                                                                    |
| 4.5.1. Інтерфейс програми Prompt                                                                                                    |
| 4.5.2. Деякі основні поняття та прийоми роботи з програмою Prompt 66                                                                                                    |
| 4.6. Перекладач Socrat         70                                                                                                    |
| 4.6.1. Основні риси і функціональні можливості системи                                                                                                    |
| перекладачів Socrat                                                                                                    |
| 4.6.2. Socrat Personal v 4.1                                                                                                    |
| 4.6.3. Socrat Dictionary German – English v 4.1                                                                                                    |
| 4.6.4. Socrat Internet Basic v 3.0.73                                                                                                    |
| 4.7. Перекладач Lingvo 10         74                                                                                                    |
| 4.7. Індивідуальне завдання №4: Використання електронних                                                                                                    |
| словників та перекладачів 77                                                                                                    |
| 5. ОБРОБКА ТЕКСТУ ПІСЛЯ МАШИННОГО ПЕРЕКЛАДУ 79                                                                                                    |
| 5.1. Комп'ютерні словники 80                                                                                                    |
| 5.1.1. Комп'ютерні словники у вигляді програм, які встановлено на                                                                                                    |
| персональному комп'ютері 80                                                                                                    |
| 5.1.1.1. Fool Moon Dictionary.80                                                                                                    |
| 5.1.1.2. Alpha. Старогрецько-російський словник                                                                                                    |
| 5.1.1.3. vuDictionary. Англо-російський словник                                                                                                    |
| 5.1.1.4. LatRus 1.2. Латинсько-російський словник                                                                                                    |
| 5.1.2. Комп'ютерні словники у автономних кишенькових                                                                                                    |
| електронних пристроях                                                                                                    |
| 5.2. Ресурси Інтернету 85                                                                                                    |
| 5.3. Електронні таблиці Ехсеl.       8/         5.4. Т.       2.4. Т.                                                                                                    |
| 5.4. Гекстовии редактор Word.       91         5.5. Descent for the Model.       04                                                                                                    |
| 5.5. Редактор формул Math Type Equation 4.0                                                                                                    |
| 5.6. Ilporpama Page Maker. 96                                                                                                    |
| 5./. Індивідуальне завдання №5: Приведення тексту перекладу до                                                                                                    |
| вигляду сторінки оригіналу                                                                                                    |
| ПСЛИНОВА                                                                                                    |
| П ЕДИЕ ПИИ ПОКАЖЧИК 105<br>СПИСОК РЕКОМЕНЛОВАНОЇ ТА ВИКОРИСТАНОЇ ПІТЕРАТУРИ 104                                                                                                    |
| $C \parallel O B \parallel V C \parallel E \parallel A \parallel B \parallel V C \parallel O B \parallel V C \parallel O B \parallel V C \parallel A \parallel B \parallel A \parallel B \parallel V C \parallel O B \parallel V C \parallel C \parallel O B \parallel V C \parallel C \parallel A \parallel B \parallel V C \parallel C \parallel A \parallel B \parallel V C \parallel C \parallel A \parallel B \parallel V C \parallel C \parallel A \parallel B \parallel V C \parallel C \parallel A \parallel B \parallel V C \parallel C \parallel A \parallel B \parallel V C \parallel C \parallel A \parallel B \parallel A \parallel B \parallel B$ |
|                                                                                                    |

BCTY

У сучасному світі ефективна обробка багатомовних інформаційних потоків стала основою успішного розвитку практично будь-якої компанії. Зростання конкуренції змушує розширювати сфери впливу, завойовуючи нові ринки. Актуальними завданнями стали локалізація інтелектуальної продукції й переклад великих обсягів технічної документації. Розширення міжнародного співробітництва надає особливої гостроти проблемі оперативного перекладу кореспонденції, контрактів та іншої документації.

Технологія машинного (комп'ютерного) перекладу (МП) значно збільшує ефективність як самого процесу перекладу, так і всіх бізнес–процесів, які пов'язані з обробкою багатомовної інформації та міжкультурними контактами.

Машинний переклад незамінний, коли необхідно:

• швидко зрозуміти зміст досліджуваного документа або webсторінки;

• миттєво одержати чорновий переклад документа будь-якого обсягу для подальшої обробки;

•без затримок спілкуватися з іноземними колегами й партнерами, навіть не володіючи їхньої мови на високому рівні.

Машинний переклад особливо корисний, якщо Ви працюєте з конфіденційною інформацією й не хочете допустити її витоку, залучаючи до перекладу сторонніх осіб.

Світова індустрія МП поєднує дослідників, розроблювачів програмного забезпечення й користувачів. За останні кілька років відзначається небувале зростання інтересу до машинного перекладу, що в основному позв'язують із розвитком Інтернету. Ніколи раніше машинний переклад не був відомий настільки широкому колу користувачів. І ніколи ще у програмного забезпечення цього класу не було користувачів з таким величезним досвідом роботи.

В 1990 р. Ларрі Чайлдс, фахівець із машинного перекладу, запропонував наступну класифікацію систем машинного перекладу:

FAMT (Fully-automated machine translation) - повністю автоматизований машинний переклад;

HAMT (Human-assisted machine translation) - машинний переклад за участю людини;

MAHT (Machine-assisted human translation) - переклад, що виконується людиною з використанням комп'ютера.

Слід зазначити, що на зміну колишній концепції, пов'язаній з ейфорією перших результатів - "якісний машинний переклад", прийшла нова - "якісний чорновий машинний переклад", що формує правильні очікування.

Найвагоміші тези щодо правильного подання про системи МП і їх застосування:

- Не МП проти перекладачів, а МП проти відсутності перекладів (при все зростаючих обсягах роботи й особливо при роботі в Інтернеті).
- У багатьох випадках навіть не дуже якісний переклад краще, ніж відсутність будь-якого.
- Там, де брак часу й доступність більш важливі умови, ніж абсолютна стилістична точність, МП підтверджує свою безцінну рентабельність.

Деякі важливі дати з історії МП:

• 1947 - дата народження машинного перекладу, як наукового напрямку. Уоррен Уівер, директор відділення природничих наук Рокфеллерівського фонду, написав листа Норбертові Вінерові, у якому розглядав завдання перекладу текстів з одних мов на інші, як ще одну область застосування техніки дешифрування. Цей лист викликав численні дискусії.

• 1947 - А.Бут і Д.Бриттен розробили докладний "код" для послівного машинного перекладу.

• 1948 - Р.Риченс запропонував правила розбивки словоформ на основу й закінчення.

• 1952 - перша конференція по МП у Массачусетському технологічному інституті.

• 1954 - представлена перша система МП - IBM Mark II - російськоанглійська, яка мала словник із 250 одиниць і 6 граматичних правил. Наступне десятиліття було періодом бурхливого розвитку МП.

• 1967 - спеціально створена в США Комісія Національної Академії наук, виходячи з реальної ситуації з перекладами в США й показників вартості різних способів перекладу, дійшла висновку, що машинний переклад нерентабельний. Доповідь істотно загальмувала розвиток МП у цілому.

• 70-і роки - новий підйом робіт в області МП. З розвитком обчислювальної техніки з'явилися нові можливості машинної реалізації лінгвістичних алгоритмів.

• 80-і роки - час роботи персональних комп'ютерів значно подешевшав, машинний переклад став нарешті економічно вигідним.

• 90-і роки - відзначається черговий ріст інтересу до машинного перекладу, що пов'язано з появою й бурхливим розвитком Internet/Intranet. Переваги використання машинного перекладу особливо очевидні при одержанні онлайнового перекладу.

Вікова мрія людства, об'єкт інтересу численних фантастів - комп'ютер, що здійснює переклад з однієї природної мови на іншу - зараз уже реальність. Тепер комп'ютер дійсно може перекладати речення за реченням, сторінку за сторінкою з однієї мови на іншу з неймовірної для людини швидкістю: 1 сторінка за секунду. І все це завдяки програмі машинного перекладу, встановленій на цьому комп'ютері.

У пропонованому посібнику розглядаються системи МАНТ, які далі ми називатимемо комп'ютерним або технічним перекладом. Технічний переклад, який здійснюється за допомогою комп'ютерної техніки, має певний алгоритм його виконання, певну технологію. Ця послідовність дій виникла в процесі постійного вдосконалення технічних та програмних засобів отримання доку-ментів в електронній формі, їх обробки та наступної передачі в електронній або паперовій формі до замовника перекладу.

Розглянемо цей процес у деталях. В загальному вигляді завдання на переклад вимагає, щоб перекладений документ мав не тільки технічно відповідний переклад тексту, а і такий же точний переклад написів на малюнках, схемах, діаграмах. Причому розташування нових написів не повинно псувати самого малюнку, але заступати написи мовою оригіналу. Розміщення малюнків у тексті повинно відповідати їх розміщенню в оригіналі. Текст також може мати певне оформлення: в декілька колонок, певного розміру та шрифту, з відступами та колонтитулами.

Такі вимоги сформували технологію комп'ютерного перекладу, яка застосовується в такому порядку:

- Отримання в електронному вигляді файлу для перекладу на власному комп'ютері. Оригінал може бути в паперовому або в електронному форматі. Якщо має місце перший варіант, то потрібно використання сканеру для переведення його в електронний формат.
- Якщо замовник знаходиться далеко, отримання файла може здійснюватися за допомогою факсимільного зв'язку або Інтернету.
- Електронний формат файла може бути представлений у графічному або текстовому вигляді. Якщо це графічний варіант, то потрібне використання спеціальних програм розпізнавання, які переводять графічний формат файлів у текстовий, доступний для редагування.
- Якщо файл було піддано розпізнаванню, його потрібно вичитати перед перекладом на мові оригіналу, оскільки вказаний вище процес ніколи не дає ідеального результату.
- Далі йде процес автоматичного перекладу, після якого потрібно вичитати перекладений текст і звірити його з оригінальним, тому що переклад виконується програмами-перекладачами не завжди точно.
- Робота з малюнками та схемами є наступним етапом технічного перекладу і вимагає використання програм обробки графічних зображень.
- Останнім є етап оформлення готового документу у відповідності з оригіналом.

Кожен з цих етапів виконується із застосуванням спеціального устаткуванні на спеціальних програмах, які описані в цьому посібнику. Порядок подачі матеріалу відповідає наведеній вище технології. Алгоритм цих процедур пояснюється на наступному малюнку.

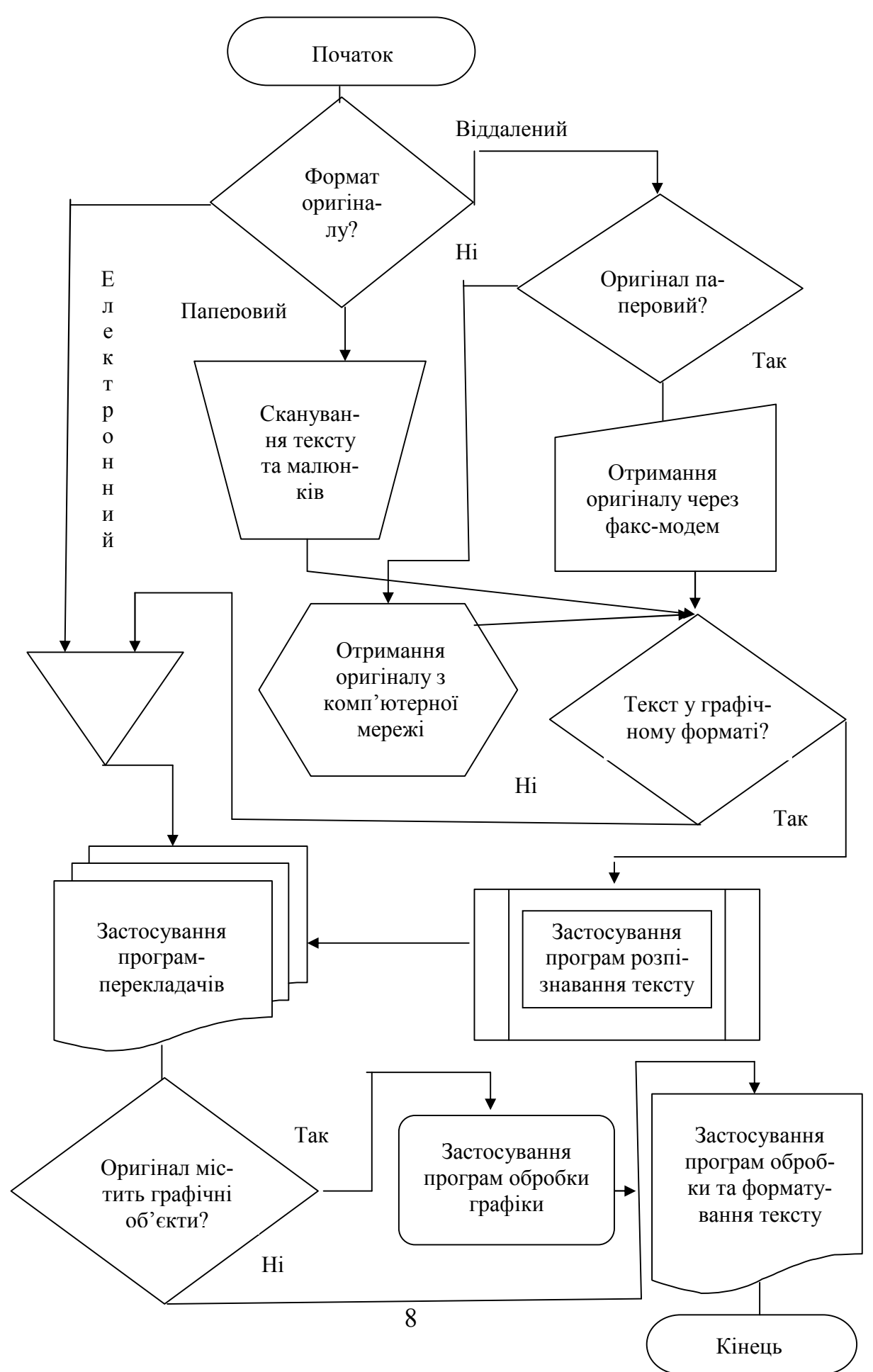

# 1. ПЕРЕНЕСЕННЯ ЗОБРАЖЕННЯ З ОРИГІНАЛУ В КОМП'ЮТЕР

Вивчивши зміст розділу, можна опанувати прийоми роботи зі сканером, факс-модемом, Інтернетом для отримання зображення документу, який підлягає перекладу.

#### 1.1. Конструкція сканера

Сучасний сканер функціонально складається із двох частин: власне механізму сканування (engine) і програмної частини (TWAIN-модуль, система керування кольорами та інше). Без власного драйвера сканер працювати не зможе, тому що не є пристроєм, стандартним для Windows. Типове зображення сканера наведено праворуч.

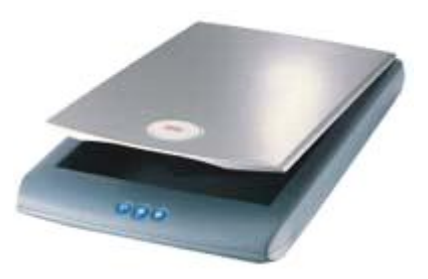

Для розуміння значення характеристик потрібно уявити собі конструк-

цію типового планшетного сканера, в якому оригінал кладеться на скло і накривається кришкою: Деякі скарозміщуються нери під певним кутом до робочого столу. Оригінал розташовується на прозорому нерухомому склі, уздовж якого пересувається каретка, що сканує, із джерелом світла (рис. 1.1). Оптична система сканера (складається з об'єктива й дзеркал або призми) проектує світловий потік від оригіналу на прийом-

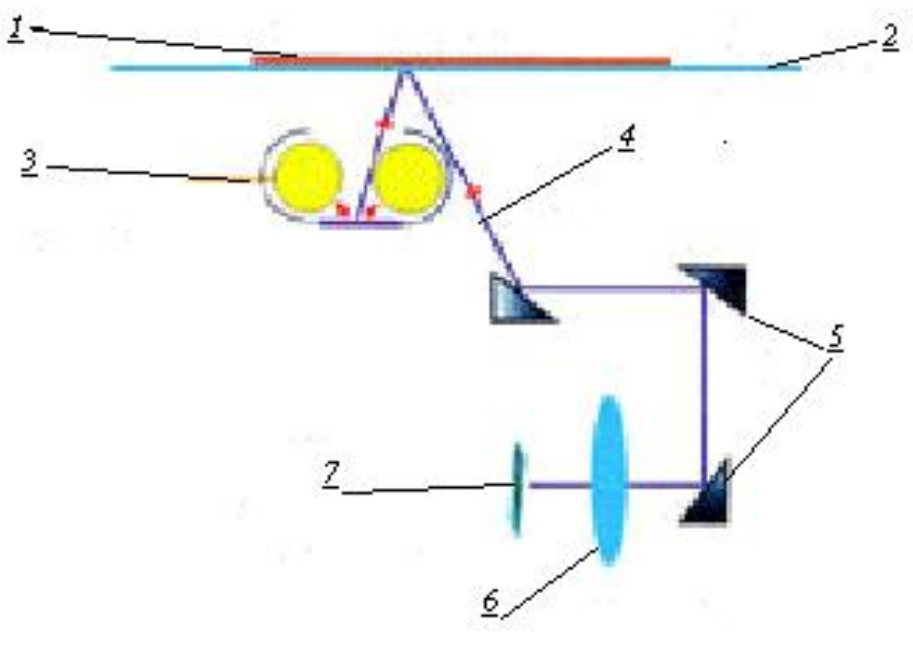

Рис. 1.1. Схема роботи сканера:

оригінал, 2 - скло, 3 - освітлювальний прилад, 4
 відбитий світловий потік, 5 - система дзеркал, 6 – об'єктив, 7 - матриця ПЗС

ний елемент, що здійснює поділ інформації за кольорами - три паралельних лінійки з рівного числа окремих світлочутливих елементів, що приймають інформацію про зміст "своїх" кольорів. Прийомний елемент (матриця ПЗС) перетворює рівень освітленості у рівень напруги (усе ще аналогову інформацію). Далі, після можливої корекції й обробки, аналоговий сигнал надходить на аналого-цифровий перетворювач (АЦП). З АЦП інформація виходить уже в "знайомому" комп'ютеру двоїчному вигляді й, після обробки в контролері сканера через інтерфейс із комп'ютером надходить у драйвер сканера - звичайно це так званий TWAIN-модуль, з яким уже взаємодіють прикладні програми.

### 1.2. Характеристики сканера

*1. Формат оригіналу.* Найчастіше це А4. Усе, що менше - для мобільних застосувань, усе, що більше - для професійних.

2. Якість сканування. Основний фактор. Може сприймати значення: 50, 150, 300, 600, 1200, 1600, 2400, 3200 або 4800 ppi (pixels per inch - пікселів на дюйм. Піксель – це одна крапка зображення). Доля сканування документів та різних друкованих паперів найкращим є 300 ppi.

*3. Глибина кольорів.* З поширенням 16-бітних АЦП втратила зміст (у всіх сучасних моделей якість уже становить 48 біт/крапку).

4. Динамічний діапазон. Важливий тільки при скануванні високоякісних прозорих оригіналів. Іншими словами, цей параметр цікавить тільки тих, хто купує сканер для серйозної роботи з фотоплівками.

5. *Інтерфейс*. У простих моделях не важливий, у складніших – бажано використовувати високошвидкісний: FireWire aбо SCSI.

6. Кількість кнопок для виклику "швидких" функцій. Неважливий параметр, тому що ними мало хто користується, у крайньому випадку вистачає й однієї.

7. Технологія. ССD або CIS. Саме це є принципово важливим параметром сканера. СIS дозволяє створювати дуже тонкі, гарні й економічні сканери, але при цьому динамічний діапазон, глибина різкості й передача кольору залишають бажати кращого. Навіть у випадку сканування винятково текстів уже поблизу плетіння товстої книги, відкритої десь посередині, літери розпливаються. Саме тому знаючі люди вибирають ССD. Але апарати НР серії SJ46x0 довели, що гарним і тонким може бути не тільки CIS-сканер.

8. Додаткові пристрої. Наявність у комплекті ТРU (пристрою для сканування прозорих оригіналів, як правило - плівок і слайдів) або ADF (для автоматичного подавання непрозорих оригіналів). Іноді самих пристроїв у комплекті немає, але на сканері є порти для їх підключення. Це той рідкісний випадок, коли сподіватися на апгрейд не варто – додаткові пристрої, як правило, дорогі й рідко зустрічаються у продажу. До речі, самі TPU і ADF можуть розрізнятися, наприклад, числом кадрів, які скануються одночасно, або ємністю. Також додатковим пристроєм можна вважати карту адаптера інтерфейсу сканера (SCSI або USB 2.0), що зустрічається в комплекті поставки деяких моделей.

9. Професійне програмне забез- печення / підтримка ним сканера.

Програми для роботи зі сканерами початкового рівня зручні для людини, якій важлива лише наявність самого результату сканування й байдуже його якість, тобто для проблем технічного перекладу вони підходять якнайкраще.

10. Швидкість сканування. Як правило, чим дорожчий сканер, тим швидше він працює з тією ж якістю. Але виробники рідко вказують у характеристиках цей параметр.

#### 1.3. Інтерфейс сканера

**API (Application Program Interface - інтерфейс прикладної програми)** – це складова частина операційної системи (ОС) комп'ютера. API забезпечує взаємодію між прикладними програмами й комп'ютером. Використання стандартизованого API полегшує організацію комп'ютерного інтерфейсу з периферійними пристроями. Стандартним API для керування сканерами є TWAIN.

Стандарт Twain. Twain драйвер сканера – це програмний додаток із графічним інтерфейсом, що несе на собі функції панелі керування сканером і здійснює передачу даних від сканера в програмний додаток, з якого Ви викликаєте сканер. Це означає, що сам по собі програмний додаток працювати не буди, але при його встановленні на Вашому комп'ютері відбувається автоматичне підключення до тих програм, які працюють зі сканером. Наприклад, програми розпізнавання символів, програми обробки малюнків тощо.

За допомогою Twain драйвера проводиться установка параметрів і області сканування, попереднє сканування й перегляд, забезпечується можливість корегування кольорів і обробки одержуваного зображення вже після сканування.

Більшість сучасних сканерів поставляється з інтерфейсом USB (тобто вони вимагають спеціального роз'єму, який нагадує роз'єм для сучасної клавіа-

цифрового тури ЧИ фотоапарату), хоча усе ще попадаються моделі з LPT портом (тобто такі, що підключаються до роз'єму принтера). Різниця у швидкості між цими двома інтерфейсами практично в будь-якому режимі сканування становить близько 30% на користь USB, до того ж завантаження процесора при передачі даних через USB набагато нижче. Тому USB

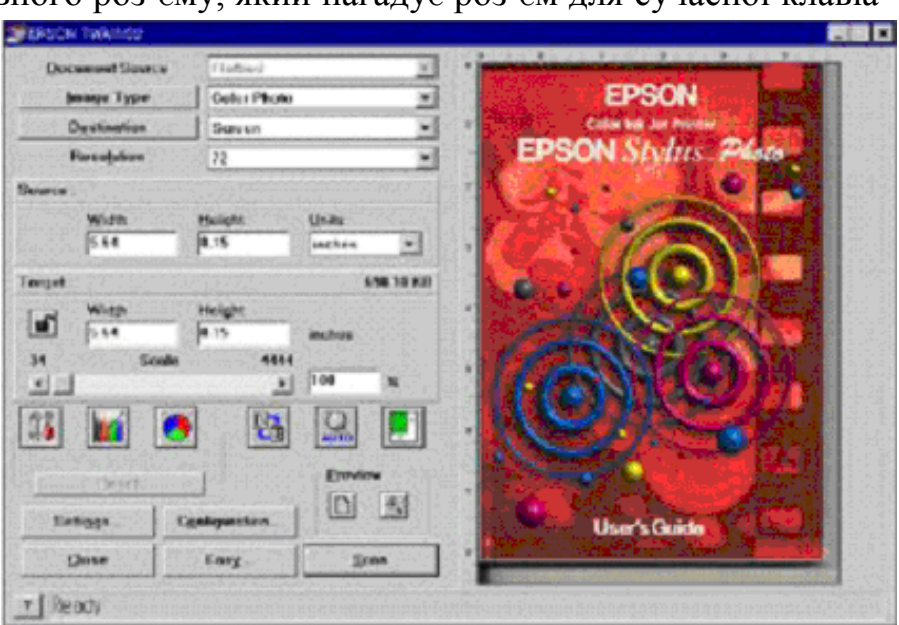

Рис. 1.2. Драйвер TWAIN для сканерів EPSON

інтерфейс є кращим, за винятком тих випадків, коли комп'ютер його не

тримує.

Завдяки існуючому стандарту, інтерфейси сканерів відрізняються лише незначною мірою (рис. 1.2 – 1.3.). Основними кнопками керування роботою сканера є кнопки:

А) Типу зображення (кольорове фото, чорно-біле фото, лінійне зображення). До останнього відносяться схеми і текст.

В) Якості зображення. Тобто потрібно визначити параметр ррі.

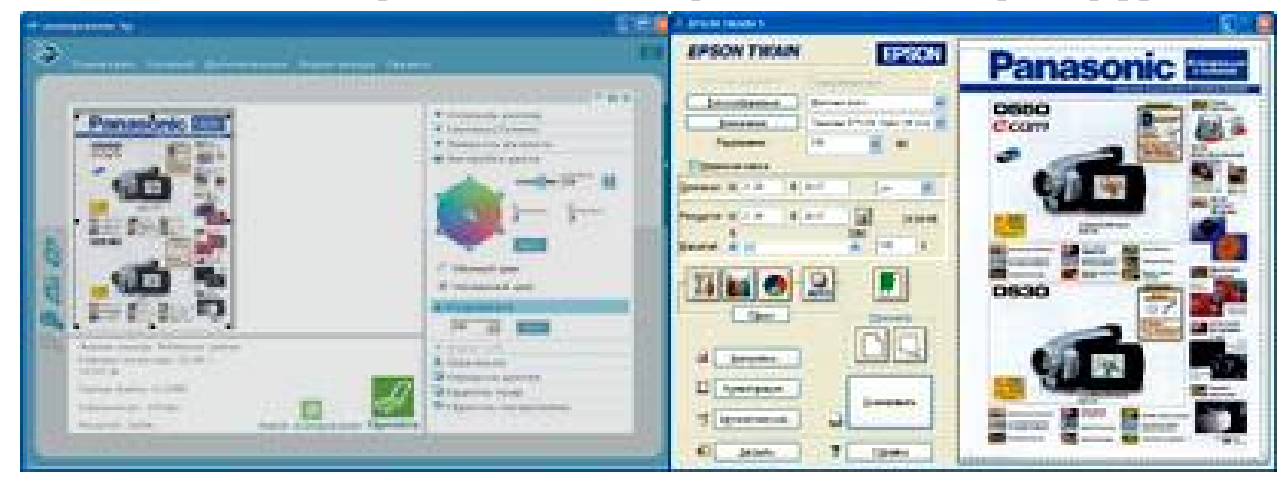

Рис. 1.3. Інтерфейс програм сканування HP ScanJet 3690 та **Epson Perfection 1260 Photo** 

| С) Яск-         | ≧BearPaw 1200CS                              |                                                                                                    |
|-----------------|----------------------------------------------|----------------------------------------------------------------------------------------------------|
| равості та кон- | Main Enhance Filters About                   | 🛄 🔍 🔍 100% 🗒 🔍 🤋 📲                                                                                                    |
| трасту зобра-   | Scan Mode Settings                           |                                                                                                    |
| ження.          |                                              | 0                                                                                                    |
| D) Філь-        | Scan Mode Lineart 📀                          |                                                                                                    |
| трації зобра-   | Scan Source Reflective 💽                     | 2<br>and a start of the start of the start of |
| ження. Це пот-  | Scan Size Custom 💿                           |                                                                                                    |
| рібно, коли     | Resolution 300 -                             | 4                                                                                                    |
| оригінал пош-   | D                                            | 3 Strange provide a strange provide a strange     |
| коджений (у     | None V                                       | provide and the second second s                                                                                                    |
| плямах, бруд-   | ○ <del>万</del> ○ <del>万</del>                | 6 5/2 of 7 100 27 10 - 1 - 1 - 1 - 1 - 1 - 1 - 1 - 1 - 1                                                                                                    |
| ний, виготов-   |                                              |                                                                                                    |
| лений на сірому | 1 300 500                                    | 8                                                                                                    |
| папері, що зме- | Scaling 100 %                                |                                                                                                    |
| ншує контраст-  |                                              |                                                                                                    |
| ність зобра-    |                                              |                                                                                                    |
| ження, тощо).   | 11                                           | <b>L</b>                                                                                                    |
| Е) По-          | Image Size 1088.75 KB                        |                                                                                                    |
| переднього пе-  |                                              |                                                                                                    |
| регляду та які- | 🔊 🕒 🚱 😡 👔                                    | Preview Scan                                                                                                    |
| сного скану-    | Allows only one Crop Frame or scan region in | the preview window                                                                                                    |
| вання Перший    |                                              |                                                                                                    |

# Рис. 1.4. Стандарт Mustek

ження, то E) передньо регляду сного вання. Перший режим дозволяє швидко відсканувати оригінал і перевірити, чи попадає його потрібна частина в поле сканування, а другий проводить сканування згідно попередніх настройок.

Подальші пояснення буде подано на інтерфейсі стандарту Mustek, тому розберемо його детально (рис. 1.4 – 1.5).

Він має чотири закладки: Main (Головна), Enhance (Зміни), Filters (Фільтри) та About (Довідка про розробників програми).

На головні закладці основними кнопками є Scan Mode (Тип зображення), Resolution (Якість зображення), Preview (Попередній перегляд) та Scan (Якісне сканування). Праворуч у вікні подано зображення оригіналу після сканування. Можна розглядати як збільшене, так і зменшене зображення, застосовуючи кнопки [+] та [-] із зображенням лупи.

Вихідний файл відсканованого зображення має такі ж лінійні розміри, як і оригінал, але у полі OUTPUT ці параметри можні змінити по ширині (Width) та висоті (Height). Ці значення подані у дюймах (Inches), але їх можна змінити на сантиметри. Параметр Scaling показує співвідношення оригіналу і файлу, а Image Size – розмір файлу після якісного сканування.

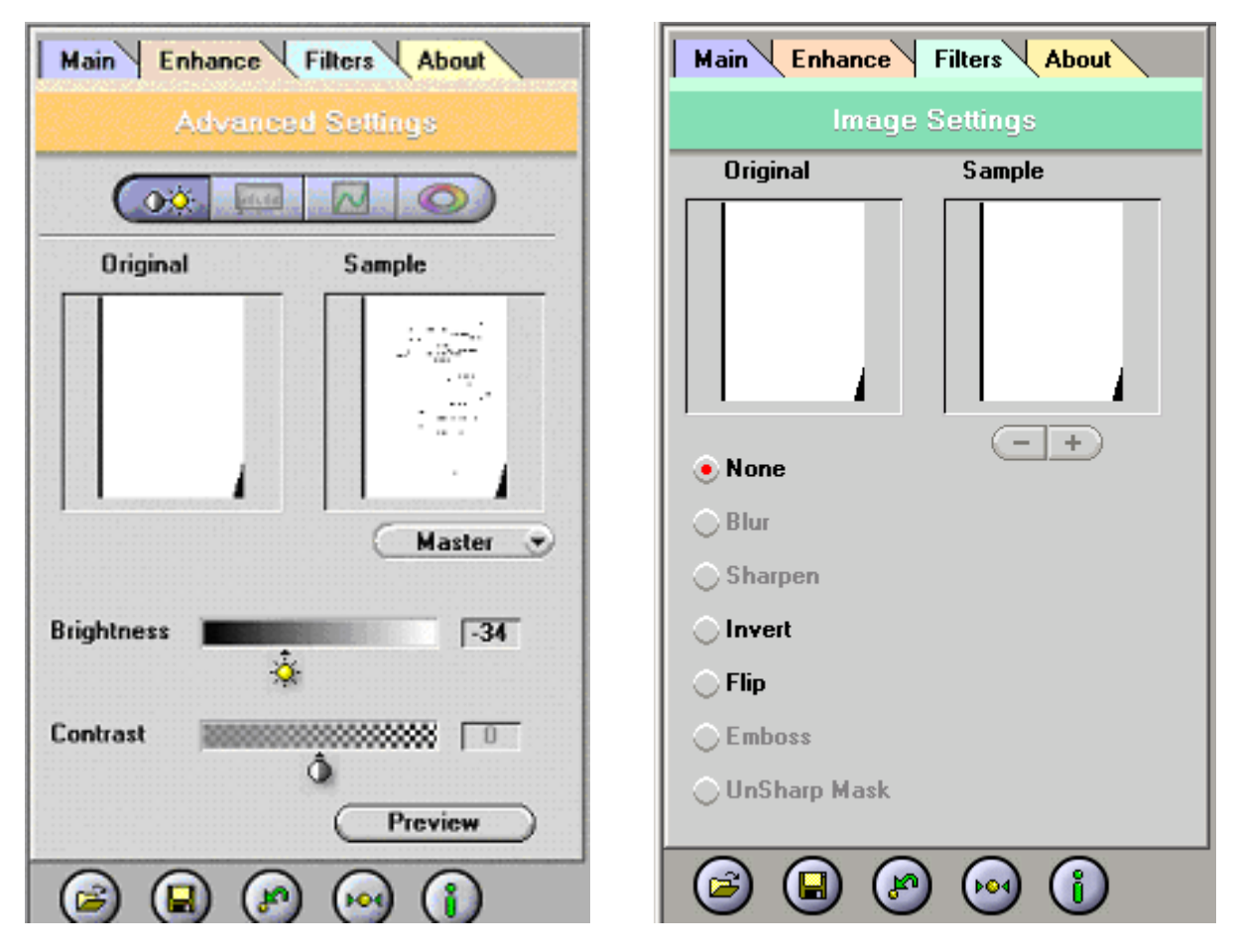

Рис. 1.5. Закладки Enhance та Filters для сканерів стандарту Mustek

Закладка Enhance забезпечує зміну яскравості (Brightness) та контрасту (Contrast) зображення. Ці зміни Ви можете порівняти у вікнах початкового зображення (Original) та результатів Ваших дій (Sample). Закладка Filters дозволяє піддати фільтрації початкове зображення. Вибравши потрібну кнопку фільтра-

ції, Ви можете збільшувати або зменшувати ефекти фільтрації, застосувавши кнопки [+] та [-]. Для деяких типів зображення окремі ефекти фільтрації є недоступними і вони зображаються блідим написанням літер.

Після встановлення потрібних режимів сканування, потрібно натиснути кнопку Scan для якісного сканування і збереження ваших настройок у файлі.

#### 1.4. Основні прийоми сканування

При роботі з паперовим оригіналом, а саме з такими документами доводиться найчастіше мати справу, головною проблемою є забезпечення щільного прилягання сторінки до поверхні скла сканера. Цьому заважає переплетення книжки (рис. 1.6). Чорна смуга на лівому зображенні показує, як місце підшивки сторінок не дозволяє отримати добре зображення. До того ж, ця смуга закриває частину тексту.

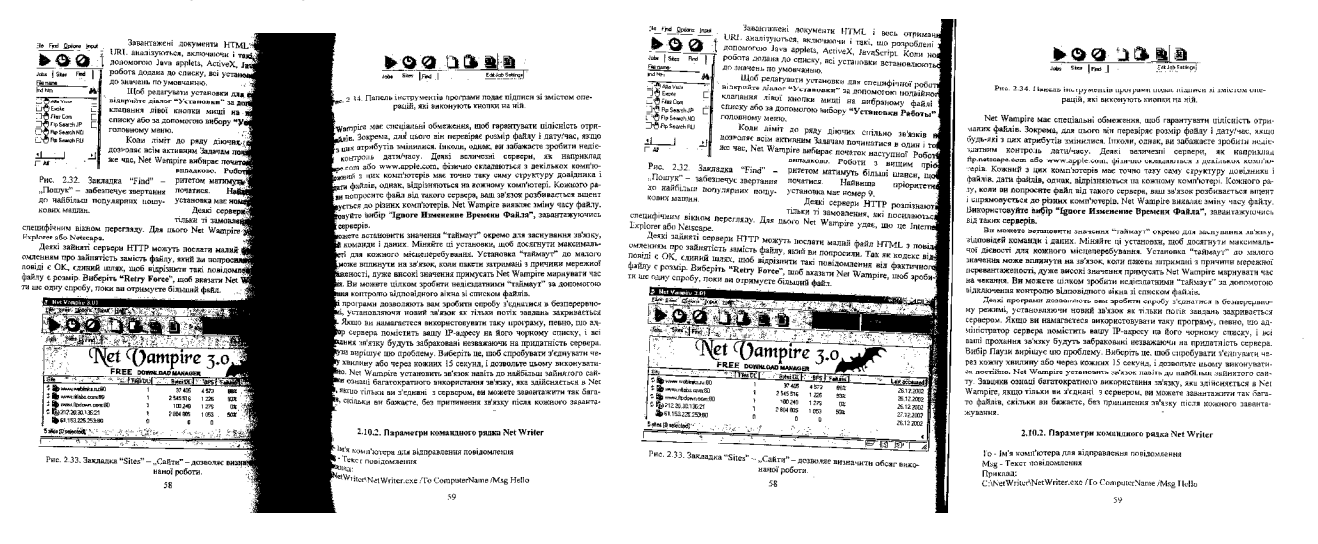

Рис. 1.6. Результат сканування оригіналу з поганим приляганням до скла (ліворуч) та добрим (праворуч)

Наступним етапом є вибір типу зображення. Якщо нас цікавить текст, який потім буде розпізнано, найкращим режимом є Lineart, з 300 ррі. Цей же режим є добрим для сканування схем, які не мають півтонів у своєму зображенні.

Якщо ж проводиться сканування малюнків чи фотографій, потрібно визначити, у якому вигляді після перекладу тексту цей документ буде представлено. Якщо потім його буде надруковано на принтері з чорно-білим картриджем, варто вибрати режим типу **Grey**, який забезпечить передачу відтінків сірого кольору. Якщо ж цей документ буде надруковано на кольоровому принтері, то обирається режим типу **Color** (кольоровий).

У драйвері формату Mustek є два варіанти Color 24 bit та Color 48 bit. Останній дає краще зображення, але, якщо документ буде друкуватися на принтері середнього класу, краще обирати перший варіант, тому що розмір вихідного файлу удвічі менший за перший.

Розмір вихідного файлу може навіть унеможливити подальше його ви-

користання. Наприклад, розмір наведеної на рис. 1.6 сторінки при 300 ррі відповідно складає: в режимі Lineart – 982,62 Кб, Grey – 7860,9 Кб, Color 24 bit – 23582,88 Кб, Color 48 bit – 47165,76 Кб.

Як видно з прикладу, тільки файл, отриманий в режимі Lineart може бути вміщено на стандартну дискету, обсягом 1440 Кб.

## 1.5. Факс-модем і робота з його інтерфейсом

У випадку відсутності сканера, або якщо замовник знаходиться на відстані і не може передати паперовий варіант оригіналу, використовується факс-

модем. Це спеціальний пристрій, під'єдяки нується ДО комп'ютера через спеціальний роз'єм (зовнішній варіант), або вставляється в материнську плату системноблока ГО комп'ютера (BHVTрішній варіант).

Частіше всього, цей пристрій використовується для отримання послуг Інтернету, але він надає і можливості факсимільного зв'язку і передачі зображення.

Для операційної системи Windows 2000 і більш нових версій передбачено драйвер для обслуговування процесу отримання факсимільних повідомлень. Він

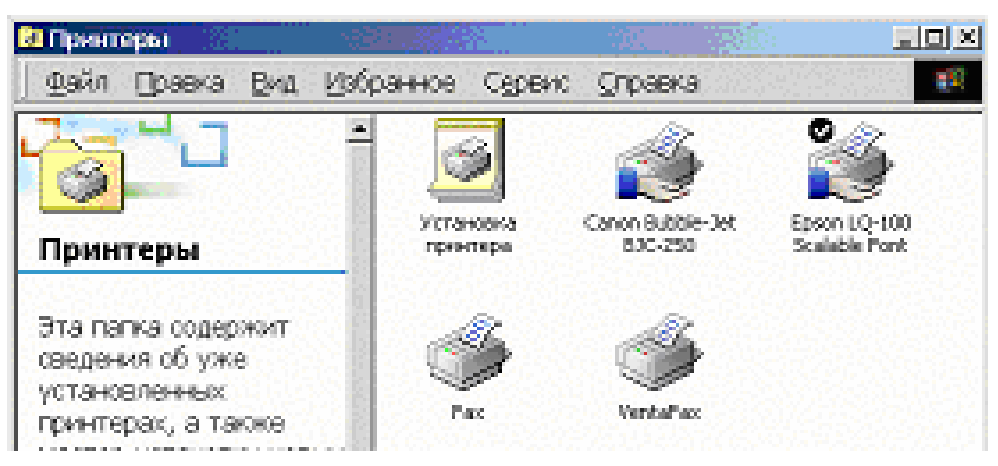

Рис. 1.7. Папки "Принтери" з іконками для інтерфейсів факсу

| Мастер рассылки фак                                                                                                    | COB                         |                   | ×                 |  |
|----------------------------------------------------------------------------------------------------|-----------------------------|-------------------|-------------------|--|
| Сведения о получателе и наборе номера<br>Введите имя и номер факса каждого из получателей или выберите его из<br>"Адресной книги". |                             |                   |                   |  |
| <u>К</u> ому: <mark>иоудд</mark>                                                                                                   |                             |                   | Адресная книга    |  |
| Но <u>м</u> ер факса: (                                                                                                    | ) 323232                    |                   |                   |  |
| Код <u>о</u> траны:                                                                                                    |                             | Ψ.                |                   |  |
| Для использования пр                                                                                                    | ои наборе номера факса пра  | вил вызова уста   | новите флажок.    |  |
| 🔲 Прав <u>и</u> ла вызова:                                                                                                    | Мое размещение              | 7                 | Правида вызова    |  |
| Введите информацию                                                                                                    | о каждом из получателей и н | ажмите кнопку '   | 'Добавить''.      |  |
| Имя получателя                                                                                                    | Номер факса                 |                   | До <u>б</u> авить |  |
|                                                                                                    |                             |                   | удалить           |  |
|                                                                                                    |                             |                   |                   |  |
|                                                                                                    | <                           | <u>Н</u> азад Да. | пее > Отмена      |  |

Рис. 1.8. Інтерфейс стандартного драйвера Windows

встановлюється в папку "Принтери" разом з драйверами принтерів (рис. 1.7). Але цей драйвер має обмежені можливості, незручний інтерфейс і, в основному, здатен працювати тільки на передачу факсів (рис. 1.8). При цьому передаватися буде той файл, який в цей момент обробляється у текстовому редакторі.

Сама передача здійснюється так само, як і друк документа. Коли вибра-

| Печать            |                          |   |
|-------------------|--------------------------|---|
| Принтер           | A Vanha E av             |   |
| состояние:        | Canon Bubble-Jet BJC-250 | × |
| тип:              | Fax                      |   |
| порт:<br>заметки: | 🎸 VentaFax               |   |
| Страницы          |                          | - |
| <u>е в</u> се     | число <u>к</u> опии:     | _ |

Рис. 1.9. Вибір драйвера факсу через вікно друку документу

ти пункт меню "Файл-Печать" у Word чи Excel, з'явиться вікно менеджера друку, в якому замість принтера треба вибрати потрібний драйвер факсу (рис. 1.9).

Розглянемо драйвер Venta Fax (рис. 1.10), який забезпечує як режим прийому так і відправки документів, а також записує голосові

повідомлення або працює в режимі автовідповідача..

| 🍯 Vent | ta Fax & Voice                                                                             |                                        |
|--------|--------------------------------------------------------------------------------------------|----------------------------------------|
| Файл   | Приложения Вид ?                                                                           |                                        |
| ļ      | 14 листопада 2004 р., неділя                                                               | Всего: 0<br>Новых: 0                   |
| Ŧ      | +380 (44) 458-4360<br>1 2 3 Регистрация (Росс<br>4 5 6 Регистрация (Укра<br>7 8 9<br>* 0 # | <ul> <li>Auto</li> <li>Fine</li> </ul> |
|        |                                                                                            | stop Start                             |
|        |                                                                                            | Homeversion                            |

Рис. 1.10. Інтерфейс драйвера Venta Fax

Його зовнішній вигляд нагадує факсимільний апарат і діє він так само, як цей апарат. Для набору номера можна скористатися зображенням цифр, натискаючи їх мишкою, або записати у вікно номеру потрібний Вам номер. Після натискання кнопки із зображенням телефону, драйвер почне через модем набирати вказаний номер. Якщо Ваш комп'ютер має мікрофон, то можна розмовляти з абонентом безпосередньо засобами Venta Fax, а якщо немає, то треба підняти трубку, домовитися про передачу Вам документу і після спеціального сигналу з факсу абонента, який буде чути через вбудований динамік системного блоку Вашого комп'ютера, треба натиснути кнопку Start і отримати документ. Цей же порядок буде діяти і тоді, коли Ви використовуєте факс замість сканера.

Можливе отримання документа звертанням до драйвера через кнопки на робочому столі комп'ютера "Пуск-Программы-Venta Fax" або безпосередньо через вікно друку документів. В останньому випадку потрібно вибрати пункт діалогу "Передача сообщений" кнопку "Запросить документ с удаленного факса (Polling)", а в наступному вікні вказати номер, з якого це треба зробити (рис. 1.11).

| Venta Fax & V | Auice - Hepegava caufigenza 🛛 🚺 🕺                                             | Venta Fax & Voice - Передача сообщения 🎦 🗶                                                                                                    |
|---------------|-------------------------------------------------------------------------------|----------------------------------------------------------------------------------------------------|
| 1-            | Передаль розбщение в секток ат мер контрексние с<br>наборон на наралистек о и | Вак. констал.           Вак. констал.         Полоков фонсо.           Полука наст         С. Сурана.           Констал.         Констал.           Констал.         Констал. |
| 17            | Пиндана боднан ордаан найтаан алаания<br>Собратов доография                   |                                                                                                    |
| 5             | Номпозиць кулькограния на доконски маляком Х<br>рассилия                      | — оторон канидтон и для меданоорди инора кар<br>Но кладистоя<br>— — — — — —                                                                                                   |
| <b>1</b>      | Соранить сообщение поддоцтинные енен                                          | Hafe a con é la crig<br> - 34/041361363                                                                                                    |
| 3             | Genocovne долу чент о удаленного ракка i Tolingi                              | Ит эсто<br>Ит эсто<br>Идеят ити эстор граное                                                                                                    |
|               | л насад (i Щалос i i) Описка                                                  | с нарада — Списко — Описко — Описко                                                                                                    |

# Рис. 1.11. Вікна діалогу при отриманні файлу із застосуванням драйверу Venta Fax

Документ, який буде отримано, може мати як графічний, так і текстовий формат. В усіх випадках для його перегляду у драйвері факсу буде відкрито спеціальне вікно, з якого текст потім можна перенести в текстовий редактор.

# 1.6. Отримання файлів із застосуванням локальних та глобальних комп'ютерних мереж

Якщо оригінал документу, який потрібно перекласти, вже знаходиться в електронній формі на іншому комп'ютері і Ви маєте можливість

з'єднатися з ним через локальну або глобальну мережу, тоді порядок дій буде наступним.

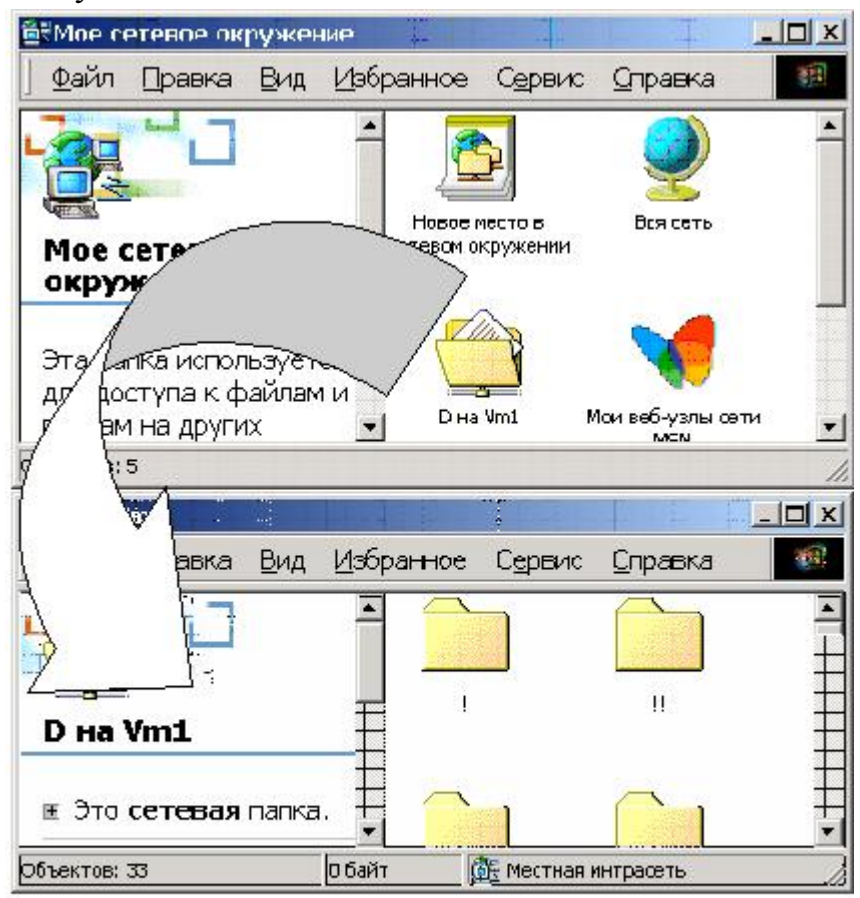

Рис. 1.12. Отримання файла через локальну

комп'ютерну мережу

Для випадку локальної мережі потрібно знати ім'я комп'ютера, на якому знаходиться потрібний файл, що підлягає перекладу, а також шлях до цього файла та його ім'я. На робочому столі потрібно натиснути кнопку "Сетевое окружение" (рис 1.12).

У вікні, що відкриється, потрібно вибрати комп'ютер, а далі за відомим Вам шляхом зайти до потрібної папки і перенести файл у свою папку на власному комп'ютері.

Коли Ви маєте зв'язок із замовником перекладу через глобальну комп'ютерну мережу,

то він має відправити Вам листа, до якого прикріплено буде файл з оригіналом документу, який підлягає перекладу. На 1.13 показано рис. приклад такого прикріпленні для програми - мейлера The Bat. Цe файл THE BAT.HLP.

Достатньо клацнути лівою кнопкою мишки по цьому файлу, а потім натиснути кнопку "Enter", щоб відкрилося вікно файл

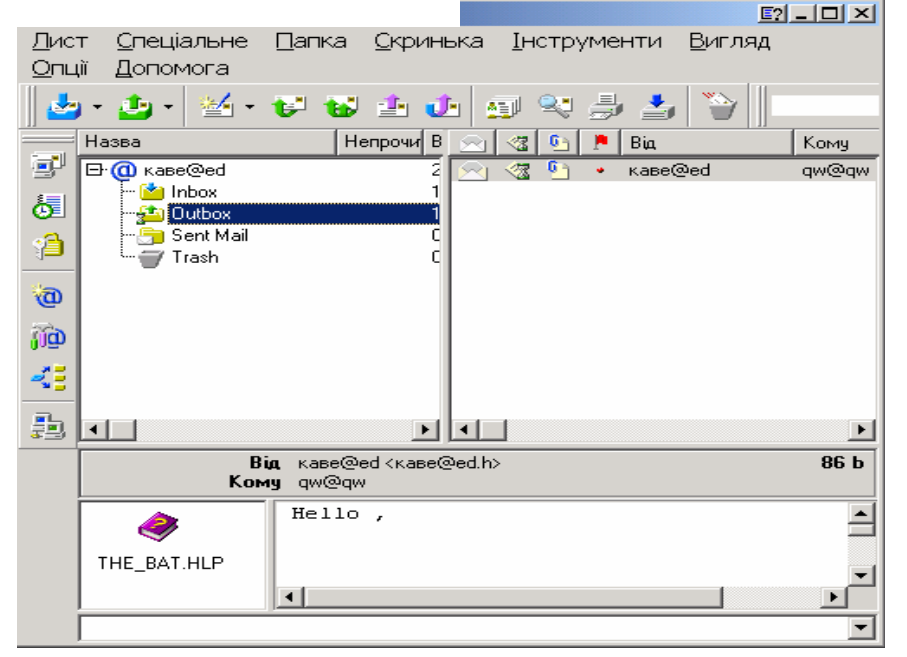

Рис. 1.13. Отриманий файл в програмі - мейлері The Bat

менеджера, в якому треба вказати папку, куди цей файл буде збережено.

Дуже часто файли, які передаються через глобальні комп'ютерні мережі, стискають (архивують, запаковують). Широко відомим є формат стискання ZIP, але більше стискання дає застосування формату RAR, тому рекомендується на комп'ютері мати програму WINRAR, яка здатна розпаковувати і файли, які стиснено у форматі ZIP. На рис. 1.14 наведено інтерфейс цієї програми. У файл-менеджері потрібно вибрати файл та використати кнопки "Додати", якщо файл потрібно стиснути, або "Видобути", якщо файл потрібно привести до оригінального стану.

| E:\ - WinRAR                    |                      |                  |                        |                                    |           |
|---------------------------------|----------------------|------------------|------------------------|------------------------------------|-----------|
| <u>Ф</u> айл <u>К</u> оманди Ін | іструменти <u>І</u>  | <u>З</u> ибране  | Параметри              | <u>Д</u> овідка                    |           |
| Додати Видобути до Тестувати    | и Переглянути Видали | пи Знайти Ма     | отер Інформація        | <b>Биправити</b>                   |           |
| ] 💽 ] 🖃 Локальный диск (С:)     |                      |                  |                        |                                    |           |
| Ім'я 🏠                          | Розмір               | Тип              | Змінений               |                                    | <u> </u>  |
| Documents and Settings          |                      | Папка с файлами  | ı 22.02.2007 9:52      |                                    |           |
| 🗀 Flexim                        |                      | Папка с файлами  | i 12.04.2006 18:0      | 2                                  |           |
| 🗋 Program Files                 |                      | Папка с файлами  | i 04.12.2007 10:4      | 6                                  |           |
| RECYCLER                        |                      | Папка с файлами  | i 05.06.2004 13:2      | 5                                  | 1.00      |
| Custom Volume Information       |                      | Порио о фоблоски |                        | n                                  | ×         |
| 🖅 🚾 Позначені 1 каталог         |                      | P                | азом 8 каталогів і 176 | ) <mark>827 767 байтів</mark> у 23 | Файлах // |

Рис. 1.14. Інтерфейс програми WINRAR

У процесі створення архіву (рис. 1.15) існує багато можливостей по формуванню його структури. Зупинимося на деяких із них. Ім'я архіву наавтоматично дається 3a іменем файла, що архівується, але ім'я можна змінити у вікні 1. Формат архіву (ZIP або RAR) можна вказати в полі 2. Якшо ноінформації обмежує сій обсяг файлу (на дискету вміщується тільки 1,44 Мб, а деякі провайдери вимагають, щоб розмір файлу, який передається електронною поштою, не перевищував цієї величини ) тоді архів можна створити багатотомним, вказавши

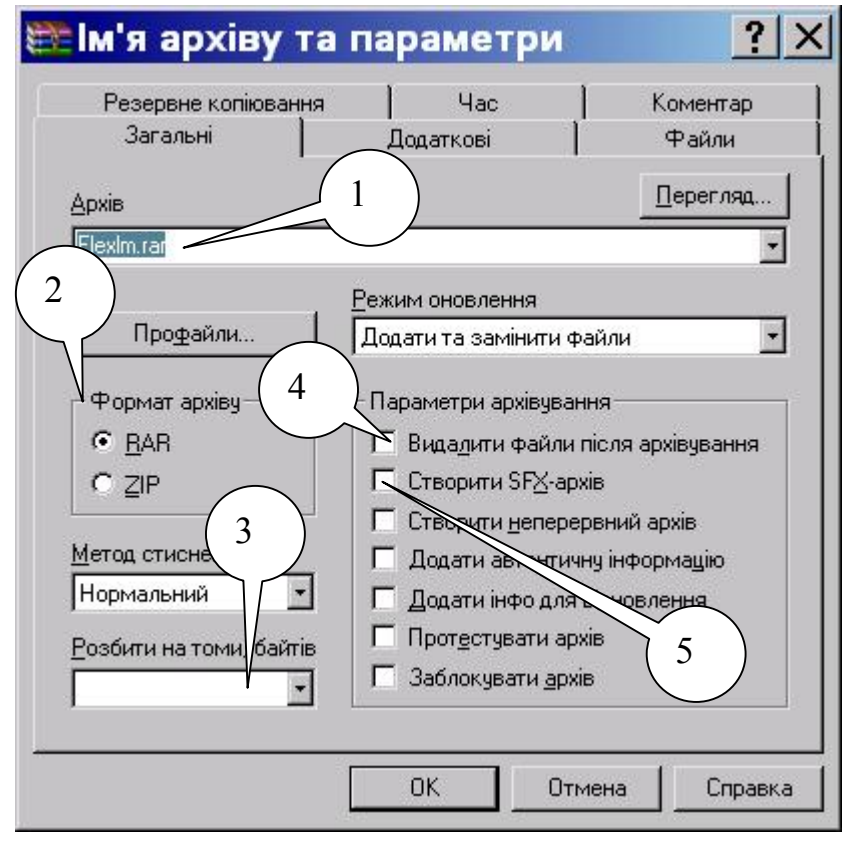

Рис. 1.15. Вікно створення архіву у програмі Winrar

розмір одного тому у вікні 3. Якщо файл оригіналу вже не потрібен, його можна виділити, поставивши «галочку» у вікні 4.

Якщо Ви не впевнені, чи має одержувач архіву таку саму програмуархіватор, можна створити архів, який розпаковується сам, відмітивши поле 5. Абревіатура SFX означає Self Extractor Archive.

### 1.7. Перетворення формату PDF у формат DOC

У наш час значна кількість документів розповсюджується у форматі PDF. Такі документи можна переглядати програмою Acrobat Reader, яка вільно розповсюджується Інтернетом фірмою-розробником. Достоїнством цього формату є повна незалежність від типу операційної системи, наявності драйверів шрифтів, настройок принтера на ПК. Отже, файл створений у такому форматі можна переглядати точно у такому вигляді, як його створив автор. Але для машинного перекладу цей формат є недоступним, тому його потрібно перетворити в інший формат, бажано у формат текстового редактора Word – DOC.

Таку процедуру виконує програма ABBY PDF Transformer (рис. 1.16).

| ABBYY*<br>PDF Transformer™ ABBYY*                                                                                                    |                                                                                                    |
|----------------------------------------------------------------------------------------------------|----------------------------------------------------------------------------------------------------|
| Ma                                                                                                    | стер ABBYY PDF Transformer. Шаг <mark>?</mark> >                                                                                               |
| Папка: Ямон документы<br>Гах<br>Бах<br>Му еБ<br>Весиг<br>Весиг<br>Мон документы<br>Весиг<br>Мон документы<br>Весиг<br>Мон документы<br>Весиг<br>Мон документы<br>Вы<br>Открыть<br>Мон документы<br>Вы<br>Открыть<br>Ип файла:<br>Отмена<br>Отмена | Аввуу<br>РОГ Transformer         Вали следующие документы:           выбрали для конвертирования следующие документы:                          |
| < Hassan                                                                                                    | Сохранить как документ Microsoft E <u>x</u> cel<br>Сохранить как <u>H</u> TML-документ<br>Голарнить как <u>т</u> екстовый документ<br>Топарати |
| Конвертирование PDF-документа<br>Конвертирование PDF-документа                                                                                                    | <ul> <li><u>Назад</u> Далее &gt; Отмена</li> </ul>                                                                                             |
| D:\\03 Екон інф\Е К 0 Н ІН PD F\01-1 avers copy.pdf<br>в Microsoft Word и сохраняет конечный Файл в:<br>D:\\03 Екон інф\Е К 0 Н ІН PD F\01-1 avers copy.doc<br>□ Открыть документ после сохранения                                                |                                                                                                    |
| Настройки конвертирования<br>Языковые настройки:<br>Русско-Английский<br>Диапазон страниц:<br>© <u>B</u> ce (1) С <u>С</u> траницы: 1                                                                                                    | Рис. 1.16. Етапи<br>роботи програми                                                                                                    |
| < <u>Н</u> азад Готово Отмена                                                                                                    | ABBY PDF I ransformer                                                                                                    |

Після його вмикання відкривається діалог, який складається з 4-х етапів. На рис 1.16 показано три останніх. Вам пропонується вибрати файл у форматі PDF (етап 2), вказати формат у який він буде перетворений – DOC, HTML, XLS чи TXT (етап 3) та ім'я та папку, куди буде вміщено конвертований файл (етап 4). Перехід на новий етап здійснюється натисканням кнопки "Далее".

# 1.8. Індивідуальне завдання №1: Сканування тексту, схем та малюнків

1. Кожен студент отримує одну сторінку, яка містить текст іноземною мовою, схему чи графік, які мають написи іноземною мовою, а також містить малюнок або фотографію.

2. Кожна група розбивається на підгрупи по 5-7 осіб.

3. Кожна підгрупа у визначений час звертається до лаборанта, який обслуговує сканер і передає йому принесені сторінки для сканування і чисті дискети, підписані прізвищем студента та назвою групи.

4. Лаборант вмикає програму Fine Reader, запускає режим сканування, сканує сторінку кожного студента і зберігає результат на його дискеті у наступному форматі: - \*.tif та \*с.рсх. Перший має чорно-біле зображення, а другий – кольорове. Замість символу \* студент ставить свій номер за списком групи.

5. Окремо треба виконати настроювання програми для сканування на робочих місцях в лабораторії фотографії чи малюнку в режимах Grey Scale та Color. Студенти мають записати обсяг вихідного файлу, залежно від якості скануванні (числа ррі в усьому доступному діапазоні) та типу зображення. Далі вони мають побудувати графік залежності обсягу файлу від ррі.

6. На підставі проведеної роботи складається письмовий звіт в електронному вигляді на програмі **Word**. В ньому, окрім опису порядку дій, додається зазначений вище графік, виконаний на програмі **Excel**, і зображення сканованої сторінки. До звіту додається дискета з результатами сканування.

### Контрольні запитання

- 1. Яке значення параметру **ppi** при скануванні є оптимальним для наступного розпізнавання тексту?
- 2. В яких випадках використовується режим **Grey Scale** при скануванні кольорових малюнків?
- 3. Як сканувати тільки частину сторінки, вибираючи потрібний фрагмент тексту чи малюнка?
- 4. Що таке стандарт **Twain**?
- 5. Який пристрій потрібен для отримання телефаксу на ваш комп'ютер?
- 6. Який формат має файл, отриманий через факс-модем?

В розділі розглянуто конструкцію та порядок використання сканерів для введення зображення сторінок оригіналу в комп'ютер. Показано можливості застосування локальних та глобальних комп'ютерних мереж та факс-модемів.

# 2. РОЗПІЗНАВАННЯ ЗОБРАЖЕННЯ. ПЕРЕВЕДЕННЯ ЗОБРАЖЕННЯ У ФОРМАТ, ДОСТУПНИЙ ДЛЯ РЕДАГУВАННЯ

Вивчивши зміст розділу, можна оволодіти прийомами перенесення зображення сторінки, що підлягає перекладу, з графічного формату у текстовий за допомогою програм Fine Reader ma Readers.

# 2.1. Програма Fine Reader

Ця програма виконує переведення зображення текстової сторінки з графічного файлу у текстовий під управлінням операційної системи Windows. Далі цей текстовий файл можна редагувати. Формат текстового файлу може бути:

- для текстового редактора Word (\*.doc або \*.rtf);
- для броузера Інтернет (\*.htm або \*.html);
- для табличного процесора Excel (\*.xls);
- для програми універсального (незалежного від операційної системи) представлення тексту Acrobat Reader (\*.pdf);
- для інших текстових процесорів (\*.txt).

В процесі розпізнавання програма Fine Reader порівнює літери, які було розпізнано, з літерами, які містяться у спеціальному словнику програми для кожної мови. Можливим є також режим, коли розпізнається текст, написаний на декількох мовах водночас. Наприклад, українською та англійською.

Fine Reader здатен як імпортувати вже готові графічні файли будь-яких форматів (через головне меню "Файл-Открыть изображение" або гарячі клавіші Ctrl+O), так і отримувати графічні файли безпосередньо зі сканера, драйвер якого розроблено за стандартом TWAIN.

Розробник програми, фірма ABBY, провела тестування для операційних систем Windows 98, ME, NT4.0, 2000, XP сканерів виробництва різних фірм для наступних моделей:

Avision – Avision 820c (+ADF), Avision 830C Plus (+ADF), DS310F (+ADF). Bell&Howell – RICOH IS420 (+ADF).

**Canon** – DR - 2080C (+ADF).

**Epson** – GT-7000, GT-8500, GT-9800, Perfection660, Perfection1260, Perfection 1660 Photo, Perfection 2400 Photo.

**Fujitsu** – FJ-4010cu (+ADF), FJ-4110cu (+ADF), FJ-43403 (+ADF), FJ-4750C (+ADF), FJ-M3091DCd (+ADF), M4099Ddim (+ADF).

**Hewlett-Packard** – HP LaserJet 3150c (+ADF), HP LaserJet 3200 (+ADF), HP LaserJet 3330 (+ADF), HP OfficeJet 6110, HP ScanJet 7450c (+ADF), HP OfficeJet d125xi (+ADF).

Microtek – Scanmaker 3600, Scanmaker X12USL.

Panasonic - KS-S2025C (+ADF).

Umax – Astra 4500, AstraNET ia101, AstraSlim 1200 SE.

Visioneer – Paper Port 3100b.

Було використано драйвери типу: Epson TWAIN 3 (32 bit ) 3.40E, Epson TWAIN 32 II, Epson perfection 3200, Epson Scan Tool, Epson Twain 5, WIA perfection 1260, MrScan 32 - Expert 4.14, CFM TWAIN 32 5.0, CFM TWAIN IS420/IS430, CANON DR - 2080C TWAIN, Fujitsu TWAIN32 9.4/9.8/9.6/8.6, HP LaserJet 3200, ScanWizard 5.05, AstraSlim 1200 SE, HP laserjet 33xx, HP Precision Pro 3.0.

Для всього переліку сканерів та драйверів було доведено працездатність програми.

### 2.1.1. Інтерфейс програми

Його загальний вигляд представлено на рис. 2.1. Найбільш характерні елементи інтерфейсу позначені цифрами, пояснення яких подано далі в тексті.

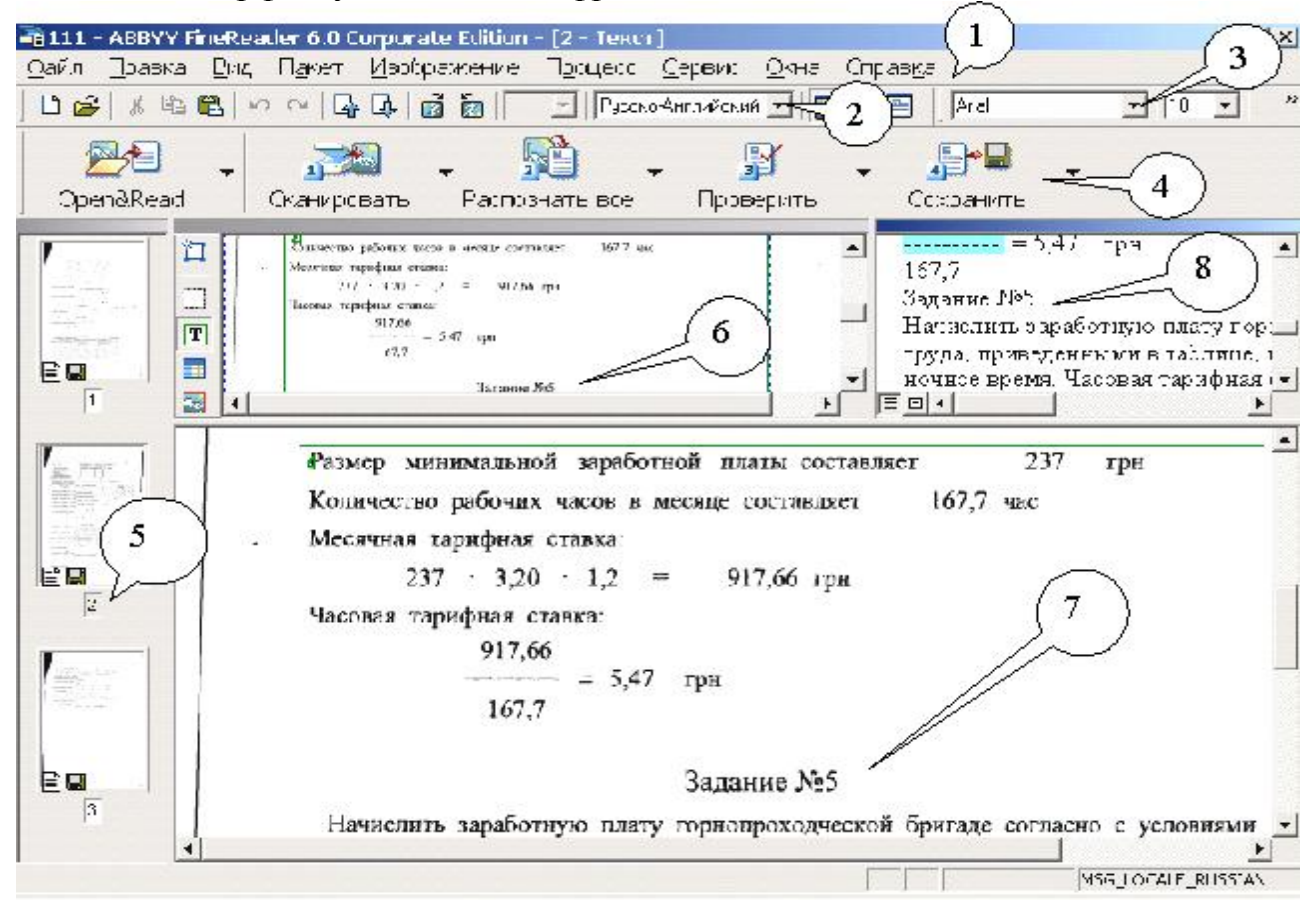

Рис. 2.1. Загальний вигляд інтерфейсу програми Fine Reader

1 – Головне меню програми. Елементи 2, 3 та 4 повторюють можливості, які надає головне меню програми.

2 – Елемент панелі інструментів, який задає мову тексту, що розпізнається.

3 – Елемент панелі інструментів, що задає тип і розмір шрифту, яким буде записано вже розпізнаний текст у вихідному файлі.

4 – Додаткова панель інструментів, яку можна настроювати на різні варіанти режимів роботи. Наприклад, коли ми натиснемо стрілочку біля кнопки

| Dpen&Read                                  | <ul> <li>Переодуальной странть</li> </ul> | <ul> <li>Подальной все</li> </ul> | , 🧃<br>Прове |  |
|--------------------------------------------|-------------------------------------------|-----------------------------------|--------------|--|
| Сканировать                                | Ctrl+E                                    | )                                 |              |  |
| Сканировать и распознать несколько страниц |                                           |                                   |              |  |
| Открыть и распознать                       |                                           |                                   | Shift+D      |  |
| Mастер Scan8                               | §Read                                     | Ctrl+V                            | V            |  |

"Open&Read" відкриється наступне меню, в якому та дія, що є зараз активною при натисканні цієї кнопки, позначається жирним шрифтом. Якщо вибрати лівою кнопкою мишки іншу, зараз неактивну дію з цього списку, вона почне позначатися жирним шрифтом і вмикатися при натисканні кнопки "Open&Read". У цьому прикладі це – "Открыть и распознать".

5 – Перелік сканованих сторінок. Якщо номер сторінки зображено на сірому тлі, це означає, що саме вона зображається в полях 6, 7, 8. Піктограма списаного листка внизу зображення сторінки означає, що цю сторінку вже розпізнано, а піктограма дискети, – що розпізнану сторінку вже записано на дискету чи жорсткий диск.

6 – Мале вікно зображення сторінки, яка підлягає розпізнанню.

7 – Велике вікно зображення сторінки, яка підлягає розпізнанню. Коли клацнути лівою кнопкою мишки по якомусь елементу зображення у вікні 6, зображення у вікні 7 теж буде показувати цей елемент. І навпаки.

8 – Вікно з уже розпізнаним текстом. В ньому можна проводити редагування тексту, як у будь-якому текстовому процесорі. При цьому той рядок, що редагується, буде показуватися і у вікнах 6 та 7.

Лінійні розміри вікон 6, 7 та 8 можна змінювати, підвівши курсор мишки до межі, що їх розділяє. Коли курсор перетвориться у подвійну стрілку, треба натиснути ліву кнопку и рухати цю межу в потрібному напрямку. Розмір зображення у вікнах 6, 7 та 8 можна регулювати пунктом головного меню "Вид".

Розмір зображення у кожному вікні можна регулювати пунктом меню "Изображение". Вид Пакет Изображение Про Масштаб в окне Изображение Масштаб в окне Крупный план Масштаб в окне Текст

Програма Fine Reader розпізнає тексти, написані мовою, в якій символи записуються тільки зліва праворуч.

## 2.1.2. Загальний порядок процесу розпізнавання

Опис загального порядку не є повним, але тут подано більш часто вживаний порядок дій, який забезпечує більшість потреб користувача програми. Пояснення буде вестися з посиланням на рис. 2.1. Порядок дій розіб'ємо на етапи.

# Етап 1. Отримання зображення сторінки в програмі Fine Reader.

Спочатку потрібно створити новий пакет малюнків, вибравши пункт головного меню "Файл-Новый пакет". Цей пакет під одним іменем об'єднує

групу графічних файлів і може бути розміщений в будь-якій папці. Якщо файл графічного формату вже було отримано раніше будьяким способом, описаним в розділі 1, потрібно тільки вибрати пункт "Файл-Открыть изображение" i вказати файлv менеджері, що відкриється, шлях до вашого файлу. Графічний файл буде розміщено в цьому пакеті.

Частіше, використовують можливість роботи з драйвером сканера через програму Fine Readег. Для цього треба натиснути

| Процесс                    | Сервис                   | Окна    | Справка               |  |  |  |
|----------------------------|--------------------------|---------|-----------------------|--|--|--|
| Сканир                     | Сканировать и распознать |         |                       |  |  |  |
| Сканир                     | овать и р                | аспозна | ать несколько страниц |  |  |  |
| Открыт                     | ъ и распо                | знать   |                       |  |  |  |
| Мастер                     | ) Scanℜ                  | ad      |                       |  |  |  |
| Анализ                     | Анализ макета страницы   |         |                       |  |  |  |
| Анализ макета всех страниц |                          |         |                       |  |  |  |
| Анализ блока               |                          |         |                       |  |  |  |
| Анализ                     | структур                 | ы табл  | ицы                   |  |  |  |
| Распозн                    | Распознать               |         |                       |  |  |  |
| Распознать все             |                          |         |                       |  |  |  |
| Распозн                    | нать блок                |         |                       |  |  |  |
| Запусті                    | ить фоно                 | вое рас | познавание            |  |  |  |

кнопку "Сканировать" у вікні 4. В процесі сканування, драйвер сканера буде передавати готові графічні файли одразу у Fine Reader і їх зображення, перену-

| Опции                                           | <u>? ×</u>                     |  |  |  |
|-------------------------------------------------|--------------------------------|--|--|--|
| Распознавание Прог                              | верка 📔 Форматирование 🗎       |  |  |  |
| Общие Вид                                       | Сканирование/Открытие          |  |  |  |
| Сканер ————                                     |                                |  |  |  |
| TWAIN-драйвер сканера:                          |                                |  |  |  |
| BearPaw 1200CS                                  | Выбрать драйвер)               |  |  |  |
| О И <u>с</u> пользовать интерфейс FineReader    |                                |  |  |  |
| Запрашивать опции перед<br>началом сканирования |                                |  |  |  |
| Исподъзовать интерфейс TWAIN-драйвера сканера   |                                |  |  |  |
| Обработка изображений                           |                                |  |  |  |
| Инвертировать                                   |                                |  |  |  |
| Очистить от мусора                              |                                |  |  |  |
| 🔲 Делить разворот книги                         |                                |  |  |  |
| 🔽 Определять ориентацию                         | о страницы (приграспознавании) |  |  |  |

мероване у зростаючому порядку, буде показано у вікнах 5 та 7.

Існує можливість проводити одночасне розпізнавання та сканування документаоригінала. Для цього треба натиснути кнопку "Open&Read" у полі 3 та вибрати пункт головного меню "Сканировать и распознать" або в головному меню вибрати пункт "Процесс-Сканировать и распознать". Але рекомендується спочатку провести сканування усіх сторінок оригіналу, а потім приступати до інших етапів роботи,

оскільки паралельне розпізнавання зі скануванням дуже уповільнює роботу і рекомендується тільки для документів, що містять лише текст однією мовою. Для настроювання якості сканування можна спочатку сканувати одну сторінку

на різних режимах якості зображення. Коли буде знайдено потрібну якість, інші варіанти цієї сторінки треба видалити, відмітивши їх у вікні 5 і натиснувши кнопку "Delete" на клавіатурі. Сканування інших сторінок проводиться без попереднього перегляду, а одразу в режимі "Scan".

Етап 2. Очистка зображення, його правильна орієнтація та автоматичне розбиття на блоки.

На початку цього етапу треба провести настроювання програми Fine Reader через пункт головного меню «Сервис-Опции».

Вікно, що відкриється, має багато закладок, так, як це показано праворуч. У закладці "Сканирование/Открытие" треба поставити галочку у пункті "Определять ориентацию страницы при рспознавнии", в закладці "Форматирование" поставити галочку на пункті "Сохранять картинки". У полі "Сохранение оформления" поставити крапку в потрібному пункті, якщо існує потреба в збереженні оформлення розпізнаного тексту таким же, як і в оригіналі. Всі установки при настроюванні проводяться шляхом одноразового натискання лівої кнопки мишки.

Далі вибираємо пункт головного меню **"Изображение-Очистить изображение от мусора"**. Ця операція не є обов'язковою і застосовується тоді, коли сканований текст низької якості або нечіткий по всьому полю зображення (рис. 2.2).

Свойственная Л. А. Заде нечеткость изложения привела Свойственная Л. А. Заде нечеткость изложения привела, к тому, что он забыл рассмотреть случай, когда f (u<sub>1</sub>) = к тому, что он забыл рассмотреть случай, когда f (u<sub>1</sub>) 🛥  $= f(u_2)$  при  $u_1 \neq u_2$ . В соответствии с общим духом этой  $= f(u_2)$  при  $u_1 \neq u_2$ . В соответствии с общим духом этой теории можно предложить следующую модификацию опретеории можно предложить следующую модификацию определения Л. А. Заде: леления Л. А. Заде: v≇f(U), · t 0. v ≢f (U),  $\max_{u} \mu_A(u), \quad v \in f(U).$  $\mu_{I(A)}(v) =$  $\mu_{f(A)}(v) =$ 46 1540

#### Рис. 2.2. Результат застосування очистки зображення

Потім вмикаємо пункт головного меню "Сервис-Анализ макета всех страниц" і програма Fine Reader автоматично поверне зображення у потрібне положення та розіб'є його на блоки. Кожен блок на сторінці має номер та тип. Блоки розділяються кольоровими лініями: зеленими – для типу "текст"; синіми – для типу "таблиця"; яскраво-зеленим – для типу "штрих-код"; червоними – для типу малюнок". Перші три типи Fine Reader буде розпізнавати, а останній – передасть у розпізнаний текст без змін, як малюнок. При розпізнаванні таблиці будуть створені і графи таблиці. Нумерація блоків не залежить від типу і є наскрізною для кожного зображення сторінки оригіналу.

#### Етап 3. Ручне коригування розбиття на блоки.

Автоматичне розбиття та визначення типу блока інколи помиляється. Особливо, коли сторінка оригіналу містить складні елементи розташування

тексту, формули, графіки та схеми. Тому обов'язковою є перевірка правильності розмірів і типу блока.

Всі наступні операції потрібно виконувати у віках 6 або 7.

Габарити блока змінюються підведенням курсору мишки до межі блоку. Як тільки курсор зі стрілки перетвориться на подвійну стрілку, треба натиснути ліву кнопку мишки і перемістити цю межу в потрібному напрямку. Деякі блоки можуть бути зайвими, наприклад, номери сторінок оригіналу або чорна смуга на середині розгортки книги. Блок видаляється шляхом його відмічання (однократно клацнути лівою кнопкою мишки) і натискання кнопки "Delete".

| Якщо       | Зона распознавания                                      | Тип блока                |              | • |
|------------|---------------------------------------------------------|--------------------------|--------------|---|
| потрібно   |                                                         |                          |              | _ |
| змінити    | • Текст                                                 | Распознать блок          | Ctrl+Shift+B |   |
| тип блока, | Таблица                                                 | Анализ блока             |              |   |
| достатньо  | Картинка                                                | Анализ структуры таблицы |              |   |
| клацнути   | Штрих-код                                               | Очистить блок от мусора  |              |   |
| правою     | Свойственная Л. А. За                                   | Удалить блок             | Del          |   |
| кнопкою    | к тому, что он забыл                                    | Масштаб                  |              | • |
| мишки і в  | $= f(u_2)$ при $u_1 \neq u_2$ .<br>теорни можно предлож | Окна                     |              |   |
| контекст-  | деления Л. А. Заде:                                     |                          |              |   |
| ному ме-   |                                                         | Свойства                 | Alt+Enter    |   |
| ню, що ві- |                                                         | • •                      | -            |   |

Рис. 2.3. Контекстне меню для операцій з блоками

вказати потрібний тип. Інші можливості контекстного меню видно з рис. 2.3.

| Язык распозна                                                                                                    | E Русско-Английский 🔽 🛛 🔝 📃                                                                                    |
|----------------------------------------------------------------------------------------------------|----------------------------------------------------------------------------------------------------|
| Выбраны:<br>Русско-Английски<br>СОВОL                                                                                        | (Выбор нескольких языков)<br>й(Выбор из полного списка языков)<br>йMSG_LOCALE_RUSSIAN<br>-MSG_LOCALE_UKRAINIAN |
| Fortran<br>Java<br>MSG_LOCALE_ESI                                                                                            | Англиискии<br>Русско-Английский<br>РЦифры                                                                      |
| MSG_LOCALE_IDC<br>MSG_LOCALE_INT<br>MSG_LOCALE_OC<br>MSG_LOCALE_OC<br>MSG_LOCALE_RU<br>MSG_LOCALE_UK<br>Pascal<br>Английский | )<br>ERLINGUA<br>CIDENTAL<br>SSIAN<br>RAINIAN                                                                  |
| Простые химичеся<br>Русско-Английски<br>Цифры                                                                                | чие формулы<br>Й                                                                                               |
| <u>Р</u> едактор языков                                                                                                    | ОК Отмена                                                                                                    |

дкриється,

# Рис. 2.4. Меню вибору мови розпізнавання (угорі праворуч) та вікно вибору з повного списку мов

Якщо потрібно створити новий блок, треба натиснути ліву кнопку мишки в лівому верхньому куті потрібного фрагмента зображення і тягти мишку, не відпускаючи кнопку, у правий нижній кут. Створиться блок, який матиме текстовий тип. Далі цей тип можна змінити.

Рекомендації при ручній перевірці блоків є такими. Формули треба позначати як малюнок. Якщо оригінал містить фотографію чи високоякісний малюнок, який потрібно вмістити і в перекладений текст, варто видалити цей графічний блок, зробити сканування цього малюнку окремо в режимах, кращих саме для нього, а не для тексту. Графіки часто розмічаються без значень по осі *х*. А самі значення відмічаються текстовими блоками. Краще текстовий блок видалити, а розмір блока з малюнком збільшити так, що він захоплював і ці значення.

## Етап 4. Розпізнавання.

Встановимо мову, якою написано оригінал. Для цього у вікні 2 інтерфейсу Fine Reader виберемо потрібну мову (рис. 2.4). Якщо переліку основних мов замало, можна їх вибрати з повного списку мов. Там же можна встановити режим багатомовного розпізнавання. Для цього у вікні вибору мов з повного списку треба відмічати потрібні мови, утримуючи клавішу **Ctrl** на клавіатурі. У полі 4 інтерфейсу натискаємо кнопку **"Распознать.."** і настроюємо її на режим **"Распознать все"**. Процес розпізнавання, що почнеться, буде супроводжуватися інформацією про кількість сторінок, які вже розпізнано. При цьому, у вікні 6 інтерфейсу вже розпізнані рядки будуть помічатися синім кольором. Після закінчення процесу, у полі 5 біля кожної сторінки з'явиться піктограма сторінки з рядками тексту.

# Етап 5. Редагування розпізнаного тексту.

Якщо тепер натиснути зображення будь-якої сторінки у полі 5 інтерфейсу, у вікні 8 буде зображення тексту, доступного для редагування. Ті символи, у якості розпізнання яких є сумніви, позначаються синім кольором. Дивлячись на вікна 6 та 7 потрібно перевірити весь текст і замінити невірно розпізнані літери.

Особливу увагу треба приділяти додатковим символам, які з'явилися внаслідок розпізнавання дефектів зображення як розділових знаків – крапок, ком, апострофів, лапок тощо. Коли в тексті оригіналу є символи мови, яка не була вказана при розпізнаванні, Fine Reader віднесе її до якоїсь із вказаних при розпізнаванні мов. Надрядкові та підрядкові символи (індекси та степені) часто розпізнаються як символи або меншого за розміром шрифту, або як цифри. Знаки переносу слів у тексті інтерпретуються як мінуси і не забезпечують

об'єднання слів у єдине ціле, як у програмі Word.

Наприклад, фрагмент формули x > a було розпізнано як  $x \land > a$ внаслідок занадто довгих ліній, що складають знак "більше". У фразі "*j*-я реализация изображения," символ "*j*" було розпізнано як / – похила риска, "слеш" – з причини занадто тісного прилягання крапки до основного елемента символу. Елемент малюнку , який було автоматично помічено як текстовий блок, Fine Reader сприйняв за літеру "Я", написану курсивом.

| Сохранить т                                            | екст как                                                                                                    | 2 × 1 |
|--------------------------------------------------------|----------------------------------------------------------------------------------------------------|-------|
| Папка: 🔂                                               | Мои документы 💽 🔶 💼 🔻                                                                                                    |       |
| С Fax<br>My eBooks<br>Security<br>Мои рисуни<br>Ю olga | 쪧]olya<br>쪧]olya2<br>쪧]olya3<br>여]proba<br>쪧]TABLE OF CONTENTS<br>쪧]test                                                                            |       |
| •                                                      |                                                                                                    | ▶     |
| <u>И</u> мя файла:                                     | 2 Учбовий процес-1 Содранит                                                                                                    | ь     |
| <u>Т</u> ип файла:                                     | Документ Word (*.doc) • Отмена                                                                                                    |       |
| Сохранить:                                             | © <u>В</u> ыделенные страницы 💿 В <u>с</u> е страницы                                                                                               | _     |
| О <u>п</u> ции файла:                                  | Все страницы в один файл 💌                                                                                                    |       |
| <u>О</u> формление:                                    | Не сохранять                                                                                                    |       |
|                                                        | <ul> <li>✓ Сохранять картинки</li> <li> <u>             Ф</u>орматы      </li> <li>              Открыть документ после сохранения      </li> </ul> |       |

Рис. 2.5. Вікно збереження розпізнаного тексту в документ

Етап 6. Збереження результатів розпізнавання у файл.

Натиснемо кнопку "Сохранить" на додатковій панелі 4 інтерфейсу і настроїмо її на режим "Сохранить текст в файл" або натиснемо кнопки Ctrl+F2.

Вікно, що відкриється, нагадує файл-менеджер у програмах Word та Excel (рис. 2.5), але має наступні особливості, на які треба звернути увагу.

При виборі типу файлу, краще всього вказувати "Документ Word", якщо тільки не потрібний якийсь інший формат збереження (txt, dbf. xls, pdf, rtf, html. Unicode, тощо). У полі "Сохранить" треба поставити крапку біля фрази "Все страницы". У полі "Опции файла" треба вибрати "Все страницы в один файл". У полі "Оформление" вибираємо "Не сохранять", якщо нас не цікавить дотримання зображення сторінки як у оригіналі і "Сохранять", коли потрібно, щоб розпізнаний текст мав оформлення, як у оригіналі. Треба також поставити галочку біля напису "Сохранять картинки", оскільки як малюнки можуть бути представлені не тільки самі малюнки, але і формули, таблиці тощо.

Збережений у потрібному форматі файл доступний для подальшої обробки іншими програмами.

# 2.2. Програма Readiris

Ця програма теж призначена для розпізнавання тексту, який міститься в графічних файлах. Її особливістю є можливість розпізнавання текстів, написаних арабською та гебрайськими мовами, тобто такими мовами, в яких читання тексту здійснюється з права ліворуч.

Документ, прочитаний сканером за допомогою інтелектуальних підпрограм обробки зображення ОСR, які входять в комплект програми Readiris, перетворює кольорове зображення або зображення з відтінками сірого в чорнобіле зображення. Програмне забезпечення ОСR повністю відповідає стандарту Twain, тому його інтерфейс мало відрізняється від описаних у розділі 1. Найкращою є якість сканування у 300 ррі, але щоб прочитати дрібний шрифт (менший за 10 пунктів), треба встановлювати якість більшу за цей показник.

Readiris розпізнає всі американські і європейські набори символів, зокрема Baltic, центральноєвропейські, грецькі і кириличні ("російські") азбуки.

Додатково, він може прочитати японську, спрощену китайську, традиційну китайську і корейську мови. Список розпізнаних символів змінюється згідно відібраному документу <u>language</u>, який містить набір символів розпізнавання.

Коли ви вибираєте кирилично-англійські, грецько-англійські або азіатські мови, набір символів, який не входить у ці мови, все одно обробляється програмою Readiris. При цьому розпізнаються "західні" слова (власні імена, і т.п.) у кириличних, грецьких та азіатських документах.

Readiris можна обмежити розпізнаванням тільки цифр на малюнках, які не містять ніякого тексту.

Readiris може бути навчений на якому-небудь спеціальному прикладі і потім розпізнавати математичні, наукові або ігрові позначення.

Розпізнавання тексту починається з сегментації рядка і полягає в нарізанні скибочками сторінок тексту на рядки. Далі йде сегментація слів, які ізолюються одне слово від одного. Потім сегментація символу відділяє різні букви слова.

Три найважливіші стадії роботи програми – це фаза автоматичного навчання, аналізу структури документу (topological analysis) і необов'язкового спілкування з користувачем (interactive phase). Протягом розпізнавання використовується лінгвістичні знання користувача, щоб затверджувати правильні рішення і підозрілі символи.

Readiris обробляє шрифти з діапазоном розміру 6 - 72 пунктів (до 1 дюйма висоти або 2,54 см).

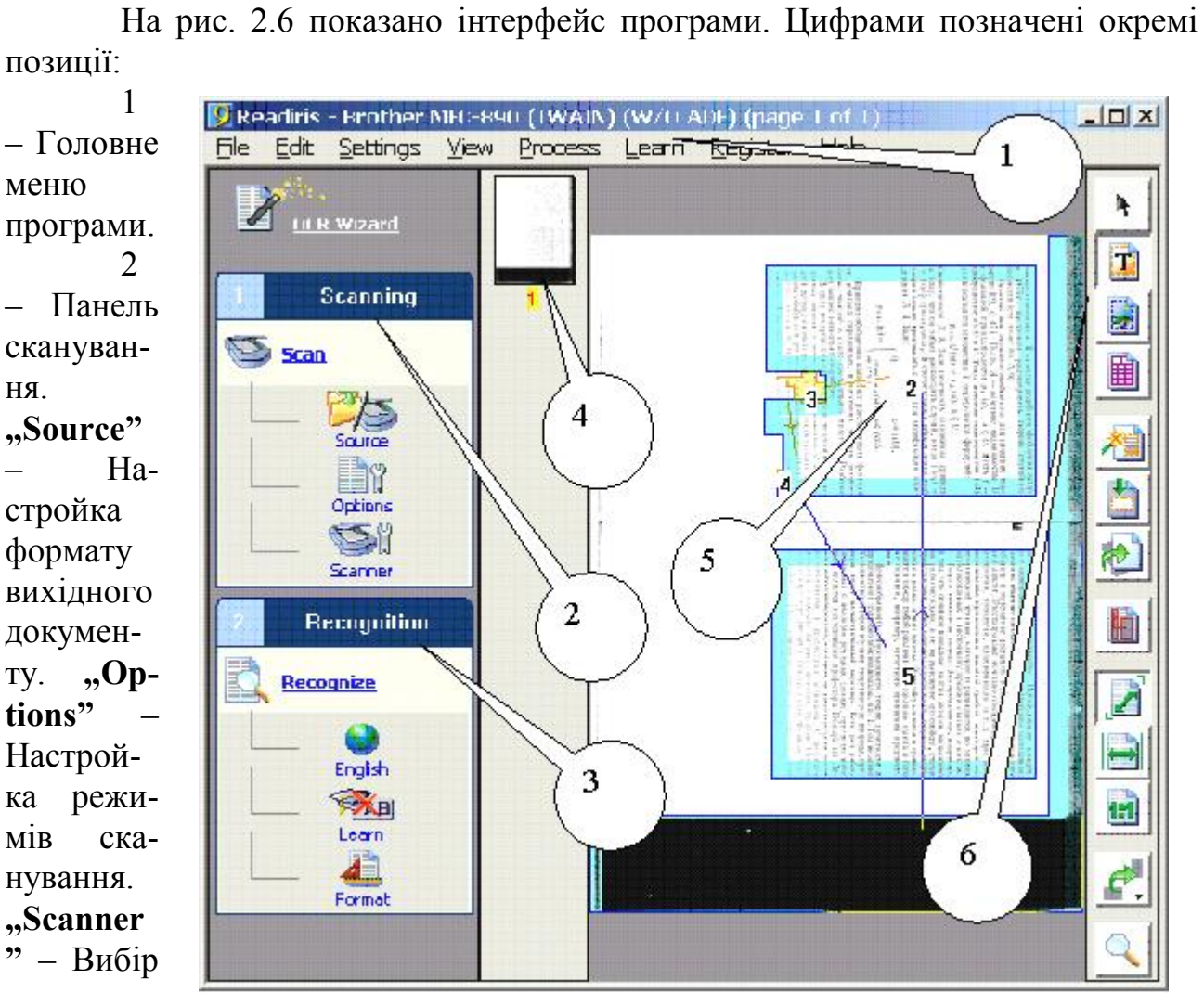

#### 2.2.1. Інтерфейс програми Readiris

позиції:

типу сканера.

Рис. 2.6. Інтерфейс програми Readiris

"Scan" –

Почати процес сканування.

3 – Панель розпізнавання. "English" – Вибір мови розпізнавання. "Learn" – Початок процесу навчання програми розпізнавати такі символи, яких немає в її бібліотеці. "Format" – Форматування вихідного тексту. "Recognition" – Початок процесу розпізнавання.

4 – Перелік сторінок, які вже скановано. Номер сторінки забарвлюється жовтим, коли ми проводимо операції з цією сторінкою.

5 – Вигляд сканованої сторінки, яка пройшла операцію розмітки тексту на блоки.

6 – Панель інструментів. Їх значення згори вниз: "Select window" – Вибрати вікно. "Draw text window" – Побудувати вікно тексту. "Draw graphic window" – Побудувати вікно малюнку. "Draw table window" – Побудувати вікно таблиці. "Analyze page" – Аналізувати сторінку. "Ignore exterior zone" – Ігнорувати зону, яка виходить за межі тексту. "Deskew page" – Розташування сторінки. "Select and sort text windows" – Вибрати і сортувати вікна з текстом. "Fit to window" – Повне зображення сторінки. "Fit to width" – Зображення сторінки по ширини вікна. "Actual size" – Зображення групи символів. "Rotate" – повертання зображення. "Magnifying glass" – Плавне збільшення зображення.

# 2.2.2. Деякі прийоми роботи з програмою Readiris

Як сканувати документ:

• Виберіть джерело зображення, сторінку чи книгу. Перевірте настройки сканування. Будьте упевнені, що Ваші установки правильні.

• Скануйте сторінку з Вашими настройками або відкрийте файл зображення. Ви отримаєте зображення, використовуючи механізм сканера або відкриєте скановані наперед зображення – це коли використовуються факси або зображення, що генеруються цифровим фотоапаратом.

• Розгляньте скановану сторінку. Для управління якістю зображення, розгляньте зображення, отримані в результаті сканування.

• Якщо аналіз сторінки задовільний, текстові вікна, графіки і таблиці будуть знайдені програмою автоматично. Виконуйте "відсортовування", щоб вибрати ті вікна зображення, які Вас цікавлять і визначте їх порядок. Якщо "Page analysis" відключений, використайте організуюче вікно або зональне розташування, щоб вказати, які блоки Ви хочете розпізнати.

• Конкретизуйте мову документа і характеристики.

• Ви можете зберегти розпізнаний текст в текстовому файлі, відправити це безпосереднью цільовому додатку або скопіювати його в буфер обміну.

• Запустіть розпізнавання символів.

• Ви можете переривати розпізнавання в будь-який час, клацаючи кнопку **Stop**.

Можна використати функцію **Wizard OCR**, яка полегшить процес розпізнавання – достатньо буде відповісти на декілька простих питань, і Ви швидко і легко отримаєте потрібні Вам результати.

Робота функції Wizard OCR:

• Функція Wizard OCR пропонує напівавтоматичний шлях розпізнавання документів.

• Ви знайдете Wizard OCR на головній панелі інструментів.

• Функція Wizard OCR увімкнеться кожного разу, коли Ви стартуєте Readiris, і коли елемент настройки <u>Enable Wizard on Startup</u> дозволений. (Цей елемент настройки дозволений за умовчанням.)

# Організація вікна Інструментів:

• Є три типи вікна: текстові блоки, графічні зони (зміст фото, ілюстрації, і т.п.) і таблиці.

• Кольоровий код указує тип вікна: текстові вікна мають жовту межу, графіки - блакитну межу, і таблиця організовує вікно багряної межі. (Ніякий колір достатньої "кількості" не використовується, тому що це б закрило фактичні кольорові тони зони.)

• Є три різні методи зонального зображення: автоматичний аналіз сторінки, керівництво, організуюче вікно і використовування виправлених розташувань.

• Розмітка вручну або автоматичне виявлення кількох вікон обов'язкове кожного разу, коли текст організований у стовпчиках.

• Клацніть правою кнопкою мишки, з'явиться контекстне меню, і виберіть команду типу вікна, щоб розмітити вікно під курсором миші.

# Як виконувати аналіз сторінки:

• Для автоматичного аналізу всіх автоматично сканованих документів, увімкніть пункт меню "**Page Analysis**".

• Щоб вимусити Readiris аналізувати поточну сторінку, використовуйте команду "Analyze Page".

• Щоб вибрати вікна і змінити їх порядок сортування, використовуйте команду "**Sort**".

• Виберіть мову документа перед виконанням аналізу сторінки, коли Ви маєте справу з азіатськими документами. Для цих мов використовуються спеціальні підпрограми, які дозволяють розрізняти текст, вписаний між рядків документів, написаних азіатськими мовами. Це в них зустрічається частіше, ніж в документах, написаних західними мовами. Розрізняється також текст, складений з маленьких малюнків ("ідеограм"), які в документах, написаних західними мовами, сприймаються як графічні зони, і текст, який читається знизу вгору і справо наліво.

Сканування документів з багатьма сторінками:

• Увімкніть "File-Acquire".

• Розмістіть сторінки в механізмі подавання документа і почніть сканування.

• Всі сторінки будуть скановані, поки механізм подавання документа не порожній.

Завантаження зображень, сканованих раніше :

• Використайте команду "File-Open", щоб відкрити вже скановані зображення.

• Щоб вибрати декілька зображень, виберіть перше зображення і утримуйте кнопку "Ctrl" доти, доки Ви вибираєте додаткові зображення.

• Щоб вибрати безперервний діапазон зображень, виберіть перше зображення і утримуйте кнопку "Shift" доти, доки Ви виберете останнє зображення.

• Щоб відкрити ці зображення, клацніть правою кнопкою по них і в контекстному меню, що відкриється в Windows Explorer, виберіть команду Розпізнати (Recognize). Ви можете також перетягнути їх з Windows Explorer у вікно Readiris або ікону Readiris.

Розпізнавання документів з багатьма сторінками:

• Сторінки відображаються підряд; заголовок вікна указує номер сторінки.

• Якщо режим навчання увімкнено, Ви переглядаєте ретельно сторінка за сторінкою і виправляєте помилково розпізнані символи. Режим словника – "новий" – використовується для першої сторінки, а потім результат навчання використовується для розпізнавання наступних сторінок.

• Результат розпізнавання зберігається в єдиному вихідному файлі. Якщо Ви відправляєте результат розпізнавання окремої сторінки в якусь програму для подальшої обробки, будуть створені різні сторінки.

• Можна настроїти елемент меню "Create One Document per Page", який би стежив за тим, щоб кожна сторінка документа зберігалася в окремому файлі. Якщо користувач надає ім'я файлу text.doc, файли будуть поіменовані як text-1.doc, text -2.doc, і т.п.

# <u>Таблиці:</u>

Readiris здатен обробляти вхідні дані, що мають табличну форму, для електронних таблиць і процесорів для обробки текстів. Таблиці одержують шляхом реконструювання клітинки в клітинці на текстових листах і вставлені як табличні об'єкти у файлах процесора для обзробки даних.

# Організація вікна таблиць:

Аніліз таблиць розрізняє таблиці "gridded" і "non-gridded".

"Gridded" або "розграфлені" таблиці мають лінії межі навколо клітинок, таблиці "non-gridded", або "не розграфлені" не оточені лініями навколо клітинок.

• Коли **простір** між стовпчиками таблиць "non-gridded" дуже великий, Readiris, по можливості, уникає організації вікна їх як таблиці, щоб уникати конфлікту з текстовими стовпчиками. Вибір "мови":

• Коли Ви обмежуєте розпізнавання множиною цифр, будуть розпізнані тільки символи від "0" до "9", "+", "\*", "/", "%", ", "", "", "(", ")", "-", "=", "\$", "J", "Г" і "€".

• Не вибирайте цей елемент настройки, якщо Ваші таблиці містять текст.

# Режим виведення результатів розпізнавання:

• Для зв'язку з електронними таблицями, відправте таблицю безпосередньо через гарячі клавіші "Ctrl+C" – "Ctrl+V" в Microsoft Excel або виберіть табличний формат (XLS).

• Для зв'язку з процесорами для розробки тексту, відправте таблицю безпосередньо у Microsoft Word або виберіть Word (DOC) текстовий формат, RTF ("Поліпшений Текстовий Формат") або HTML. Ви повинні використати пункти меню "Retain the word and paragraph formatting" або "Recreate the source document".

Як працювати із зображеннями, отриманими через факс-модеми:

• Виберіть диск, щоб відкрити зображення скановані раніше.

• Readiris знаходить типовий факс, який має якість зображення – 100 х 200 ррі ("нормальна якість"), 200 х 200 ррі ("прекрасна якість") і 200 х 400 ррі ("якість вищих сортів") - і ці зображення автоматично.

• Клацніть правою кнопкою мишки зображення Windows Explorer і в контекстному меню виберіть команду "Розпізнати" (Recognize) або протягніть їх з Windows Explorer у вікно Readiris або на іконку Readiris.

Розпізнавання документів, написаних азіатськими мовами:

• Readiris має додаткові можливості по розпізнаванню японської, спрощеної китайської, традиційної китайської і корейської мов.

• Спрощена китайська використовується на китайському материку і в Сінгапурі, традиційна китайська мова використовується у Гонконзі, на Тайваны, на Макао і в закордонних китайських співтовариствах.

• Велике число азіатських мов, як наприклад малайська, tagalog, і т.п. підтримуються "стандартним" програмним забезпеченням Readiris, тому що вони використовують латинську азбуку.

• Щоб розглядати і редагувати документи, написані азіатськими мовами, можна використовувати Word 2003 (Office 2003), Word 2002 (Office XP) або Word 2000 (Office 2000) або встановлювати азіатську версію операційної системи Windows.

• В іншому випадку Ви можете працювати зі спеціалізованими програмами, використовуючи програмне забезпечення, наприклад, UnionWay AsianSuite aбo TwinBridge AsianBridge на Західній версії Windows, щоб коректно представити ідеограми цих мов.
• Щоб розглядати і редагувати Азіатські документи у форматі PDF, ви можете використовувати Азіатську версію Acrobat Adobe або програму Acrobat Adobe Reader.

• Коли ви вибираєте Азіатську мову, набір символів, які відрізняються від цієї мови, використовується автоматично: Readiris розпізнає азіатський текст із "західними" словами (власні імена, і т.п.), які з'являються в документах, написаних азіатськими мовами.

• Команди <u>Font Type</u> i <u>Character Pitch</u> не застосовуйте до азіатських документів.

• Режим навчання не застосовується до азіатських документів, оскільки для цих мов, які використовують тисячі різних позначень, доведеться використати ідеограми, нелегка задача при використовуванні західної клавіатури.

Розпізнавання документів, написаних єврейськими мовами:

• Щоб розглядати і редагувати Єврейські документи, потрібно використовувати Word 2003 (Office 2003, Word 2002 (Office XP) або Word 2000 (Office 2000) або встановити Єврейську версію операційної системи Windows.

• Щоб розглядати і редагувати Єврейські документи у форматі PDF, ви можете використати Єврейську або Середньо-східну версію Acrobat Adobe або програму Adobe Acrobat Reader.

• Коли ви вибираєте Єврейську мову, набір символів, які слідують в іншому порядку, використовується автоматично: Readiris працює з латинськими словами (числа, власні імена, і т.п.), які з'являються в єврейських документах.

Наприклад, у наступному тексті єврейський текст написано справа наліво, але рік 1997 та слово Unicode написані зліва направо, але Readiris розпі-

### לכנס Unicode הבינלאומי התאריכים 12־10 במרץ 1997,

знає і єврейські і латинські символи.

Режим навчання не може бути застосований до єврейських текстів.

### 2.3. Індивідуальне завдання №2:

#### Переведення тексту з графічного формату представлення у текстовий, доступний для подальшого редагування

Завдання виконується із застосуванням графічного файлу, отриманого при виконанні індивідуального завдання №1.

1. Переписати графічний файл з текстом вашої сторінки-оригінала у папку, яка має назву "Група – Прізвище І.Б." студента. Туди ж переписати графічний файл, який містить фотографію чи високоякісний малюнок.

2. Увімкнути Fine Reader та через кнопки "Ctrl+O" увести файл \*.tif в

програму.

3. Розпізнавання проводити одного файлу з текстом та малюнками та одного файлу з таблицями.

4. Виконати операцію очистки зображення, правильної орієнтації тексту та розбиття на блоки згідно настанов п.2.1.2.

5. Провести розпізнавання і зберегти файл у форматі Word зі збереженням форматування сторінки і без збереження.

6. Зберегти цей же файл у форматі pdf, xls, html.

7. Переглянути всі збережені файли відповідними програмами і написати звіт про відміну у представленні тексту.

8. Подати перелік помилок при розпізнаванні тексту.

#### Контрольні запитання

- 1. Для чого потрібно розпізнавати тексти?
- 2. Чи може програма Fine Reader розпізнавати тексти, написані арабською мовою?
- 3. Як забезпечити режим одночасного сканування і розпізнавання вже сканованих сторінок?
- 4. Який сенс у тексті, написаному двома мовами?
- 5. Для чого потрібне ручне коригування автоматичного розбиття тексту на блоки?
- 6. Для чого потрібне збереження файлу з дотриманням формату оригінала.
- 7. Яку програму потрібно обрати для розпізнавання текстів, написаних гебрейськими мовами?
- 8. Чи можна, вивчивши програму Fine Reader, приступити до роботи з програмою Readiris?

В розділі розглянуто порядок роботи з програмами Fine Reader та Readiris. Показано застосування словників для різних мов. Пояснено особливості розпізнавання для тих мов, написання слів у яких іде з права ліворуч.

# 3. ОБРОБКА МАЛЮНКІВ

Набуття навичок у роботі з графічними редакторами для потреб зміни малюнків, які є у тексті оригіналу.

Використання графічних редакторів потрібне практично в усіх сучасних текстах, оскільки комп'ютерні технології дозволяють легко створювати ілюстрації до тексту. Якщо ці ілюстрації містять символи чи слова, які підлягають перекладу, виникає проблема вставити перекладені слова у ілюстрацію, не пошкодивши її. Цю проблему і вирішують графічні редактори, зокрема такі, як Paint, Photoshop, Imaging та Corel Draw.

#### 3.1. Графічний редактор Paint

Paint (рис. 3.1) є засобом для малювання, за допомогою якого можна створювати прості або складні малюнки. Ці малюнки можна робити чорно-білими або кольоровими і зберігати їх у вигляді файлів. Створені малюнки можна виводити на друк, використовувати їх як фон робочого столу або вставляти в інші документи. Paint дозволяє також переглядати і змінювати малюнки, зняті сканером.

Інтерфейс Paint має наступні робочі зони:

1 – Головне меню.

2 – Панель інструментів. При натисканні на будь-яку кнопку при виборі інструмента, активізується і поле 3, в якому показано параметри цього інструменту. Призначення кнопок на панелі наведено зверху вниз та зліва праворуч: відмічання не прямокутної зони малюнку, відмічання прямокутної зони малюнку, витирання елементів малюнка, заливка зображення однотонним кольором, "набирання" кольору із самого малюнка для наступного використання, зміна масштабу зображення, малювання олівцем, малювання плоским пензлем, забризкування зображення, написання тексту, малювання прямих та кривих ліній, зображення прямокутників, багатокутників, прямокутників із округленими краями, овалів.

3 – Поле параметрів робочих інструментів. Якщо це малювання, то у полі визначається товщина лінії, якщо це забризкування чи витирання зображення, то це – ширина цієї дії.

4 – Палітра. Вибравши інструмент для малювання, треба клацнути лівою кнопкою мишки на потрібний колір у полі 4, щоб отримати лінії визначеного забарвлення.

5 – Зона зображення малюнку, що обробляється.

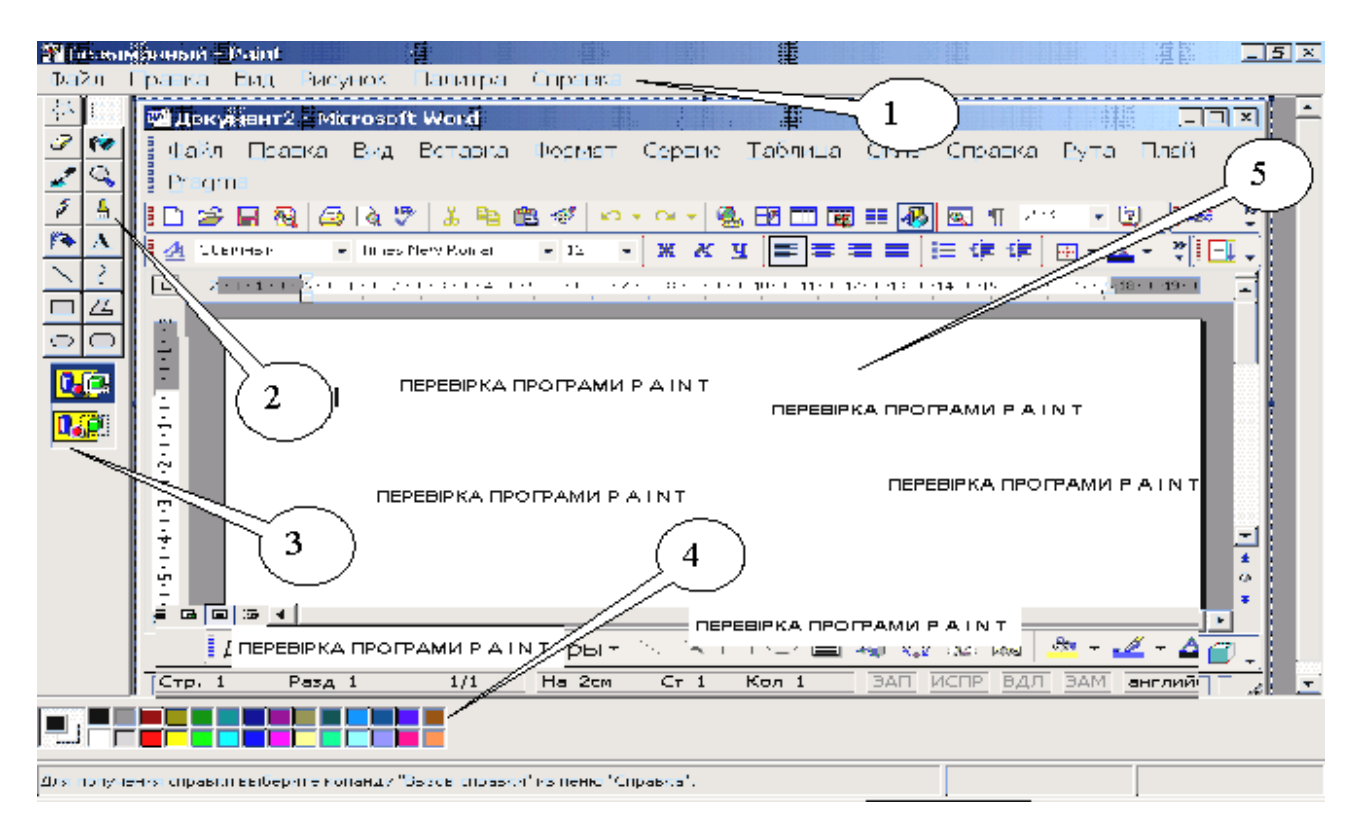

Рис. 3.1. Інтерфейс графічного редактора Paint

Наведемо приклад застосування можливостей Paint.

На рис. 3.2 представлено результат перестановки елементів зображення з рис. 3.1, а саме таке: зображення панелей інструментів Word спочатку було вирізано шляхом відмічання прямокутної зони малюнку. Відмічене зображення можна переміщати, натискаючи ліву кнопку мишки, коли вона зі стрілочки перетвориться в хрестик.

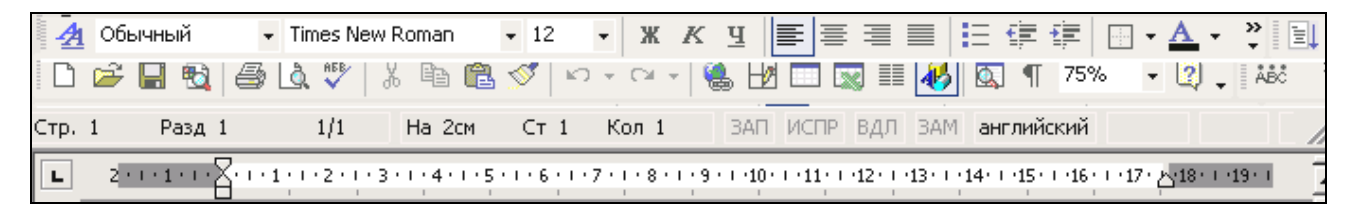

#### Рис. 3.2. Перестановка елементів зображення

На рис. 3.3 подано результат зміни тексту в елементі малюнку. Спочатку на панелі інструментів 2 (рис. 3.1) було вибрано зображення піпетки, яким далі лівою кнопкою мишки відмічено колір малюнка. Потім було вибрано зображення балончика з фарбою, яким зафарбовано білі літери англійської мови, які треба було прибрати. Далі було вибрано пункт меню **"Вид-Панель атрибутов текста"**. Потім на панелі інструментів увімкнено режим набору тексту, колір якого за допомогою панелі атрибутів тексту було змінено на білий. Там же подано зразок малювання простого графіка, в якому крива лінія зображається натисканням відповідної кнопки на панелі інструментів. Потім потрібно підвести курсор мишки до початку графіка, натиснути ліву кнопку, і, не відпускаючи її, протягнути до кінця графіка. Відпустити ліву кнопку, підвести курсор мишки до середини прямої лінії, яка утворилася, натиснути ліву кнопку і тягти середину кривої до того зображення, яке потрібно.

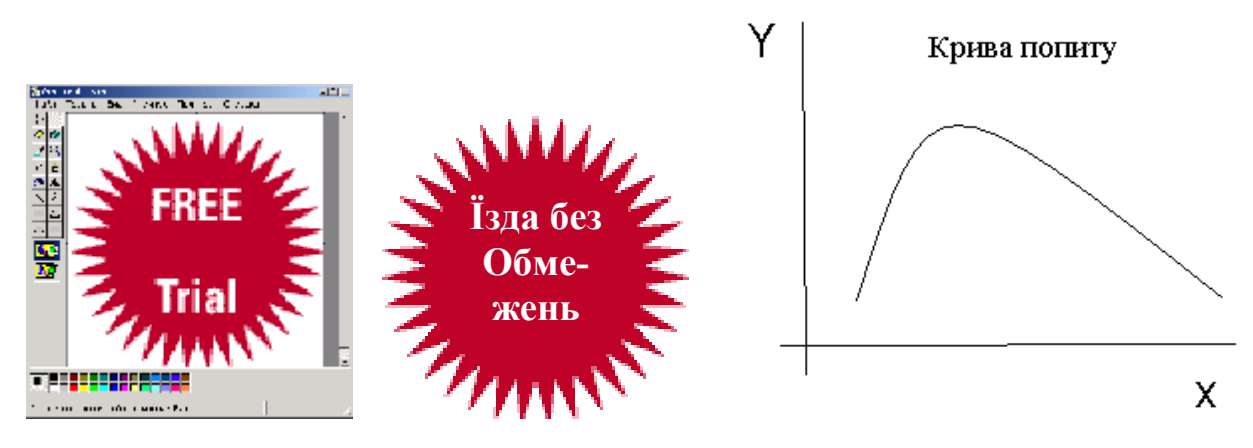

Рис. 3.3. Зміна тексту малюнка (ліворуч) та малювання графіка (праворуч)

На рис. 3.4 показано, як можна використати такі пункти головного меню як "Рисунок-Повернуть/Отразить" та "Рисунок -Отражение/Наклон".

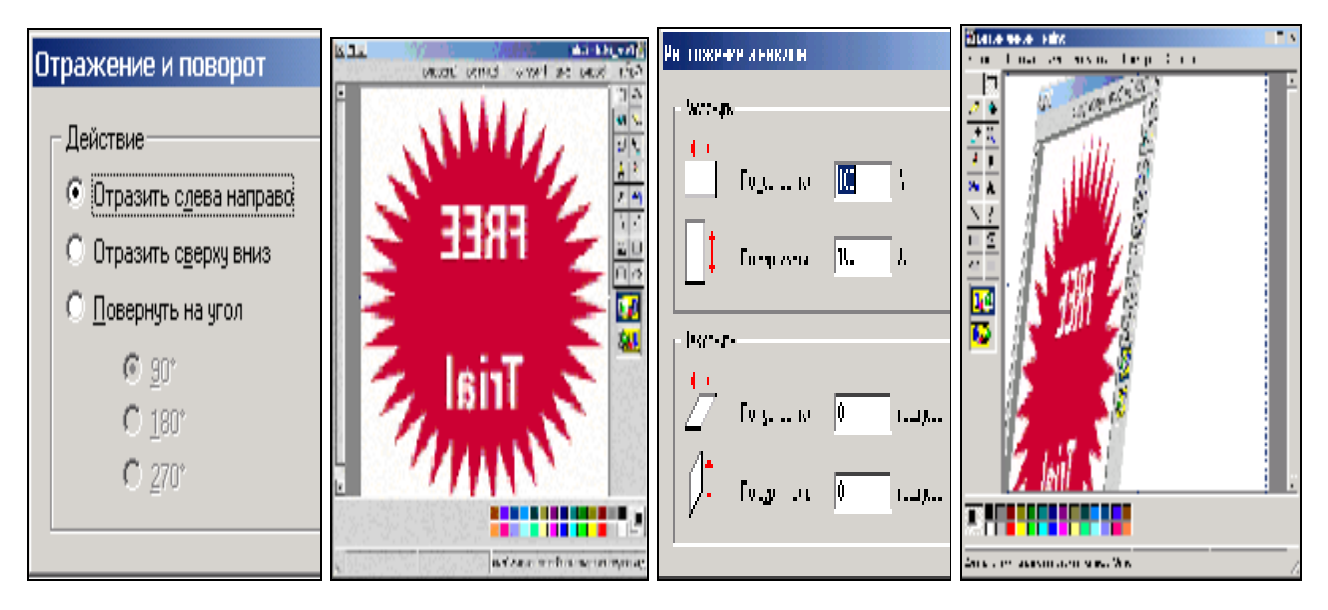

Рис. 3.4. Результати застосування ефектів відбиття зображення (ліворуч) та повороту з нахилом (праворуч)

#### 3.2. Програма Imaging

У програмі, яка призначена для переглядання малюнків, завантаження зображень проводиться шляхом відкриття різних типів графічних документів або шляхом відправки сканованих зображень прямо в програму переглядання малюнків зі сканера або цифрової камери. Зображення можуть бути переглянуті як ескізи або в будь-якому вказаному розмірі. Є також можливість робити позначки, відправляти по електронній пошті і роздруковувати зображення.

Зображення зберігаються у файлах графічних документів, що є стандартними файлами Windows. Файли графічних документів, залежно від формату, можуть складатися з однієї або кількох графічних сторінок. У файлах графічних документів з кількома сторінками кожне зображення зберігається на окремій графічній сторінці. Допускається також зміна розмірів сторінки, кольору, стиснення і якості зображення графічної сторінки.

• Файли .tif допускають редагування і вставку позначок. Користувач має нагоду вибирати різні колірні палітри, а також стискати файли для збереження місця на диску.

• Файли .jpg допускають редагування і вставку позначок. Проте створені позначки будуть включені в зображення при закритті документа.

• Файли .bmp допускають редагування і вставку позначок. Проте створені позначки будуть включені в зображення при закритті документа. Формат ВМР допускає створення тільки однієї сторінки зображення. Стиснути такі файли неможливо.

#### 3.2.1. Інтерфейс програми Imaging

Інтерфейс програми наведено на рис. 3.5, а пояснення його елементів, позначених виносками, подані в тексті.

- 1 Головне меню програми.
- 2 Стандартна панель інструментів. Позначення кнопок зліва направо: Новий файл, Відкрити файл, Зберегти зображення у файл, Друкувати, Вирізати відмічений фрагмент зображення, Копіювати відмічений фрагмент зображення, Вставити копійований фрагмент зображення, Повернутися до попередньої дії, Повернутися до наступної дії, Збільшити та Зменшити зображення, Встановити розмір демонстрації малюнка по його реальному розміру, Встановити розмір демонстрації малюнка по його реальній ширині, Масштаб зображення.
- 3 Панель перетворення зображення. Позначення кнопок зліва направо: Сканувати, Вставити скановану сторінку, Додати скановану сторінку, Повторити сканування, Перемістити зображення в основному вікні представлення малюнка 6, Вибрати елемент малюнка, Виділити помітки, Вибір інструментів для поміток, Повернути зображення за годинниковою стрілкою та проти неї, Переглянути попередню сторінку, Переглянути сторінку з певним номером, Переглянути

наступну сторінку, Демонстрація однієї сторінки, Демонстрація ескізів, Демонстрація однієї сторінки та ескізів.

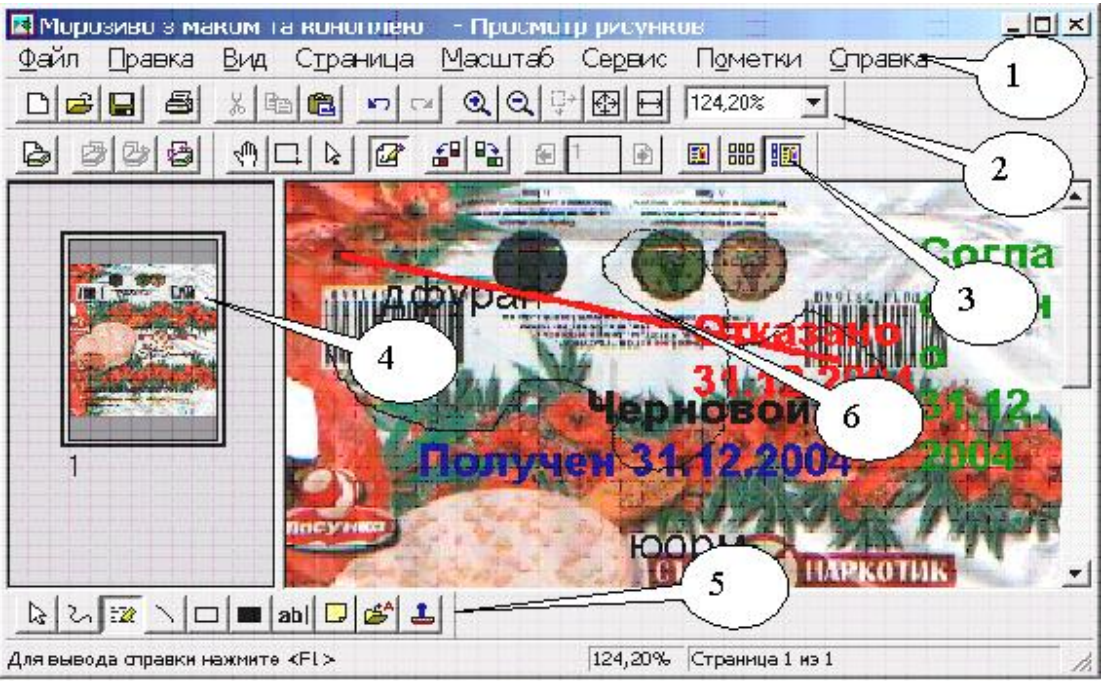

Рис. 3.5. Інтерфейс програми Imaging

- 4 Панель ескізів сторінок.
- 5 Панель поміток. Позначення кнопок зліва праворуч: Виділення поміток, Малювання кривої лінії, Маркер для зміни розміру виділеного тексту, Малювання прямої лінії, пустого та заповненого прямокутників, Написання тексту поміток, Створення записок, Вставляння тексту у помітки із файлу, Штамп зі стандартними фразами "Согласовано", "Черновой", "Получено", "Отказано".
- 6 Основне вікно перегляду зображень.

#### 3.2.2. Основні функції програми Imaging

Засоби управління кольорами на комп'ютері користувача включають профілі для активного монітора і принтера, спосіб передачі зображення і засоби перевірки. Узгодження кольорів застосовується тільки до поточного графічного документа. Управління кольором здійснюється в наступному порядку:

1. У меню Файл виберіть команду "Управление цветом".

2. Встановіть прапорець **"Включить управление цветом"**, щоб використовувати стандартні профілі управління кольором при відображенні і друкуванні кольорових графічних документів. Для відключення управління кольором зніміть цей прапорець.

3. Щоб задати параметри зіставлення кольорів, виберіть параметр "Базовое управление цветом".

Поворот сторінки або всіх сторінок вправо або вліво виконується в такому порядку:

• У меню "Страница" виберіть команду "Повернуть страницу" або "Повернуть все страницы", а потім виберіть "Вліво" або "Вправо".

• Щоб відновити ескіз після повороту сторінки, клацніть ескіз правою кнопкою і виберіть команду "Возобновить".

• При одночасному повороті всіх сторінок ескізи обновляються автоматично.

Зміну масштабу зображення показано в наступній таблиці

| Операція                                                           | Порядок дій                                                                                                    |
|--------------------------------------------------------------------|----------------------------------------------------------------------------------------------------|
| Зменшення або збільшення<br>масштабу сторінки                      | У меню "Масштаб" виберіть команду "Круп-<br>нее" або "Мельче". Кожне виконання команди<br>зменшує або збільшує масштаб сторінки удвічі.                                                                                                    |
| Зміна відсотка масштабуван-<br>ня або режиму вписування у<br>вікно | У меню " <b>Масштаб"</b> виберіть відсоток масшта-<br>бування або режим вписування у вікно.                                                                                                    |
| Вказівка відсотка масштабу-<br>вання                               | Натисніть кнопку "Другие".                                                                                                    |
| Переглядання частини сто-<br>рінки                                 | <ol> <li>У меню "Правка" виберіть команду "Вы-<br/>делить рисунок", а потім перетягніть покажчик,<br/>щоб створити рамку навколо частини сторінки.</li> <li>У меню "Масштаб" виберіть команду "По<br/>содержанию". Лівий край виділеної області ви-<br/>рівнюватиметься по лівому краю вікна, а розміри<br/>області будуть збільшені до заповнення висоти<br/>або ширини вікна. У частину вікна, що залиши-<br/>лася, потрапить частина зображення поза виділе-<br/>ною областю.</li> </ol> |

Позначки є цифровими версіями відміток, які зазвичай використовуються у роботі з паперовими документами. Наприклад, маркери, штампи і текстові примітки. Також як у роботі з паперовими документами, цифрові позначки звичайно використовуються для підготовки документів для подальшого використовування в процесі ділової діяльності. Проте, цифрові позначки мають додаткові переваги перед паперовими:

• Цифрові позначки можуть бути за бажанням додані, переміщені або видалені.

• Атрибути цифрових позначок (такі як колір, розмір, текст і видимість) можуть бути повністю змінені. • Групам цифрових позначок може бути привласнене ім'я. Групи з призначеними іменами можуть вибиратися для проведення відповідних дій.

Позначки можуть бути збережені в графічному файлі TIFF як дані позначки, що зберігаються окремо від даних зображення. Мітки можуть бути об'єднані з даними зображення.

Позначки повинні бути об'єднані із зображенням, щоб зберегти їх не у форматі TIFF.

При цьому позначки перетворяться в пікселі зображення і об'єднуються з пікселями підстилаючого зображення. Після проведення цієї операції позначки стають частиною базового зображення, і з ними вже не можна виконувати дії за допомогою функцій позначок.

Як вставити позначку:

1. Відкрийте документ, в який вимагається вставити позначки.

2. У меню або на панелі інструментів Позначки виберіть потрібний інструмент.

3. Для створення позначки клацніть потрібне місце на сторінці або перетягніть покажчик.

#### 3.3. Програма Photoshop

Слово "Photoshop" означає "Фотоательє". І справді, ця програма дозволяє робити будь-які перетворення зображення, представленого у файлі будь-якого формату. Для її повного опису потрібно декілька томів, тому тут наведено деякі основні поняття, які дозволять використовувати тільки прості функції програми.

Зображення в програмі розбивається на шари. Кожен шар може редагуватися окремо.

Комп'ютерна графіка у Photoshop має два типи – *точковий* і *векторний* малюнок.

Зображення точкового малюнка технічно викликані *зображенням растру* – тут використовується крапки кольорів, відомих як пікселі. Кожен піксель має певне розташування і кольорове значення. При роботі із зображеннями точкового малюнка, Ви редагуєте пікселі замість того, щоб редагувати об'єкти або форми.

Зображення точкового малюнка – це найзагальніший електронний засіб для зображень безперервного тону, як наприклад фотографії або цифрового малювання, тому що вони можуть представити витончені градації тіней і кольору. Зображення точкового малюнка залежать від внесених поправок. При цьому вони можуть втратити деталі, можуть з'явитися щербини, особливо якщо вони збільшуються на екрані, або якщо вони надруковані в нижчій роздільній здатності, ніж та, у якій вони створені.

Векторне зображення утворюється як елемент математичних формул, які

описують окремі елементи зображення – кола, квадрати, трикутники, тощо. При зміні масштабу зображення або інших його перетвореннях, появи щербин не виникає, оскільки програма перетворює зображення таким чином, щоб унеможливити його спотворення.

Цифровий розмір зображення вимірюється в кілобайтах (К), мегабайтах (МБ), або гігабайтах (ГБАЙТ). Розмір файлу пропорційний до кількості пікселів зображення. Інший чинник, який впливає на розмір файлу, – це формат файлу –за рахунок методів компресії, що змінюються, використовуваних GIF, JPEG, і формати файлу PNG, розміри файлу можуть змінитися значно для такої ж кількості пікселів. На розмір файлу впливає кольорова глибина і число шарів і каналів.

Photoshop підтримує максимальний розмір файлу у 2 ГБАЙТ і максимальну кількість пікселів – 30,000 на 30,000.

#### 😥 Adobe Photoshop <u>Window</u> Fie Edit In age Layer <u>S</u>elect Fil<u>t</u>er View Eelpື 1 =⊻ ⊕ Tit On Screen Print Size nctual Fixels Navigator thie -미× 2 -Channel 🚺 os.tlf @ 12,5 An Amplifi 🖽 - 미 × ⊧⊷ \* GPIB Softwar 🚺 11.tif 🖄 12,5% (Hitmap) 12.5% S 4 Data Acquisition Colci Swatches Styles Œ Selection Guide: 3 S. 2 1010 5 Т <u>ي</u> ۾ پ J# -- -Layers No. Ð a, NV Vo Nresola б Opacity: 100% N Noria Φ Fil: 100% [ N 2.0 6.0 mart ĉ 00 🔁 🗔 🎑 -°-> 101 A 20 A 2010 12,5)( 🚊 Doc: 928K/938k Click and drag to scroll image in desired direction. Use Alt and Ctr for additional options

#### 3.3.1. Інтерфейс програми Photoshop

Зовнішній вигляд основного вікна програми наведено на рис. 3.6, а пояснення до його елементів подано нижче в тексті.

Рис. 3.6. Інтерфейс програми Photoshop

1 – Головне меню програми.

2 – Додаткова панель інструментів, яка розширяє можливості основної панелі.

Зміст панелі змінюється залежно від обраного елемента на панелі 3.

- 3 Основна панель інструментів. Позначення елементів зліва направо та згори донизу: Прямокутне відмічання елемента зображення, Переміщення відмічених елементів зображення, Відмічання криволінійних елементів зображення, Ефекти "чарівної палички", Ефекти зміни типу файла, Засоби вирізування елементів зображення, Засоби малювання широким пензлем, Засоби малювання звичайним пензлем, Нанесення готових елементів зображення (кліше), Малювання пензлем нестандартної форми, Засоби витирання зображення, Засоби зміни градації кольорів чи градацій сірого, Малювання плямами, Малювання з "вивертами", Вибір шляху малювання, Внесення тексту в зображення, Малювання кривих ліній, Малювання прямокутників, Створення приміток до малюнку, Заливка елементів зображення, Плавне переміщення зображення, Зміна розмірів зображення, Встановлення кольору тла, Редагування стандартних настройок зображення, Зміна розміру стандартного зображення.
- 4 Панель навігатора зображення. Плавна зміна розміру та співвідношення основних кольорів.

5 – Панель яскравості, кольорів та стандартних зображень.

6 – Панель плавного настроювання основних функцій програми.

7 – Робоча область, в якій можна відкрити декілька графічних файлів.

#### 3.3.2. Основні прийоми роботи з програмою Photoshop

1. Відкрийте графічний файл через пункт меню "File"-"Open File".

2. Виберіть потрібний масштаб зображення, використовуючи рухомий важіль на панелі навігатора зображення.

3. Знайдіть потрібний елемент малюнка.

4. Відмітьте його прямокутником або кривою лінією, використовуючи інструменти "Rectangular Marquee Toll" або "Lasso Toll" на основній панелі інструментів.

5. Підберіть потрібну кольорову гаму (якщо це потрібно) через панель яскравості, кольорів та стандартних зображень.

6. Натисніть кнопки "Ctrl"+, С" для збереження виділеного елемента в пам'яті комп'ютера.

7. Натисніть кнопки "Ctrl"+, N" для утворення нового документа програми Photoshop.

8. Натисніть кнопки "Ctrl"+, V" для вставлення у новий файл.

9. Збережіть отриманий файл у потрібному Вам форматі через пункт меню "File-Save As" та позначте потрібний вам тип файлу.

10. Якщо потрібно вставити це зображення у програму Word, то після виконання п.6, перейдіть у документ Word та виберіть пункт меню "Правка - Специальная вставка - Рисунок".

#### 3.4. Програма CorelDRAW

Програма CorelDRAW – це програма графічного дизайну для професійних графіків, заснована на векторній графіці. Проводячи аналогію, можна сказати, що коли програма Photoshop є ускладненням і розширенням програми Imaging, то CorelDRAW є розширенням можливостей програми Paint. Кожен графічний елемент зображення розглядається як об'єкт. Розташування об'єктів проводиться на образі сторінки, формат якої можуть коливатися від А5 до А0.

#### 3.4.1. Інтерфейс Програми CorelDRAW Він представлений на рис. 3.7, а пояснення до позицій – в тексті. 🔁 CorelDRAW 11 – [D:\1 Моі донументи\Нобель\Color\Рисунан5.cdr <u>Размещение</u> Эффекты Растосные изображения <u>1.</u>είλ.π Правка Показаты Компоновка Текст Инатрументы QN-0 Помошь - 16 - 🎢 400% 01000 જી, ગુ 101 150 300 350 400

\_ 5 × -151 ×

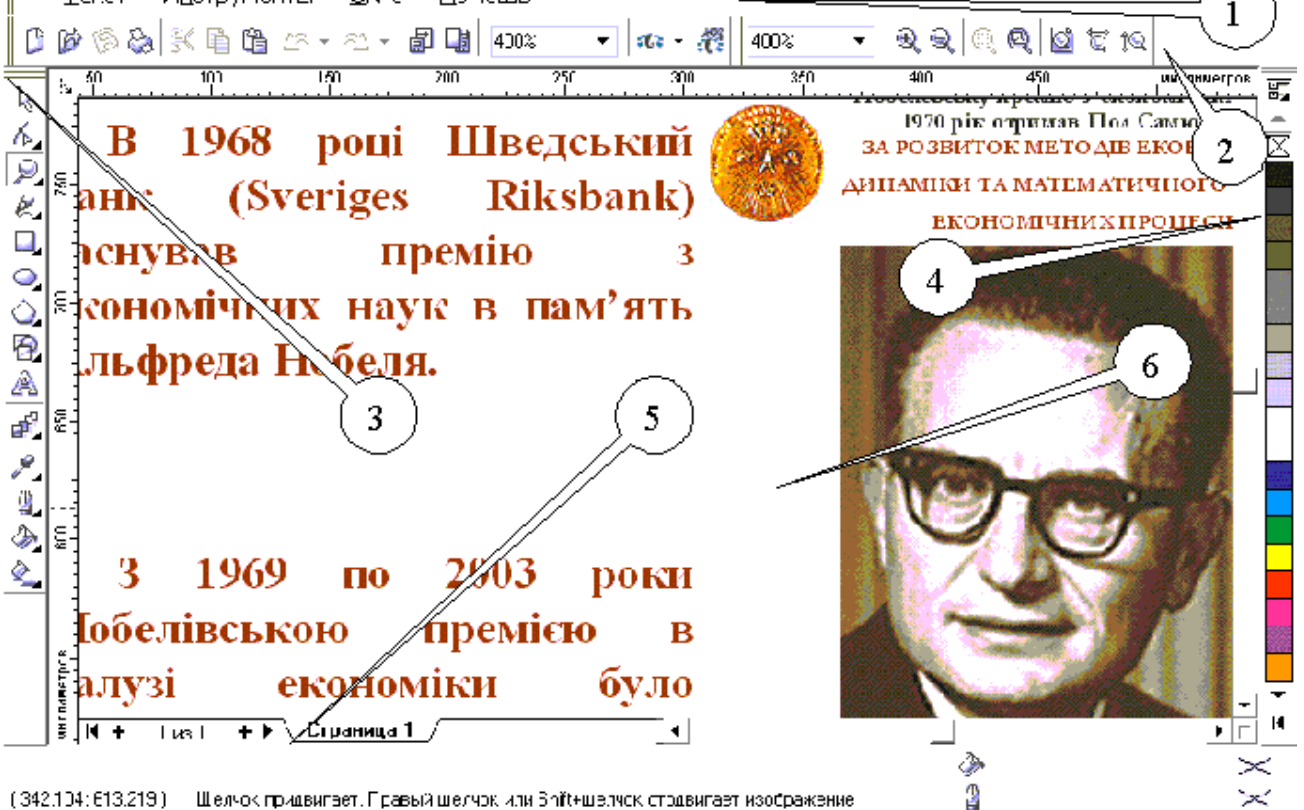

Рис. 3.7. Інтерфейс програми Corel Draw

1 – Головне меню програми.

2 – Панель редагування графічних файлів. Позначення кнопок зліва направо: Створити новий файл, Відкрити файл, Зберегти та надрукувати файл, Вирізати, Копіювати, Вставити, Відмінити попередню дію, Повернутися до попередньої дії, Імпорт та експорт файлів, Розмір зображення, Увімкнення інших додатків програми, Звертання по Інтернету до розробників програми, Розмір зображення, Збільшення та зменшення масштабу зображення, Збільшення обраного об'єкта, Збільшення всіх об'єктів, Збільшення до сторінки, Збільшення до ширини сторінки, Змінити висоту сторінки.

- 3 Панель інструментів. Позначення кнопок згори донизу: Показник, Форма, Зміна масштабу, Малювання ліній довільної форми, прямокутників, овалів, багатокутників, паралелограмів, Написання тексту, Інтерактивне перетікання, Заливка контуру кольором, Створення контуру та визначення його кольору, Заливка об'єкта кольором, Додати заливку до об'єкта.
- 4 Палітра.
- 5 Додаткова інформація.
- 6 Робоча зона.

#### 3.4.2. Деякі прийоми роботи з програмою CorelDRAW

Всі прийоми роботи базуються на клацанні лівою кнопкою мишки.

Щоб запустити малювання:

1 На панелі інструментів, клацнути кнопку New. За умовчанням це створює сторінку ілюстрації з шириною 8.5 дюймів і висотою 11 дюймів.

2 У вікні списку Масштабу, вибрати "По высоте". Це відповідає висоті сторінки ілюстрації усередині вікна малювання.

Ви можете додати два різні види тексту: художній текст і текст параграфа. Художній текст використовується для коротких блоків тексту, який може мати ефекти, застосовані до них, тоді як текст параграфа використовується для більших блоків тексту, який може підлягати форматуванню.

Щоб додати текст:

1 В комплекті інструментів, клацнути Текстовий інструмент.

2 Клацніть верхній лівий кут сторінки, і наберіть текст.

**3** Протягніть в нижньому правому кутку сторінки, щоб створити фрагмент тексту параграфа, і набрати **текст**.

4 В комплекті інструментів, клацнути інструмент Вибору.

5 Клацнути за межами сторінки. Це знімає виділення всіх об'єктів.

Щоб намалювати прямокутник:

1 Клацніть інструмент Прямокутника.

2 Малюють прямокутник, протягаючи діагонально у вікні малювання.

Щоб провести криву лінію:

1 Клацніть інструмент Крива.

2 Протягніть через сторінку ілюстрації від лівої верхньої сторони уявного прямокутника до лівої уявної сторони прямокутника.

Робоча область - це конфігурація установок, які конкретизують різні панелі інструментів, меню, і кнопки. Ви можете створити робочу область, щоб задовольнити свої потреби або отримати допомогу у виконанні певних завдань. Щоб створити робочу область:

1 В меню Інструментів клацнути Елементи настройки.

2 В списку категорій, клацнути по Робочій Області.

3 Клацнути Нові.

4 В ім'я нового блоку Робочої області в Новому діалоговому вікні Робочої області, набрати назву робочої області.

5 Від Базової нової робочої області на вікні списку, вибрати default.

6 Дозволити Множину як поточний блок перевірки робочої області.

7 Клацніть ОК. Ви зараз створили вашу власну робочу область.

Щоб набудувати панель інструментів:

1 В списку категорій, у Настройці клацнути двічі, і у смугах прокрутки Команди клацання.

2 Дозволити Стандартний перемикач.

3 В списку категорій клацнути Команда.

4 У вікні списку вибрати Все (покажіть всі елементи).

**5** Протягають ікону **Властивостей** до панелі інструментів у вікні додатку, розміщуючи це між іконкою **Відкрити** й іконкою **Збереження**.

6 Протягають **Treat як заповнена** ікона до панелі інструментів у вікні додатку, розміщуючи це між іконкою **Імпорту** й іконкою **Експорту**.

7 В діалоговому вікні, клацніть ОК.

Зараз, коли Ви клацнете кнопку **Properties**, це відкриє або закриє Менеджера **Об'єктних властивостей** вікно/палітра. Коли Ви клацнете **Treat**, це змінить спосіб, яким CorelDRAW вибирає об'єкти, що не мають ніякої достатньої інформації про їх властивості.

Щоб перенести фрагмент тексту або малюнку з інших програм Windows:

1 Відмітьте засобами іншої програми потрібний вам фрагмент.

2 Натисніть кнопки "Ctrl"+,,C".

3 Перейдіть в програму CorelDRAW.

4 Натисніть кнопки "Ctrl"+"V". Потрібний Вам фрагмент буде вставлений як графічний об'єкт, розміри якого та місце положення можна змінювати пропорційно всіх його складових.

Інші операції виконуються аналогічно операціям у програмі Paint. До особливостей CorelDRAW треба віднести високу точність передавання розміру зображення з екрану на принтер, тому, коли особливо важливим є цей аспект роботи, треба користуватися саме програмою CorelDRAW.

#### 3.5. Індивідуальне завдання №3: Робота з графічними об'єктами

1. Увімкнути програму Paint.

- 2. Відкрити файл \*с.рсх, який містить кольорове зображення сканованої сторінки.
- 3. Відмітити штрих-пунктирною лінією малюнок і натиснути "Ctrl"+ "C".
- 4. Закрити файл, не зберігаючи його.
- 5. Натиснути "Ctrl"+ "V" щоб вставити відмічений малюнок.
- 6. Видалити зайві елементи малюнку засобом "Erase".
- 7. Використовуючи засіб "Text", замінити іншомовний текст на малюнку на його український переклад.
- 8. Відмітити весь виправлений малюнок штрих-пунктирною лінією.
- 9. Перейти в текстовий редактор Word і через меню "Правка-Специальная вставка-Рисунок" вставити малюнок у текст.
- 10. Увімкнути програму Imaging.
- 11. Відкрити файл \*с.рсх, який містить кольорове зображення сканованої сторінки.
- 12. Вибрати в зображенні найбільш яскравий малюнок.
- 13. Створити окреме його зображення аналогічно пп. 3-5.
- 14. Провести перетворення цього малюнку, міняючи яскравість, відтінки, орієнтацію, тощо.
- 15. Скласти звіт про виконані операції.

#### Контрольні запитання

- 1. Для чого перекладачам потрібні програми обробки зображень?
- 2. Які графічні формати файлів Ви знаєте?
- 3. Який графічний формат займає найменше місця?
- 4. Чи можна побудувати графік за допомогою програми Paint?
- 5. Наведіть принципову різницю в обробці зображень для програм Photoshop та Corel Draw?
- 6. В чому полягає схожість програм Photoshop та Corel Draw?
- 7. Яка з програм краща для обробки фотографій, а яка для створення текстовографічних файлів?

Подано основні поняття про роботу графічних редакторів Paint, Imaging, Photoshop ma Corel Draw.

## 4. КОМП'ЮТЕРНИЙ ПЕРЕКЛАД

Вивчення порядку роботи з комп'ютерними перекладачами та словниками різних типів

Більшість програм-перекладачів використовує в якості вхідних файли, утворені за допомогою текстових процесорів, і здатна обробляти такі формати, як \*.DOC, \*.RTF, \*.TXT, \*.PDF, \*.HTML. Тому найчастіше звертання до цих програм можна побачити в головному меню програми Word або їх можна викликати через певне сполучення клавіш чи клацнувши мишкою по іконці цієї програми. Кількість програм-перекладачів постійно зростає. Все кращою стає і якість перекладу. В цьому розділі розглядаються деякі найбільш популярні програми, вивчення яких надасть змогу опанувати потім будь-яку нову програму для комп'ютерного перекладу. Варто розрізняти поняття програм словників та перекладачів. Перші подають переклад або тлумачення одного слова, а другі спроможні перекласти потрібний фрагмент тексту з узгодженням його елементів.

#### 4.1. Програма Рута-Плай

Фактично, це дві різних програми Рута та Плай, але оскільки вони постачаються в одному пакеті і мають одного розробника – фірму ПроЛінг Лтд. – то і називаються одним словом. Після інсталяції, до них можна звернутися через новий пункт головного меню програми Word, який буде видно праворуч від пункту "Справка". Словник програми складає не менше 80000 слів та фраз.

Кожна з програм слугує вирішенню проблем російсько-українського перекладу. Але якщо Плай виконує тільки переклад окремих слів чи всього тексту і вміщує його у новостворений файл Word, то Рута виконує функції спел-чекера, тобто, програми яка перевіряє орфографію, граматику тексту на обох мовах. Допомагає знайти парадигму слова тощо.

#### 4.1.1. Перекладач Плай

У пункті "Плай" головного меню Word є тільки два підпункти.

Перший вмикає переклад всього тексту, який знаходиться в активному вікні. Переклад починається з того місця, де стоїть курсор клавіатури і продовжується до кінця файла. При цьому створюється новий файл Word, в якому Плай намагається створити таку ж структуру тексту як і в оригіналі – з дотриманням кольорів,

| <u>С</u> правка | <u>Р</u> ута | Плай    | ₽r  |
|-----------------|--------------|---------|-----|
| R 🛛             | Перев        | вод     |     |
|                 | Перев        | вод сло | ва. |
| 11 · ·          | 11           | .1. Мод | елк |

порядку розташування, табличних форм тощо. Якщо в словнику програми якогось слова немає, воно вміщується без перекладу, але помічається червоним

кольором. Якщо у словнику є кілька варіантів перекладу слова, подається один варіант, а це слово помічається зеленим кольором.

Вікно, що відкриється, має декілька закладок.

Закладка "Переклад" (рис. 4.1) визначає напрям перекладу та загальну тематику тексту (пункт "Пріоритетна підмова").

Закладка "Настроювання" (рис. 4.2) визначає загальні режими роботи перекладача. Пункт "Помічати в тексті" забезпечує можливість відмітити кольором невідомі

| Плай :Опціі перекладу                                                                            | <u>? ×</u> |
|--------------------------------------------------------------------------------------------------|------------|
| Переклад Настроювання Словники Статистика Вид                                                    | Про        |
| Напрямок перекладу:                                                                              |            |
| 📂 — 🚝 Українсько-Російський 📃                                                                    |            |
| Пріоритетна підмова:                                                                             |            |
| Загальна лексика                                                                                 |            |
| Техніка<br>Лінгвістика                                                                           |            |
|                                                                                                  |            |
| <ul> <li>Використовувати засоби редагування Плай для<br/>обробки перекладеного тексту</li> </ul> |            |
| Перекласти                                                                                       | Скасувати  |

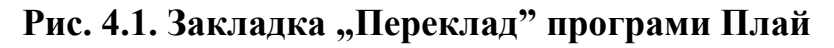

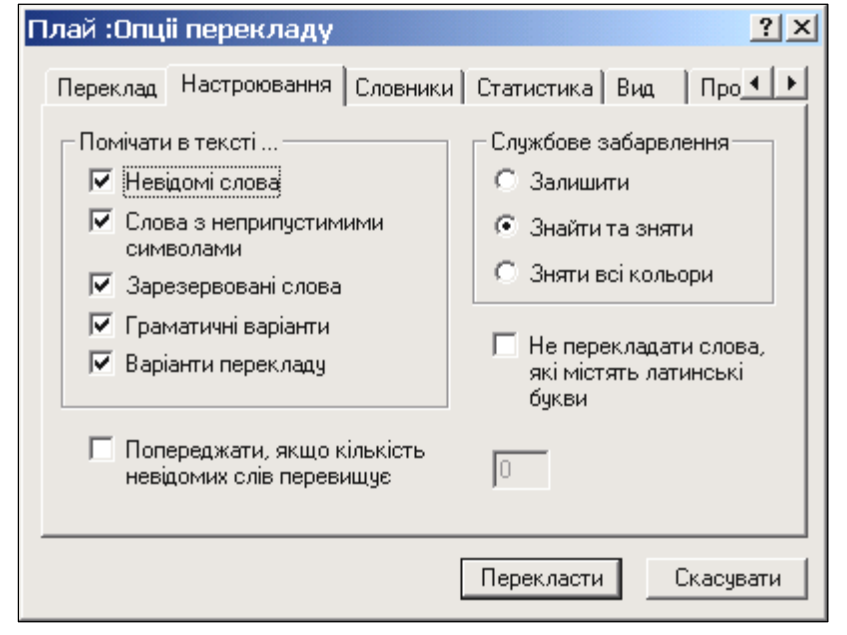

#### Рис. 4.2. Закладка "Настроювання" програми Плай

слова, слова з неприпустимими символами, зарезервовані слова, граматичні варіанти, варіанти перекладу. Пункт "Службове забарвлення" забезпечує керування кольорами перекладеного тексту, які можна залишити, знайти та зняти або просто зняти. Натискання кнопки "Перекласти" запускає процес перекладу.

Закладка "Словники" дозволяє створити словники користувача, які при перекладі буде застосовано в першу чергу. До-

статньо натиснути кнопку "Додати" для початку створення власного словника. Закладка "Статистика" подає інформацію про кількість оброблених речень, слів та невідомих (відсутніх у словнику програми) слів, які зустрілися в процесі перекладу. Закладка "Вид" визначає мову (українська або російська) і шрифт інтерфейсу програми (його тип та розмір). Можна також настроїти розмір кнопок у вікнах програми. Закладка "Про програму" подає відомості про розробників програми, їх телефони та електронну адресу.

Другий підпункт меню текстового редактора Word забезпечує переклад одного слова, а саме того, перед яким стоїть курсор клавіатури, або того, яке було відмічене.

Результат перекладу подається в окремому вікні, що відкриється. Це ж вікно надає можливість замінити перекладене слово на його синоніми однократно (кнопка

| 📲 Уліс: Варіанти | перекл   | аду та синон | німи 🕨    | < |
|------------------|----------|--------------|-----------|---|
| Для слова:       |          | Замінити на: |           |   |
| лівої            |          | левой        |           |   |
| Варианти:        |          | Синоніми:    |           |   |
| левой            |          |              |           |   |
|                  |          |              |           |   |
|                  |          |              |           |   |
| ,<br>            |          | ,            |           |   |
| Замінити         | Замінити | и Всюди      | Скасувати |   |

Рута Плай

Правописание...

"Замінити") або по всьому тексту (кнопка "Замінити всюди").

#### 4.1.2. Спел-чекер Рута

Спел-чекер Рута може бути викликаний через пункт "Рута" головного меню Word. Підпункт "Правописание" перевіряє граматику та орфографію тексту. При цьому відкривається вікно "Правопис" (рис. 4.3) і одночасно починається перевірка. Коли програма знаходить чергову помилку, перевірка припиняється і у вікні з'являється варіант

| I | РУТА: Правопис (Українська) |                    |                |
|---|-----------------------------|--------------------|----------------|
|   | Орфографія Г                | раматика Параметри |                |
|   | Помилка:                    | відтранслювати     | Продовжити     |
|   | Замінити на:                | від транслювати    | Пропустити все |
|   | Варіанти:                   | від транслювати    | Замінити       |
|   |                             |                    | Замінити все   |
|   |                             |                    | Додати         |
|   |                             | ]                  | Вийти          |

Найти/Заменить слово.. Парадигма слова... Tesaypyc... Ctrl-Shift-T Утилиты... Опции... який написання слова,

Pragma

написання слова, якии вважається помилковим, та пропонуються варіанти його заміни. Якщо якийсь із запропонованих варіантів Вас влаштовує, треба вказати на нього лівою кнопкою мишки і натиснути кнопку "Замінити". Якщо подібних слів з та-

кою помилкою, як Ви знаєте, у тексті багато, можна натиснути кнопку "Замінити все". Тоді при подальшій перевірці ці помилки вже перевірятися не будуть. Якщо Ви вважаєте, що слово написано вірно, треба

## Рис. 4.3. Перевірка правопису та граматики засобами програми Рута

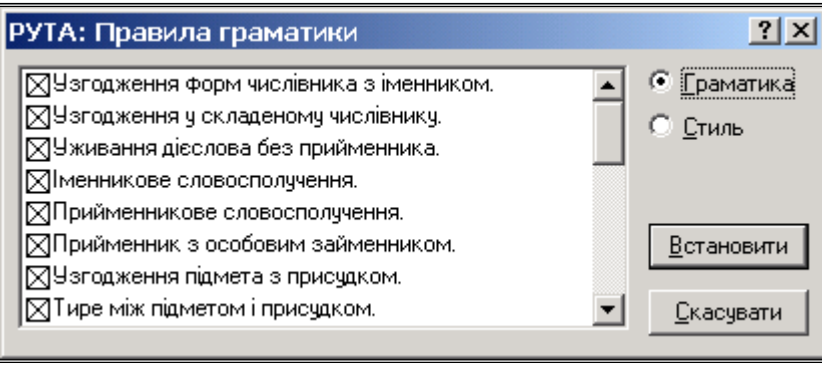

натиснути кнопку "Продовжити", а якщо Ви знаєте, що таких слів багато у тексті, треба натиснути кнопку "Пропустити все" і ці слова більше не будуть перевірятися. Перевірка граматики (закладка "Граматика") забезпечує визначення правильного розташування ком, узгодження часу іменника та прикметника, тощо. Закладка "Параметри" визначає мову тексту, що перевіряється та встановлює перелік граматичних правил, які підлягають перевірці.

Підпункт "Рутаменю Парадигма слова" подає можливі значення обраного слова (рис. 4.4) у вигляді вікна з варіантами слова у різних відмінках. однині та множині. Кнопка "Повернутися" потрібна для того, щоб закрити це вікно.

| навігатор - Іменні | ик чоловічого роду   |                                          | Повернутися  |
|--------------------|----------------------|------------------------------------------|--------------|
| Відмінок           |                      | Однина                                   | Множина      |
| Називний           | хто,що?              | навігатор                                | навігатори   |
| Родовий            | кого,чого?           | навігатора                               | навігаторів  |
| Давальний          | кому,чому?           | навігаторові<br>навігатору               | навігаторам  |
| Знахідний          | кого,що?             | навігатора                               | навігаторів  |
| Орудний            | ким,чим?             | навігатором                              | навігаторами |
| Місцевий           | на кому?<br>на чому? | навігаторі<br>навігатору<br>навігаторові | навігаторах  |
| Клична форма       |                      | навігаторе                               |              |

Рис. 4.4. Вікно з парадигмами слова програми Рута

Словник програми Рута можна переглянути (рис. 4.5), застосувавши підпункт меню ;Тезаурус". Треба зазначити, що цей словник не завжди співпадає зі словником програми Плай, тому після проведення перекладу рекомендується негайно провести перевірку перекладеного тексту програмою Рута.

| РУТА: Тезаурус (Українс                                 | ька)          | ? X        | РУТА: Утиліти 😕                                                                         | < |
|---------------------------------------------------------|---------------|------------|-----------------------------------------------------------------------------------------|---|
| Не знайдено:                                            | Замінити на:  | 2000000    | Коректування DOS-тексту<br>Збереження DOS-тексту<br>Розміщення переносів                |   |
| Алфавітний список:<br>навігація<br>навідати<br>навіщати | (Не знайдено) | Повернення | Читання DOS-тексту<br>✓ Розбивати текст на абзаци<br>Автоопределение кодової<br>таблици |   |
|                                                         |               | Скасувати  | Скасувати (Читання DOS-тексту)                                                          |   |

Рис. 4.5. Тезаурус та утиліти програми Рута

Утиліти програми Рута слугують забезпеченню обробки текстів, набраних для ДОС. Таких текстів існує досить багато. Саме в такому форматі розпо-

всюджуються Закони України та інші нормативні акти. Окрім того, існує значна кількість договорів, складених простими текстовими редакторами, які працюють або працювали під управлінням DOS.

#### 4.2. Перекладач Pragma

Програмне забезпечення комп'ютерного перекладу Pragma 2.0, 3.0 або 4.0призначене лля операційних систем: Windows Pragma 95/98/Me/2000/XP та Windows NT 4.0. Викликати програму можна через головне меню цих текстових редакторів, в якому з'являється слово Pragma після інсталяції цього перекладача.

Програмне забезпечення перекладу Pragma включає два незалежні додатки - Монітор і Навігатор. Обидва вони дозволяють перекласти текстові документи з однієї мови на іншу.

Перша версія програми підтримує англійську, російську і українську мови. Переклад можливий в будь-якому напрямі. Ргадта є багатомовновою системою машинного перекладу і розроблена з урахуванням швидкого додавання нових мов. В поставку системи Pragma входить системний словник, об'ємом більше 600 тис. слів і виразів.

Він містить тематичні підрозділи: Загальний, Бізнес, Інформатика, Законодавство, Технічний, Хімія, Медицина. А також, такі розділи як Акустика, Агрономія, Анатомія, Антропологія, Археологія, Живопис, Астрономія, Архітектура, Артилерія, Автомобілі, Авіація, Бактеріологія, Банківська справа, Біблія, Біологія, Ботаніка, Бізнес, Карти, Хімія, Церква, Кіно, Комерція, Комп'ютери, Куховарство, Дипломатія, Економіка, Електроніка, Електрика, Машинобудування, Етнографія, Бізнес, Фонетика, Футбол, Лісове господарство, Геодезія, Географія, Геометрія, Граматика, Охорона, Геральдика, Історія, Законодавство, Лінгвістика, Література, Логіка, Навігація, Математика, Механіка, медицина, металургія, Метеорологія, Мінералогія, Гірнича справа, Музика, Міфологія, Оптика, Живопис, Палеонтологія, Парламент, Фармакологія, Філософія, Фонетика, Фотографія, Фізика, Психологія, Поліграфія, Фізіологія, Радіо, Дороги, Стать, Спорт, Стилістика, Телефонія, Телебачення, Тендер, Текстиль, Театр, Ветеринарія, Вульгаризми, Робота під водою, Зоологія.

### 4.2.1. Pragma MOHITOP

Монітор Pragma постійно знаходиться в системі Windows на рядку стану поряд з Годинником. Його іконка [#], розташована праворуч на нижній полиці екрану, дозволяє мати доступ до Монітора у будь-який час, коли ви захочете перекласти документ, текстовий файл або вміст буфера обміну.

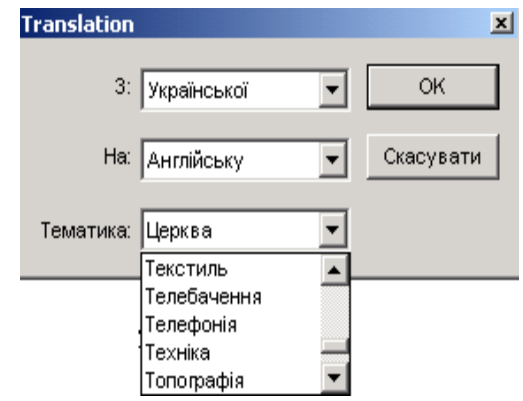

54

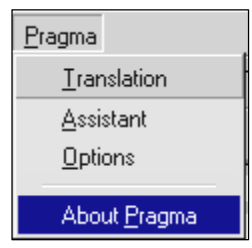

Монітор може працювати з текстовими файлами, створеними наступними програмами:

- MS Word 7 / 97 / 2000 / XP
- MS WordPad
- Блокнот MS
- Провідник (переклад файлу)

Якщо Ви хочете перекласти документ в будь-якому іншому додатку, Вам доведеться вибрати текстовий блок. Після того, натисніть клавіші "Ctrl-T", щоб почати переклад. З'явиться вікно "Translation", в якому треба вказати напрямок перекладу та загальну тематику тексту. Переклад буде показано в окремому жовтому вікні і збережений в Буфері обміну. Ви можете вставити цей переклад в будь-якому додатку за Вашим бажанням. Якщо Ви хочете переклас-

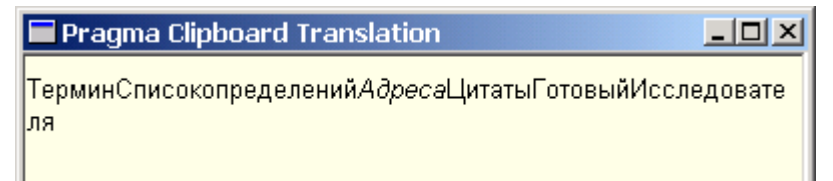

ти файл, виберіть його в Провіднику і клацніть на іконку [#] або виберіть Переклад в меню Монітора.

Pragma транслює

файли наступних форматів: \*.TXT, \*.RTF, \*.DOC, \*.HTML.

#### 4.2.2. Pragma HABIFATOP

Навігатор Pragma – це автономний додаток, який дозволяє Вам відкрити існуючі документи або створити нові і перекласти на іншу мову. Ліве вікно Навігатора використовується для навігації в різних методах Ви можете працювати з окремими документами, які пов'язані між собою в дереві Навігації. Рядок стану Навігатора указує напрями перекладу і спеціальний словник. Вони можуть переключатися клацанням правої клавіші миші.

#### 4.2.3. Організація словників та переклад в системі Pragma

**Ргадта** має два види перекладних словників для кожного напряму перекладу - системний і особистий словник користувача. Системний словник поставляється в загальному пакеті. Особистий словник користувача формується самим користувачем після установки системи **Ргадта**. Пріоритет словника користувача вище, тому можна змінити значення перекладу існуючої словникової статті в системному словнику. Як системний, так і особистий словник користувача мають тематичні підрозділи. Робота зі словниками можлива тільки в середовищі **Навігатора**.

Переклад в **Навігаторі** здійснюється в двох вікнах. Верхнє вікно призначено для вихідного документа, в нижньому відображається результат перекладу. Після запуску перекладача через меню, кнопку або комбінацію клавіш необхідно указати напрям перекладу і тематику документа, що перекладається. При повторному перекладі ця інформація не запрошується. Для зміни напряму перекладу або тематики поточного документа необхідно клацнути правою кнопкою "мишки" по відповідному полю статус рядка **Навігатора**. Після перекладу деякі слова тексту можуть бути помічені червоним і/або зеленим кольором. Слова, не знайдені в словнику, позначаються червоним кольором. Слова, що мають кілька варіантів перекладу – зеленим. Подвійне клацання лівої кнопки "мишки" за поміченим словом дозволяє перейти в режим поповнення словника або перегляду/зміни альтернативних значень перекладу. Клавіша **Esc** виконує дві функції - переривання процесу перекладу або видалення колірних відміток. Також є можливість переглядати переклад окремих слів в обох вікнах при натиснутій кнопці **Переклад слова**.

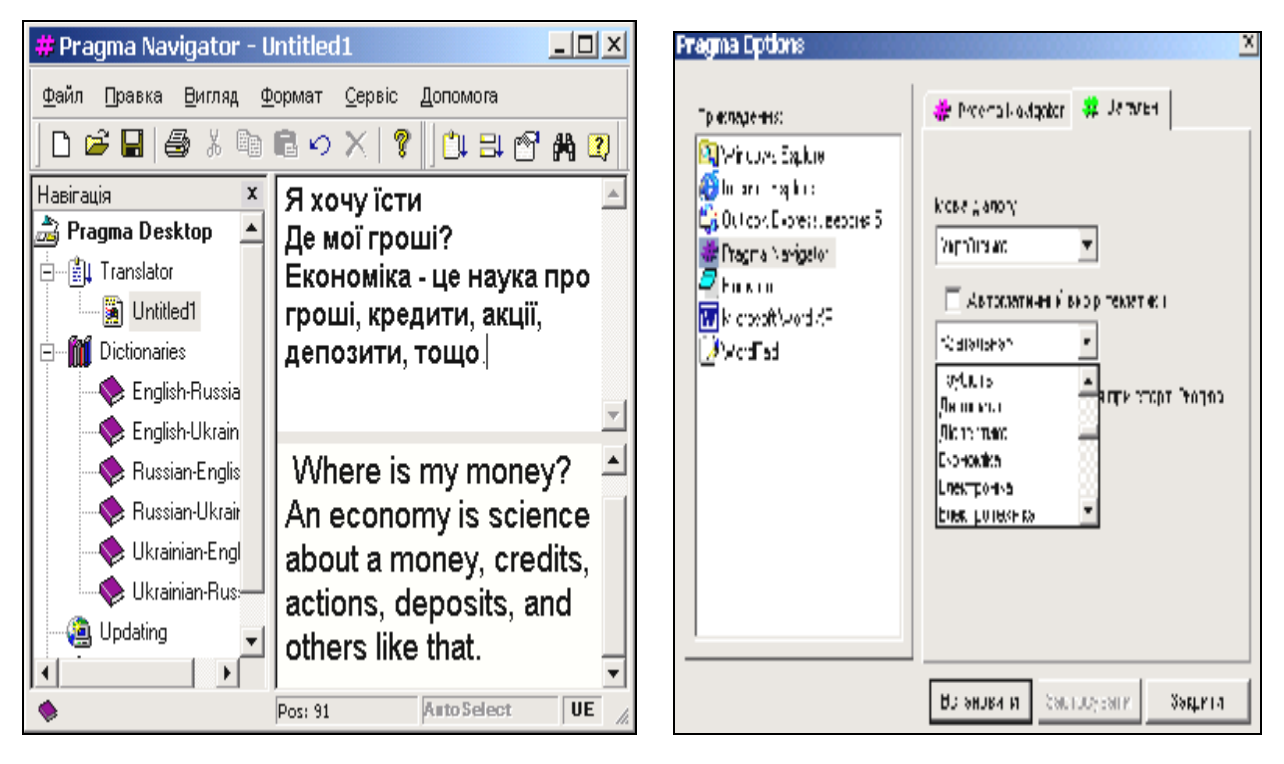

Рис. 4.5. Загальний вигляд додатку Pragma НАВІГАТОР (ліворуч) та вікна настройок (праворуч)

Системний словник (System) можна переглядати в **Навігаторі**, але змінювати його словникові статті не можна.

Однак, є можливість поповнювати словник користувача (User) як окремими словами, так і фразами. Цей словник має більш високий пріоритет. Тобто якщо однакове слово є в системному словнику і словнику користувача, то в перекладі буде використана словникова стаття, введена користувачем. Таким чином, можливі зміни існуючих значень перекладу.

Є можливість додати свою тематику.

При цьому необхідно дотримуватись наступних обмежень:

- Назва тематики має бути набрана латинськими буквами
- о Довжина назви не повинна перевищувати 60 символів
- Загальна кількість тематик (включаючи системні) не може перевищувати 26

#### 4.2.4. Деякі особливості перекладача Pragma

Що б виконати переклад тексту в рядку Windows Wordpad та Microsoft Word, в меню необхідно вибрати **Pragma**, а в підменю – Переклад (Translation).

В діалоговому вікні можна задати напрям перекладу і тематику.

Переклад в програмі Wordpad відбувається аналогічно перекладу в Блокноті. Головна відмінність в тому, що Wordpad зберігає форматування вихідного тексту в перекладеному документі. Крім того, можлива колірна розмітка неперекладених слів і слів (фраз) що мають альтернативне значення перекладу. Перекладений текст видається в окреме вікно або в вихідне, залежно від встановлених параметрів.

В Провіднику Windows можна перекладати текстові файли наступних розширень: ТХТ, RTF, DOC, HTM (HTML).

Послідовність дій така:

- Виділіть один або декілька файлів в Провіднику
- В меню Файл (File) вибрати Переклад (Translation) <ім'я файла>
- Альтернативний варіант клацнути правою кнопкою "мишки" і вибрати Переклад (Translation)
- Після появи діалогового вікна із списком вибраних файлів провести необхідні установки (напрям перекладу, тематика, назва вихідного файла)

Переклад вміст буфера обміну виконується через Монітор. Кнопка Монітора [#] розташована в рядку статусу поряд з годинником.

Послідовність дій:

- Клацнути лівою клавішею "мишки" по піктограмі Монітора [#]
- В діалоговому вікні прикладень, які підтримує **Pragma**, вибрати Windows Clipboard.
- о Задати напрям перекладу і тематику

Можливий більш швидкий спосіб активізації перекладу буфера обміну. Для цього необхідно натиснути клавішу **Ctrl** і утримуючи її, клацнути "мишкою" по піктограмі Монітора [#]. Результат перекладу відображається в окремому вікні і зберігається в буфері обміну. В цьому вікні можна бачити неформатований текст, однак в буфері формат документа зберігається.

Для перекладу в будь-якому додатку Windows необхідно послідовно виконати два етапи:

- Виділити текст в потрібному вікні
- Натиснути комбінацію клавіш Ctrl+T для запуску перекладача
- Вставити перекладений текст на місце виділення або в інше місце клавішами Ctrl+V

Процес перекладу відображається в окремому вікні. Перекладений текст зберігається в буфері обміну із збереженням вихідного форматування.

Після запуску перекладача за умовчанням перекладається весь документ. Якщо бажаєте перекладати лише частину документа, то заздалегідь виділіть необхідний фрагмент. Можливо також перервати процес перекладу клавішею **Esc**. Для постредагування перекладу існують наступні можливості.

Якщо включені установки перекладу в Параметрах "Показувати неперекладені слова" і "Показувати слова, що мають альтернативний переклад", то перекладений документ може мати кольорову розмітку. **Червоним** кольором відмічаються слова, відсутні в словнику.

Зеленим – слова (фрази) з іншими варіантами перекладу. Список альтернативних слів з'являється після подвійного клацання лівої клавіші "мишки" за зеленим словом. Заміна виконується одинарним клацанням за словом у списку.

Подвійне клацання "мишки" за червоним словом запускає процедуру занесення цього незнайденого слова в словник користувача.

Для відміни кольорової розмітки тексту необхідно натиснути клавішу **Esc**.

Гарячі клавіші в НАВІГАТОРІ:

• **Ctrl+T** – переклад виділеного тексту

• **Esc** – переривання перекладу і скасування маркування тексту В Навігаторі:

о Ctrl+J – введення нової тематики

В МОНІТОРІ всі комбінації пов'язані з клацанням "мишки" по піктограмі [#] в статусі рядку:

- Одиночне клацання правої клавіші спливаюче меню.
- Одиночне клацання лівої клавіші виконання позиції меню Додатку.
- о Подвійне клацання лівої клавіші запуск Навігатора.
- Alt + одиночне клацання лівої клавіші запуск Навігатора.
- Ctrl + одиночне клацання лівої клавіші переклад буфера обміну.

#### **4.2.5. Pragma версії 5**х

Pragma 5.х - це багатомовна програма машинного перекладу для перекладу текстових документів з однієї мови на іншій. Програма підтримує сім мов:

- 1. Англійську
- 2. Російську
- 3. Українську
- 4. Німецьку
- 5. Латиську
- 6. Польську
- 7. Французьку
  - Pragma 5.х вико-

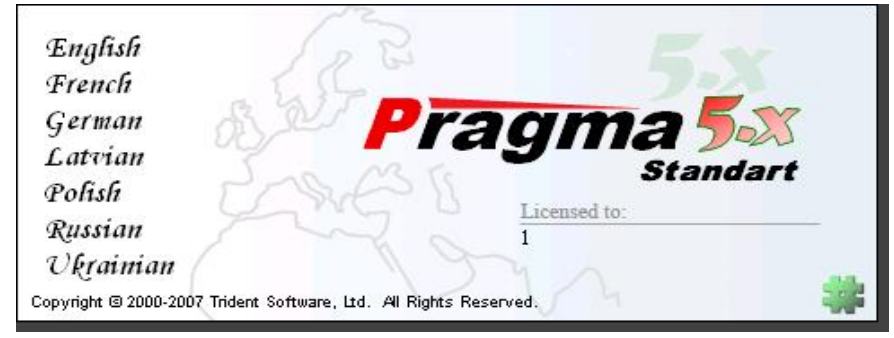

нує переклад безпосередньо у вікні активного застосування або в окремому вікні швидкого перекладу. За допомогою програми можна переводити текстову інформацію, представлену у вигляді документів MS Word, Інтернет сторінок, поштових повідомлень, довідок, а також вміст різних текстових вікон.

За рахунок автоматизації багатьох функцій Pragma 5.х дуже проста у використанні. Клацання мишки по значку Pragma активізує переклад тексту,

який ви зараз читаєте. Це може бути документ, Веб-сторінка, повідомлення електронної пошти або будь-яка інша текстова інформація.

Переклад в активному застосуванні працює в MS Word, Internet Explorer, Outlook, Outlook Express, WordPad, Блокнот (Notepad) і деяких інших.

Якщо переклад неможливий у вибраному застосуванні, буде видано відповідне повідомлення. В цьому випадку можна буде спробуперекласти режимі вати В "Швидкого перекладу" (рис. 4.6). Він вмикається при натисканні лівої кнопки мишки на символ програми. Мова діалогу та інші параметри перекладача можуть бути змінені за допомогою пункту "Настройки". Кнопка "Відновити умовчання" скидає всі зміни в первинний стан.

Швидкий переклад Коректор словника Настройки Перевірка Оновлення Довідка Про програму Вихід

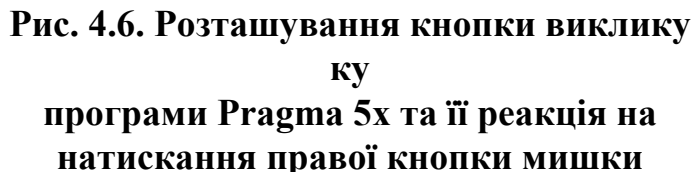

Переклад здійснюється для натискання правої кнопки мишки виділеного фрагмента тексту. Якщо виділення немає, то перекладається весь документ від початку до кінця.

Режим перекладу – це завдання вікна, в якому відбуватиметься переклад, а також спосіб збереження тексту, що перекладається. Він вмикається при натисканні лівої кнопки мишки на символ програми (рис. 4.7).

Як і у вікні вибору напряму перекладу, всі перемикання тут виконують-

ся клацанням лівої кнопки мишки. Там обирається тематика тексту, що перекладається.

Є два варіанти перекла-

ду:

 Переклад в тому ж вікні. Кожен параграф початкового тексту переводиться і замінюється по місцю.
 Початковий документ замінюється на його переклад.
 При повторному запуску перекладеного документа на переклад відбувається відновлення початкового документа.

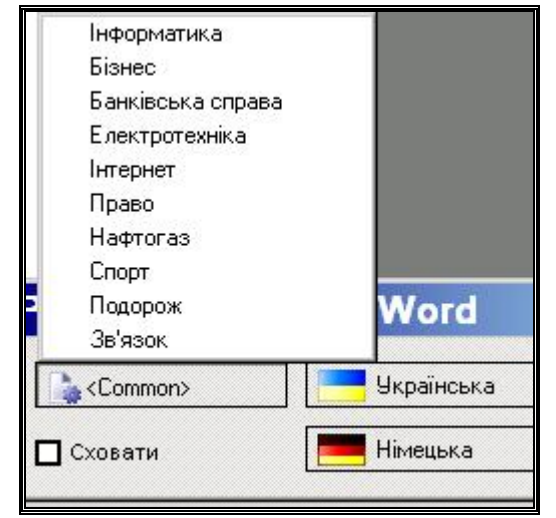

Рис 4.7. Розташування кнопки виклику програми Pragma 5x та її реакція на натискання лівої кнопки мишки

• Переклад в іншому вікні. Копія тексту переноситься в інше вікно (якщо вікно відсутнє, то воно створюється) і виконується його переклад. Початковий документ залишається незмінним. Для варіанту перекладу в іншому вікні можливі дві модифікації:

- Додати в кінець. Якщо в іншому вікні вже існує текст (повторний переклад), то додавання проводиться в кінець документа.
- Додати із заміною. Якщо в іншому вікні вже існує текст, то перед додаванням вікно очищається.

При перекладі в одному вікні можлива тільки заміна початкового тексту.

Після встановлення програми Pragma 5х на комп'ютері, вона з'являється як пункт головного меню Windows (рис. 4.8).

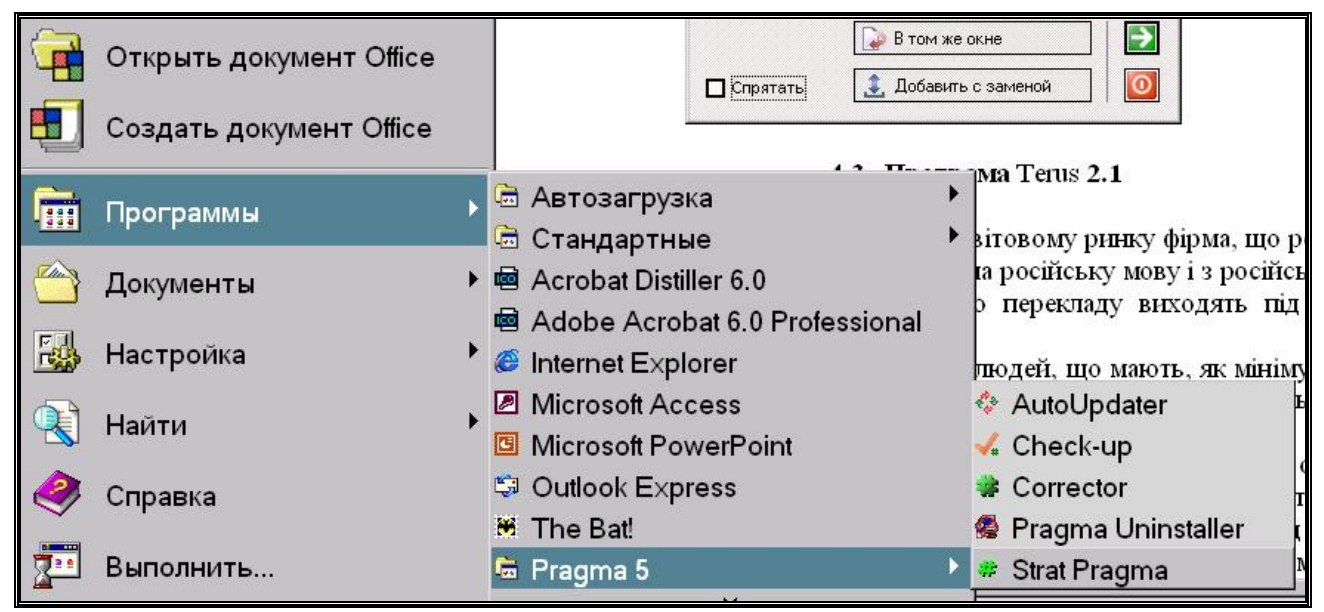

Рис. 4.8. Положення меню програми Pragma 5х в головному меню Windows

Через це меню також можна викликати перекладач. Але воно потрібне ще і для звертання до коректора словників (рис. 4.9), що дозволяє змінити зміст словникових статей, або доповнити їх.

Для црого потрібно обрати пункт "Словники" і у вікні, що відкриється, обрати потрібний словник та статтю. Цi операції виконуються за допомогою пунктів "Додати" "Видалити" та "Правка".

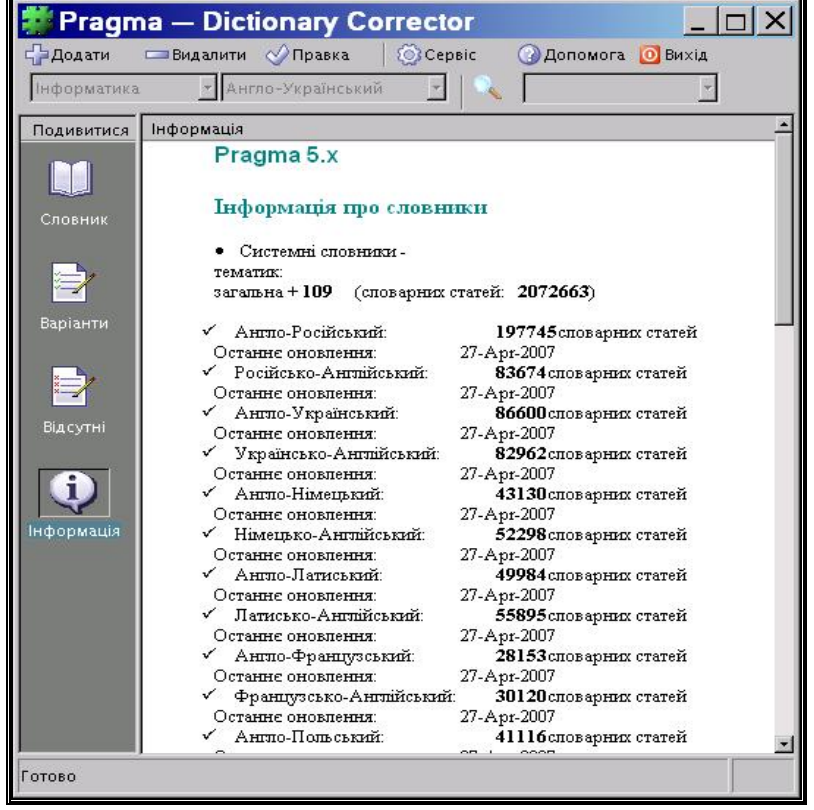

Рис. 4.9. Вікно коректора словників програми Pragma 5x

#### 4.3. Перекладач Terus 2.1

TERUS Ltd - перша і поки єдина на світовому ринку фірма, що реалізувала систему машинного перекладу з івриту на російську мову і з російської мови на іврит. Розроблені системи машинного перекладу виходять під маркою TERUS (рис. 4.10).

| Terus       Активація переклад         File       Edit       View       Lools       Help         Полов       Help       H-R – 3 івриту на росийської на росийської | у<br>а іврит<br>сійську                                                                                                    |
|----------------------------------------------------------------------------------------------------|----------------------------------------------------------------------------------------------------|
| Вікно для уведення тексту<br>російською та<br>відображення перекладу з<br>івриту.                                                                                                    | Similar Words<br>מקצועני<br>את המקצוע<br>את המקצוע<br>את המקצוע                                                                                          |
| Вікно для уведення тексту<br>на івриті та відображення<br>перекладу з російської.<br>Синій колір спова означає,<br>що в перекладі має<br>декілька значень. Якщо<br>поставити на нього курсор<br>у вікні "Similar Words",<br>можна отримати список<br>всіх його значень.                                                                                                    | Якщо виорати<br>курсором слово,<br>яке підходить за<br>змістом, воно<br>автоматично<br>уводиться в текст<br>перекладу і йому<br>надається<br>прі оритет. |

Рис. 4.10. Інтерфейс програми Terus

Програма Terus 2.1 призначена для людей, що мають, як мінімум, початкові знання мов івриту і російської. Ці знання необхідні для правильного набору, прочитання тексту і його редагування.

Програма працює з текстами будь-якої тематики і стилю. Вона однаково добре переводить як технічні, медичні і юридичні тексти, так і гуманітарні, по-

бутові і ділові. Програма використовує словникову базу обсягом понад 700 тис. слів, виразів, фразеологізмів, а також унікальні лінгвістичні алгоритми розпізнавання союзів і займенникових суфіксів-закінчень, що пишуться разом. Все це дозволяє програмі розпізнати і перекласти з івриту на російську мову понад 70 млн. словоформ.

Програма Terus 2.1 працює у всіх версіях OC MS Windows (Windows98, Windows ME, Windows 2000, Windows XP). Мова інтерфейсу Windows не має значення, головне – щоб була встановлена російська і івритська розкладка клавіатури.

Для нормальної роботи програми необхідний процесор Pentium II 300 МНz і 64 MB RAM.

Інтерфейс Terus (рис. 4.10) пристосований до мови іврит, в якій при написанні не використовуються голосні букви. Через це для одного слова при перекладі дається кілька різних значень. Для вирішення цієї проблеми в інтерфейс програми Terus було введене вікно "Similiar Words", в якому відображаються всі значення вибраного Вами слова, наприклад: חברה – це означає і фірму, і суспільство, і подругу. Знаючи тему введеного Вами тексту, одним клацанням мишки Ви підставите в переклад потрібне Вам значення. При цьому слово отримує "пріоритет" і при подальших перекладах програма сама автома-

тично підставить саме це його значення в текст.

Опція User dictionary (гарячі "Ctrl+D") клавіші меню Tools призначена для складання словника користувача (рис.4.11). Якщо слово відсутнє в словниковій базі програми або даний переклад Вам не підходить, то Ви можете

| 📲 🔤 Terus 👘 👘                                    |                |                                                                            |
|--------------------------------------------------|----------------|----------------------------------------------------------------------------|
| <u>F</u> ilo <u>E</u> dt ⊻iow <u>T</u> ools      |                |                                                                            |
| Пussian<br>Пepeвод<br>Veer diotionary<br>Russian | Add andedit    | User Dictionary"<br>ю уводити<br>ові слова і<br>створюючи<br>словарну базу |
| перевод текста                                   |                |                                                                            |
| Hebrew                                           |                |                                                                            |
|                                                  |                | טסכטה בוגרת                                                                |
| Clear Save Delete                                | Copy Cut Paste | Heip Cose                                                                  |
|                                                  |                | anantal Sam                                                                |

Рис. 4.11. Створення власної словарної бази у програмі Terus

ввести це слово або вираз в словник.

#### 4.4. Спел-чекер Orfo 2000

Програма призначена для перевірки орфографії та синтаксису текстів, написаних російською мовою.

Перевірка здійснюється у вікні програми (рис. 4.12), куди можуть бути вставлені тексти формату \*.RTF та \*.TXT командою "Ctrl+O" або через меню "File-Open". Для текстів інших форматів існує звичайна форма копіювання потрібного Вам фрагмента тексту, натискання кнопок "Ctrl+C", переходу в програму Orfo і натискання кнопок "Ctrl+V" для того, щоб текст попав у вікно програми.

Більшість функцій та кнопок мають такі самі функції та кнопки, як у текстових редакторах Word та WordPad, тому на них спинятися не будемо. Розглянемо пункт головного меню "Spell" (поз. 1 рис. 4.12). Підпункт "Clipboard" означає перевірку орфографії тексту, що знаходиться в активному вікні текстового редактора. Підпункт "Selection" починає перевірку відміченого фрагмента тексту. Підпункт "Options" проводить настроювання режимів роботи програми. Основна панель інструментів (поз. 2 рис. 4.12) має дві кнопки, *тексту* які відповідають підпунктам "Clipboard" та "Selection". На панелі форматування (поз. 3 рис. 4.7) кнопка означає вибір кольору відміченого фрагменту тексту, а кнопка

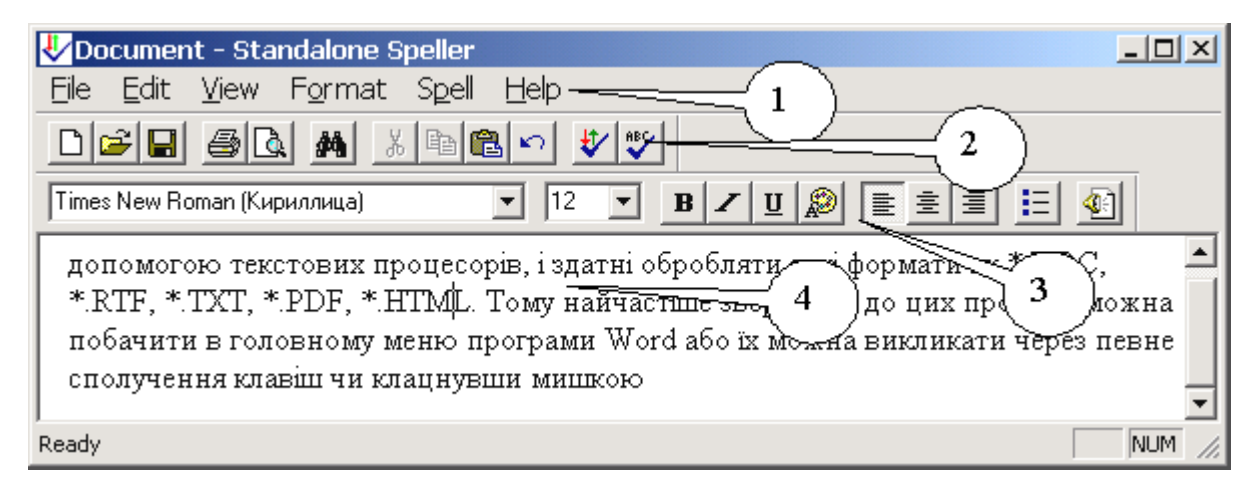

Рис. 4.12. Інтерфейс спел-чекера Orfo 2000

В процесі перевірки для помилково написаних слів програма видає діалогове вікно (рис. 4.13) в якому пропонується пропустити це слово (**Ignore**) або всі подібні слова (**Ignore All**). Якщо є варіанти заміни, вони пропонуються у вінах "Change to" або "Suggestions". Обравши потрібний варіант заміни, треба натиснути на кнопки заміни слова (Change) або всіх подібних слів у тексті (Change All).

| Spelling checker: Y | краинский        |          |         |           |
|---------------------|------------------|----------|---------|-----------|
| Not in Dictionary:  | Спел-чекер       |          |         |           |
| Change To:          | Спел-чекер       |          | Ignore  | IgnoreAll |
| Suggestions:        | (no suggestions) | <u> </u> | Change  | ChangeAll |
|                     |                  |          | Add     | Suggest   |
|                     |                  | <b>_</b> | Options | Close     |
| Spelling progress:  |                  |          |         |           |

Рис. 4.13. Вікно поточних результатів перевірки тексту програмою Orfo 2000

Якщо подібного слова немає у словнику програми, його можна додати кнопкою "Add", а кнопкою "Suggest" – додати синонімів цього слова.

#### 4.5. Перекладач Prompt (SmarTool)

SmarTool - це програма сімейства PROMT XT Family, яка перекладає тексти, які містяться в наступних додатках Microsoft Office 2000 / XP :

- Word 2000 / XP
- Excel 2000 / XP
- PowerPoint 2000 / XP
- FrontPage 2000 / XP
- Outlook 2000 / XP

Меню і інструментальна панель перекладу вбудовуються у всі додатки Microsoft Office 2000 / ХР, що дозволяє одержати переклад відкритого документа безпосередньо в цих додатках.

У даній версії програми один модуль працює з усіма продуктами Microsoft Office 2000 / XP. Програма складається із загальної і спеціальних частин. Загальна частина здійснює підключення до Microsoft Office 2000 / XP, інтерфейс користувача, підключення додаткових можливостей - автоматичного визначення напрямку перекладу, шаблона тематики, і т.д. Спеціальні частини враховують конкретні особливості компонентів Microsoft Office 2000 / XP.

Інструментальна панель в Microsoft Word 2000 / ХР має вигляд, представлений на рис. 4.14. Перші два її вікна ліворуч визначають відповідно напрямок перекладу (з якої мови на яку треба перекласти) та тип тексту.

| PROMT6 SmarTool<br>Англо-Русский -                                       | Общий 🗸                          | · · · · · · · · · · · · · · · · · · · |
|--------------------------------------------------------------------------|----------------------------------|---------------------------------------|
| Англо-Русский<br>Русско-Английский<br>Немецко-Русский<br>Русско-Немецкий | Общий<br>Информатика<br>Интернет | І'ЮТЕРНИЙ ПЕРЕКЛАД                    |
| Французско-Русский<br>Русско-Французский                                 |                                  | <i>Виечення порядки поботи з</i>      |

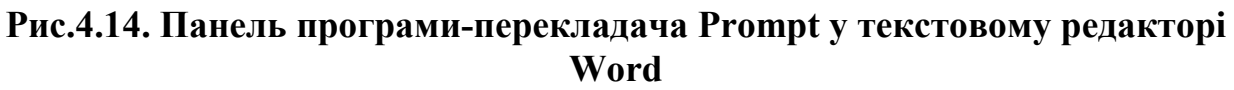

Наступні кнопки мають таке значення: Перекласти параграф, Перекласти ти виділений текст, Перекласти весь документ, Перекласти вгору, Перекласти вниз, Перекласти в Рготр, Перекласти в окремому вікні, Перекласти Мастер Документ, Напрямок перекладу і шаблон тематики, Словарна стаття, Словники документу, Незнайомі слова, Зарезервовані слова, Зберігати як шаблон тематики, Редагувати шаблон тематики, Автоматичне визначення шаблона тематики, Параметри перекладу, прочитати виділений текст, Довідка, Увікнути/вимкнути Smart Tool.

Кнопки меню й інструментальної панелі дублюють одна одну. Виключення складає тільки спосіб зміни поточних напрями перекладу і шаблону тематики. Дана версія програми включає декілька нових функцій і можливостей, що дозволяють швидше і легше настроюватися на переклад різних текстів і що роблять роботу з програмою зручніше і ефективніше.

1. Введена можливість транслітерації незнайомих слів.

2. Введена можливість створювати списки ключових слів для напівавтоматичного визначення шаблону тематики.

3. Введена можливість створювати резерв слова (словосполучення), с з урахування формату шрифту.

4. У Microsoft Word 2000/ХР реалізовано переклад за допомогою функції "Мастер документов".

5. Введена можливість автоматично зберігати тематику документа як шаблон тематики при закритті документа.

Після інсталяції системи машинного перекладу сімейства PROMT XT Family, модулі перекладу автоматично не вбудовуються в додатки Microsoft Office 2000 / XP. Для цієї мети існує окремий додаток Настройка SmarTool, яка дозволяє вказати конкретні додатки Microsoft Office 2000 / XP для вбудовування функцій перекладу.

Щоб вбудувати функції перекладу в додаток Microsoft Office 2000 / XP:

1. Запустіть додаток Настройка SmarTool в групі PROMT XT Family.

2. Відзначте ті додатки Microsoft Office 2000 / ХР, в які Ви хочете вбудувати функції перекладу.

3. Натисніть на кнопку ОК.

Ви можете вбудовувати функції перекладу в додатки Microsoft Office 2000 / ХР, не виходячи з них.

#### 4.5.1. Інтерфейс програми Prompt

У випадку, коли натиснута кнопка "Перекласти в Prompt", текст, який знаходиться в додатку Microsoft Office, буде перенесено в окреме вікно програми Prompt (рис. 4. 15). Структура елементів вікна програми наступна:

- 1 Головне меню.
- 2 Основна панель інструментів. Її елементи зліва праворуч: Новий документ, Відкрити документ Записати документ на диск або дискету, Відкрити документ в Інтернеті (при цьому запускається Internet Explorer), Зберегти вихідний текст та перекладений документ, Перевірити орфографію, Знайти слово, Спеціальний пошук, Переставити слона назад або вперед, Відправити документ, Вирізати, копіювати, Вставити, Додаткові функції, Видалити абзаци, Масштаб тексту, Горизонтальне або вертикальне зображення вікон оригіналу та перекладу.
- 3 Панель перекладу. Її елементи зліва праворуч: Напрямок перекладу, Шаблон тематики документу, Словарна стаття (Додавання нового слова до словника), Список словників документа, Перекласти черговий абзац, Перекласти поточний абзац, Перекласти весь текст, Перекласти виділені абзаци, Зарезервувати слово, Незнайомі слова, Залишити без перекладу, Алгоритми перекладу документу, Показати варіанти багатозначних слів.

| 🔽 РКОМТ - (Без названия 1.std: Оригинал (Анг | ло-Русский]                                          |
|----------------------------------------------|------------------------------------------------------|
| ∭∎ ⊈айл Правка Еид Вотаска Формат Де         | матика Перерод АТ Сереис <del>Олго I</del>           |
| 🗅 😂 🖬   🕾   🎦 🌆   🏷 🏘 🗛 - 1. 💵 😕             | 品 階 鋼 區・2/ 100% 🔽 🗒 🎚 🖽 ,                            |
| 📗 🖽 Англе-Русский * 🗰 🗉 бщий *   🖾 📰   😤     | 🗄 📓 🕎 🗟 🗈 🖄 Без перевода [ 🎎 🛛 s(b,c) 🕠              |
| Times New Roman                              | <u>▼</u> 14 ▼   ж <u>к</u> ц   ≡ ≡ ≡ ≡ ↓ ⊑ !⊑ !∉   ⇒ |
| *** 101 101 101 101 101 101 101 101 101      |                                                      |
| 🎦 4. КОМП'ЮТЕРНИЙ ПЕРЕКЪ                     | <u>д</u> 🔄 🎽 4. комп'ютерниі пер\клад 🔄              |
|                                              |                                                      |
| название Тиг слозадя                         |                                                      |
| 🔜 🗹 🎘 Мой славарь Пользовательскі            | 4 $3$ $(2)$                                          |
| Парияния Специализированный                  |                                                      |
| 6                                            | (7)                                                  |
|                                              |                                                      |
| 🗄 🗒 Слонар и 📴 Пезнакомые олова 🖻 За         | резервированные слова 🖆 Свойства                     |
| і тобы поличнть подоказку, нахинте F1        | <u>1:1</u>                                           |

Рис. 4.15. Інтерфейс програми-перекладача Prompt

- 4 Панель форматування. Кнопки на ній повністю відповідають кнопкам форматування в текстовому редакторі Word.
- 5 Панель сервісних функцій. Її елементи зліва праворуч: Запуск OCR (Сканування тексту), Електронний словник )рис. 4.11), Статистика документа (кількість слів, абзаців, сторінок), Haстроювання параметрів Prompt,

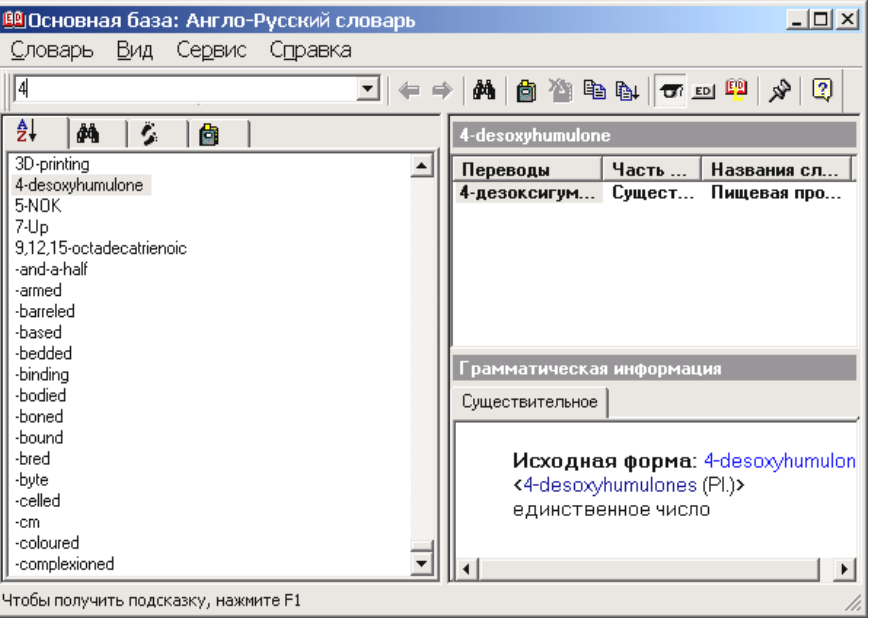

Рис. 4. 16. Електронний словник Prompt

Довідка. 6 – Вікно з оригінальним текстом. 7 – Вікно з перекладеним текстом. 8 – Вікно словників програми. Нижче нього розташовані закладки, які змінюють зміст вікна.

Перед початком перекладу програма запитує про режим збереження результатів перекладу і пропонує такі варіанти: Замінити Текст оригіналу; Дописати після тексту оригіналу; Дописати після кожного параграфа оригіналу; Помістити в новий документ.

#### 4.5.2. Деякі основні поняття та прийоми роботи з програмою Prompt

Тематика документа – це об'єкт певної структури, який дозволяє легко настроювати систему на переклад текстів в різних наочних областях. Використовуючи відповідну тематику для даного напряму перекладу, Ви зможете одержати якісніший переклад документа в певній області. Тематику документа можна створювати на базі вибраного шаблона тематики, а потім модифікувати в процесі роботи з документом. Якщо тематика документа, породжена на підставі шаблону тематики, істотно модифікувалася в процесі роботи, доцільно зберегти її у вигляді шаблону.

Поняття *Тематики документа* дозволяє значно спростити процедуру настройки системи на переклад документів в певній наочній області. *Тематика документа* дозволяє легко створювати складні лінгвістичні настройки один раз, а далі оперувати з ними як з єдиним цілим, що надає можливість одержувати якісний результат при мінімальних витратах.

Щоб відредагувати шаблон тематики для визначеного направлення перекладу:

1. Відкрийте вікно діалогу **"Шаблоны тематик"** для даного напряму перекладу.

2. Виберіть шаблон тематики, який Ви хотіли б відредагувати.

3. Ви можете відредагувати шаблон тематики таким чином:

о Змінити список словників:

 Підключити або відключити будь-який словник із списку, встановивши або знявши прапорець поряд із заголовком словника;

 Змінити пріоритет будь-якого словника (групи словників), натиснувши на кнопку Вгору, Вниз або На самий верх;

□ Змінити інформацію про словник користувача, натиснувши на кнопку "Свойства".

Створити новий, призначений для користувача словник, натиснувши на кнопку "Создать новый";

Завантажити призначений для користувача словник з файлу архіву словника, натиснувши на праву кнопку "Команды" і вибравши команду "Загрузить из архива словарей";

□ Зберегти призначений для користувача словник у файлі архіву словника, натиснувши на праву кнопку "Команди" і вибравши команду "Сохранить в архив словаря";

• Сформувати список зарезервованих слів, натиснувши на ліву кнопку "Команды" і вибравши команду "Зарезервированые слова";

• Сформувати список ключових слів, натиснувши на ліву кнопку "Команды" і вибравши команду "Ключевые слова";

#### • Задати або відмінити опцію "Транслитерировать незнакомые слова".

Виділену групу словників можна переміщати вгору або вниз за списком за допомогою захоплення лівою кнопкою мишки та її відпусканням у потрібному місці (процедура drag-n-drop). Відредагований шаблон тематики зберігається автоматично.

Якщо на базі даного шаблону раніше була створена тематика перекладу поточного документа, то після редагування цього шаблону з'явиться діалог, що пропонує змінити тематику перекладу поточного документа на підставі зміненого шаблону.

Системи машинного перекладу сімейства *PROMT XT Family* дозволяють добиватися досить високої якості перекладу шляхом настройки їх на переклад в конкретних областях. З цією метою користувач може підключати різні словники, орієнтовані на переклад в різних областях, міняти пріоритет словників, а також поповнювати і коректувати свої власні словники.

У системі існують наступні типи словників:

*Генеральний словник* - основний словник системи машинного перекладу, містить загальновживану лексику. Кожному направленню перекладу відповідає свій *Генеральний словник*, який поставляється разом з системою і завжди бере участь в процесі перекладу. *Генеральний словник* може використовуватися для перекладу побутових листів, газетної і журнальної статі на популярні теми, а також простих художніх текстів. Генеральний словник не можна редагувати. Проте Ви можете відкрити словникову статтю з Генерального словника, відкоригувати її, а потім зберегти в своєму словнику користувача.

Спеціалізований словник - це словник, призначений для розширення словникової бази систем машинного перекладу сімейства *PROMT XT Family* і настройки на певну наочну область. Дозволяє одержати якісний переклад наочно-орієнтованих текстів. Спеціалізовані словники розробляються компанією ПРОМТ, і, як правило, не входять в основну поставку системи машинного перекладу. Спеціалізовані словники можуть бути завантажені або видалені з системи ТІЛЬКИ за допомогою спеціальної програми Інсталяція словників і шаблонів тематик. Спеціалізований словник не можна редагувати. Проте Ви можете відкрити будь-яку словникову статтю із спеціалізованого словника, коректувати її, а потім зберегти в своєму словнику користувача.

Словник користувача - це словник, який Ви можете створювати і поповнювати самостійно. У нього Ви можете вводити нові слова і словосполучення, а також зберігати змінені словникові статті з інших словників, включаючи генеральний словник. Кількість таких словників не обмежена. Всі нові і змінені словникові статті зберігаються тільки в словниках користувача. Якщо Ви хочете, щоб при перекладі використовувалися слова з даного словника користувача, його необхідно підключити, причому з максимальним пріоритетом (тобто в списку підключених словників даний словник повинен стояти першим). Генеральні й спеціалізовані словники закриті для редагування. Проте Ви можете відкрити словникову статтю з Генерального або спеціалізованого словника, корегувати її, а потім зберегти в своєму словнику користувача.

Щоб ввести слово зі списку незнайомих слів у словник:

1. Відкрийте вікно діалогу **"Незнакомые слова"** для даного напряму перекладу.

2. Виділіть слово зі списку.

3. Натисніть на кнопку "В словарь".

4. Вказане слово автоматично з'явиться в рядку для введення діалогового вікна "Открыть словарную статью".

Для отримання докладнішої інформації про правила роботи програми, користуйтеся кнопкою "Справка" в кожному діалоговому вікні.

Щоб ввести слово/словосполучення в словник:

1. Виберіть команду "Словарная статья" в меню PROMT.

2. Наберіть вхідне слово або словосполучення відповідно до правил введення слів для кожного направления перевода.

3. Виберіть "Уровень доступа к словарю".

4. Вкажіть словник, в який буде занесене слово.

5. Натисніть кнопку ОК.

6. З'явиться вікно "Словарная статья", яке містить інформацію про вхідне слово і його переклади. Якщо слова немає ні в одному з підключених словників, то список перекладів порожній. В іншому випадку відкривається словникова стаття з першого за списком підключеного словника. Ви можете переглянути, які переклади має це слово в інших словниках, виділяючи словники із списку "Словари".

7. Введіть переклад слова, натиснувши кнопку "Добавить", або змініть існуючий переклад, натиснувши кнопку **"Правка"**. Ви можете також видалити непотрібний переклад, натиснувши кнопку **"Удалить"**.

8. Коригуйте граматичну інформацію у разі потреби.

9. Щоб зберегти словарну статтю, натисніть кнопку ОК.

Щоб виконати настройку функціонування цієї команди "Перевести Мастер Документ" в меню PROMT:

1. Виберіть команду **"Параметры"** перекладу в меню PROMT. Виберіть вкладку **"Перевод"**.

2. У групі "Мастер Документа" виберіть варіант:

о *Bce* - тоді перекладатиметься весь майстер документ без попереднього уточнення вхідних в нього піддокументів (вважається, що вибрані всі піддокументи).

о *По вибору* - тоді з'являтиметься попередній діалог, що пропонує уточнити, які з вкладених піддокументів слід перекладати.

Після перекладу створюється копія Майстер Документа, в яку поміщається перекладений текст.

"Socrat" - це система комп'ютерного перекладу з англійської, німецької, французької мов на російську і навпаки, призначена як для корпоративної роботи, так і для персонального застосування. "Socrat" – це сімейство програмних продуктів, призначених як для користувача-професіонала, який працює з великим обсягом інформації, так і для рядового користувача, якому достатньо одержати швидкий переклад файлів на іноземних мовах.

"Socrat" - це також і лінгвістичні технології: програми-перекладачі, коректори орфографії і граматики, словники і словарні оболонки і т. п:

• Socrat for MSN Messenger v 1.0 – Перекладач для електронної пошти.

• Socrat Internet Basic v 3.0 – Перекладач web–сторінок для початківців.

• Socrat Internet Polyglot v 3.0 – Перекладач web-сторінок для професіоналів.

• Socrat Internet Basic v 3.0 – Додаткові словники для інших мов.

• Socrat Personal v 4.1 – Чотиримовний перекладач.

• Socrat Dictionary German-English v 4.1 – Німецько–англійський словник.

• Socrat Dictionary Russian-English v 4.1 – Російсько-англійський словник.

Socrat має можливість в одній оболонці виконувати переклад з різних мов шляхом простого перемикання між ними. Socrat призначений в основному для перекладу ділової і технічної документації. Автоматичний переклад дозволяє швидко зрозуміти загальне значення документа, але його можливостей недостатньо для підготовки офіційних ділових документів без постредагування. Socrat можна використовувати спільно з системою розпізнавання текстів FineReader для швидкого введення документів з сканера і їх подальшого перекладу. "Сократ" коректно працює з різними спеціалізованими текстами. Існує великий набір спеціалізованих словників з різних тематик: медичний, нафтогазовий, біологічний, автомобільний, будівельний, політехнічний, банківський, авіакосмічний, словники з бізнесу, комп'ютерних технологій. Вони дозволяють поліпшити якість перекладу спеціалізованих текстів.

Якщо Ви перекладаєте спеціалізований текст, для якого немає спеціальних словників, Socrat здатен, за рахунок комбінації існуючих або тільки базового словника, дати зрозумілий переклад. Для отримання кращого результату користувач може управляти пріоритетом спеціалізованих словників і базового.

Передбачена можливість створення нових словників, додавання і корекції слів в існуючих словниках. В процесі інтерактивного перекладу є доступ до повної словникової статті всіх слів, використаних для поточного перекладу. Це дозволяє оперативно їх скорегувати і зразу ж перекласти текст, підбираючи оптимальний варіант перекладу.
Socrat здійснює переклад з використанням синонімів слів. Ви можете відключати відображення синонімів в тексті, що перекладається, а також редагувати пропозиції (варіанти перекладу), в процесі перекладу в інтерактивному режимі з використанням пропонованих варіантів.

Відмітною особливістю системи Socrat є автоматичне визначення кодування і мови тексту, що переводиться. Для сумісності з різними платформами текст, що перекладається, може бути в кодуваннях Windows, MS-DOS, UNIX, Macintosh. Socrat має можливість автоматичного визначення наочної області тексту і настройки вибору відповідних їй еквівалентів перекладу. В процесі словникової корекції є можливість введення синонімів і управління їх вибором в різному контексті шляхом використання тематичних міток.

Дуже зручна робота з проектами перекладів, орієнтованими на різні наочні області. У разі використання проекту відпадає необхідність установки спеціалізованих словників і різних параметрів - всі ці параметри зберігає проект. Socrat володіє розвиненими засобами офісної інтеграції. Для програм Microsoft Office є ряд додаткових можливостей. Це і поява спеціальних панелей інструментів перекладача, і можливість перекладу документа або відміченого слова шляхом одного натиснення кнопки із збереженням всіх особливостей форматування.

#### 4.6.1. Основні риси й функціональні можливості системи перекладачів Socrat

• Повна інтеграція з Microsoft Word for Windows версій 6.0&7.0 і більше.

• Власне інтегроване середовище і сучасний інтерфейс.

• Переклад текстів, файлів, вмісту буферу обміну в кодуваннях: Windows ANSI (1251), DOS (альтернативна), Apple Macintosh KOI8R.

• Робота з проектами перекладів.

• Більше 200,000 слів і словосполучень, що перекладаються.

• Створення, поповнення і коригування Словників у процесі перекладу своїми словами і словосполученнями.

• Можливість для повної настройки словників і системи на конкретну тематичну область.

• Морфо-синтаксичний аналіз і синтез.

- Глобальне і локальне зняття семантичної невизначеності.
- Пост-редагування кожної пропозиції.
- Повтор перекладу кожної пропозиції.
- Корекція помилок набору латинського/російського регістрів.
- Статистика перекладу.
- Обчислення підсумкової вартості перекладу.
- Установка режимів в інтегрованому середовищі.
- Переривання і продовження перекладу.
- Збір використаних і неперекладених слів.
- Полісемантичні значення слів.
- Таблиці множинних значень.
- Сигнал завершення трансляції.

- Текст меню і допомоги двома мовами.
- Легкість у навчанні і використанні.
- Різноманітні спеціалізовані словники.

#### 4.6.2. Socrat Personal v 4.1

Ця програма здійснює переклад у власному вікні (рис. 4.17), яке має наступну структуру:

1 – Головне меню. 2 – Панель інструментів.

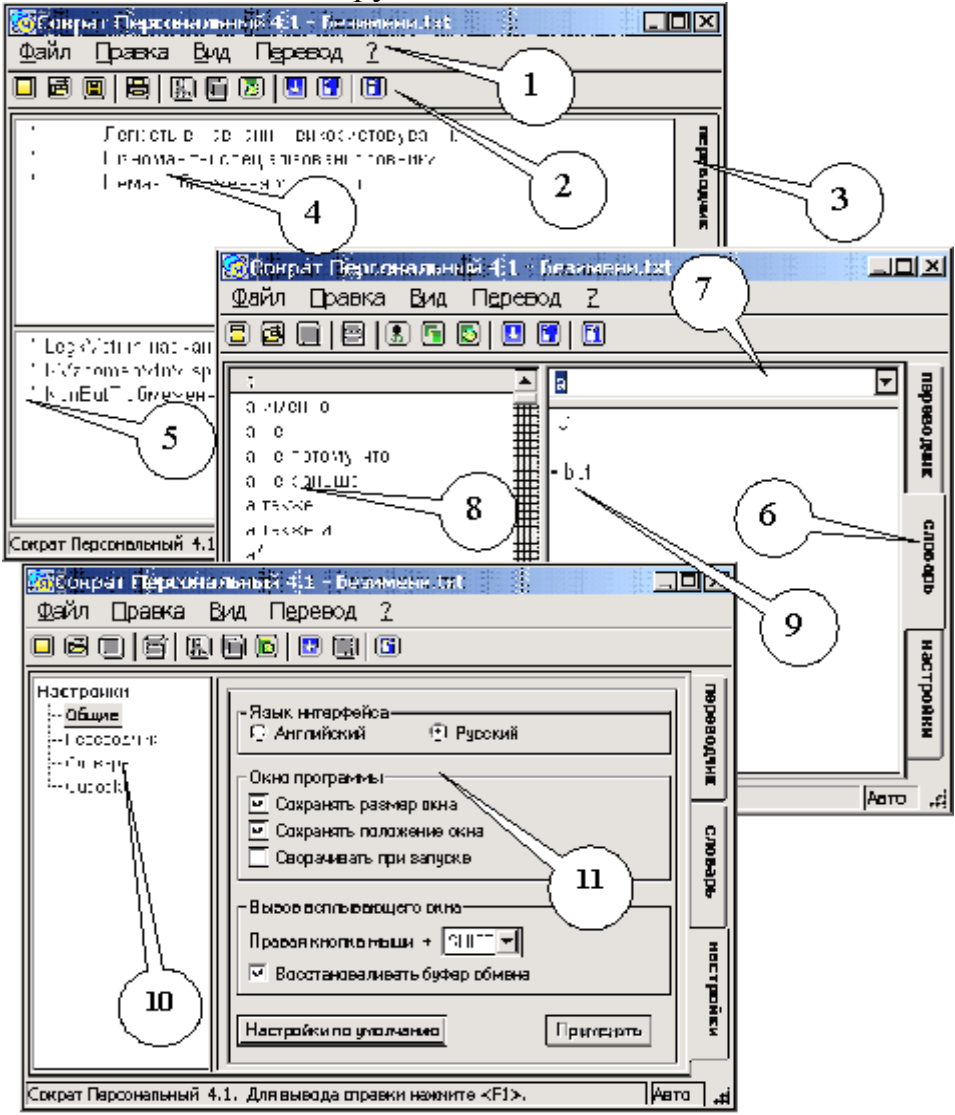

Рис. 4. 17. Інтерфейс Socrat Personal v 4.1 для закладок "Переводчик", "Словарь" та "Настройки"

3 – Закладка "Переводчик". 4 – Вікно з оригінальним текстом. 5 – Вікно з перекладеним текстом. 6 – Закладка "Словарь". 7 – Вікно для введення слова, яке підлягає перекладу. 8 – Вікно синонімів цього слова на мові оригіналу. 9 – Вікно варіантів перекладу. 10 – Перелік позицій настроювань програми для закладки "Настройки". Окрім загальних є ще окремі настройки для перекладача словника та для поштової програми Outlook Express. 11 – Позиції настроювань програми, які вмикаються натисканням лівої кнопки мишки.

#### 4.6.3. Socrat Dictionary German - English v 4.1

Німецько-англійський словник (рис. 4.18 ліворуч) має таку ж структуру, як і інші словники. У вікно 1 треба вписати слово, для якого потрібний переклад. У вікні 2 подаються синоніми цього слова на тій же мові. У вікні 3 подано переклад цього слова. Абетка 4 дозволяє переглядати повний склад словника за алфавітом. Перемикач 5 – Settings – показує вікно настроювань словника (рис. 4.13 праворуч). 6 – визначає тип і розмір шрифту інтерфейсу, 7 – мову інтерфейсу, 8 – настройка кнопок мишки для одесни та шульги, 9 – вибір кольорової гами елементів вікна перекладача.

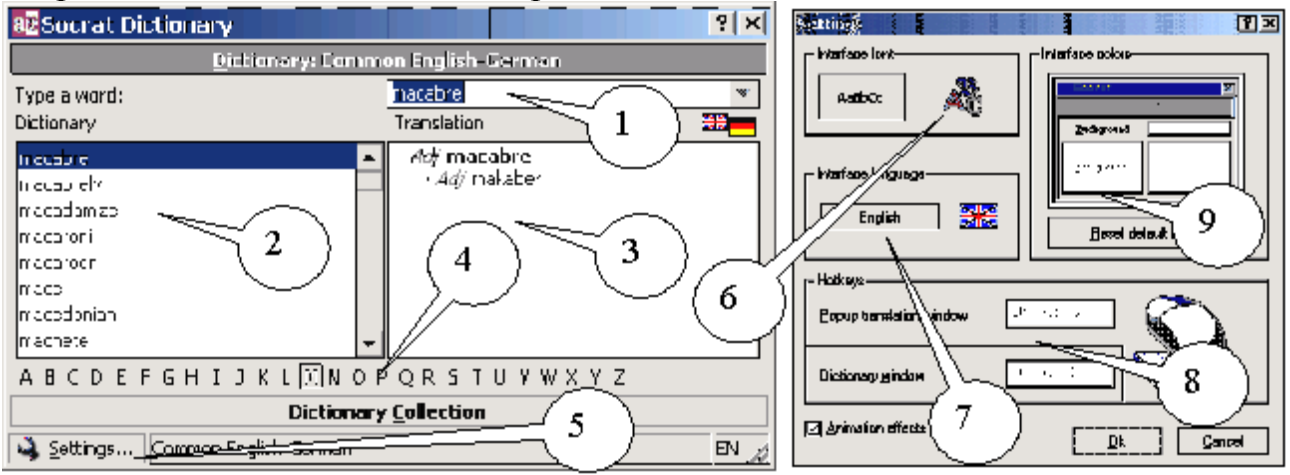

Рис. 4.18. Інтерфейс електронного німецько-англійського словника Socrat (ліворуч) та панелі настроювань (праворуч)

#### 4.6.4. Socrat Internet Basic v 3.0

Після інсталяції цей перекладач додає кнопки на панелі програмиброузера. На рис. 4.19 їх показано в програмі Internet Explorer. При цьому пере-

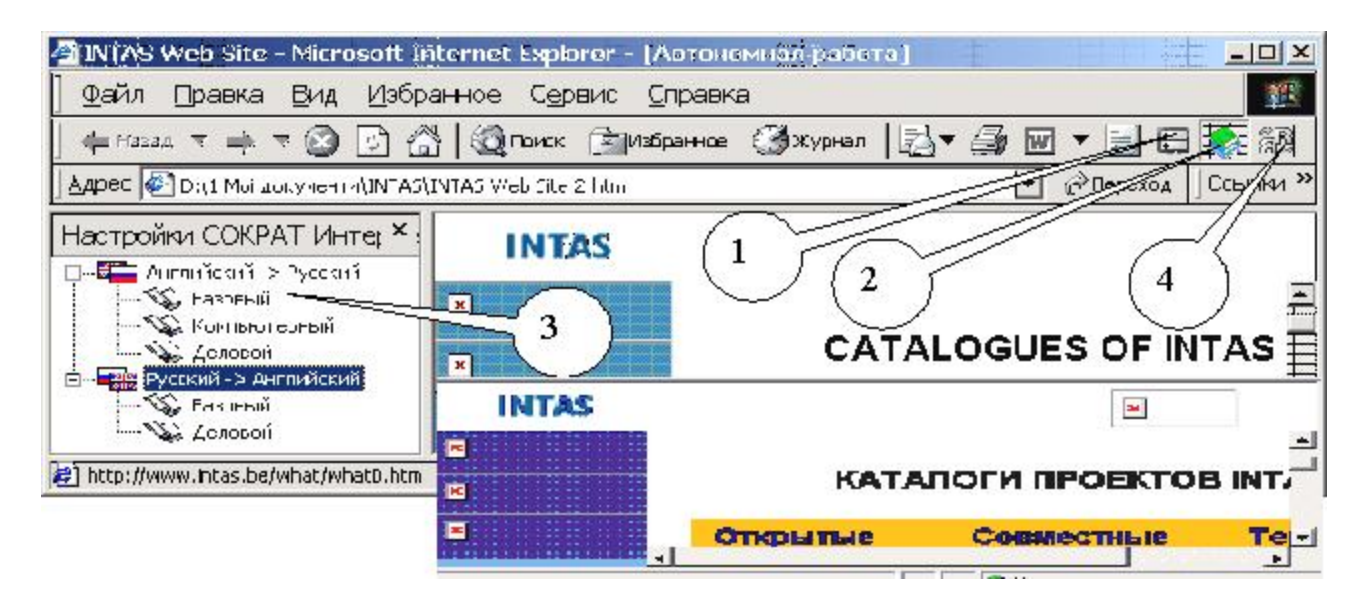

Рис. 4.19. Браузер Internet Explorer з перекладачем Socrat Internet

кладач Socrat Internet Basic v 3.0 вимагає, щоб броузер було підключено до Інтернету. При натисканні кнопки 1 перекладач зв'язується з сайтом Socrat, на якому можна отримати додаткову інформацію щодо програми або нові словники. При натисканні кнопки 2 з'являється вікно настройок перекладача (праворуч), в якому існує можливість вибрати тип тексту, який буде перекладатися.

Кнопка 4 вмикає переклад web-сторінки, причому результат перекладу автоматично вставляється у вікно броузера з повним збереженням розташування та кольору елементів web-сторінки так, як це показано на рис 4.14 унизу. Напрямок перекладу вибирається автоматично. Мови перекладу: російська та англійська.

#### 4.7. Перекладач Lingvo 10

Багатомовна версія Lingvo 10 має сімдесят дев'ять словників: загальних, тематичних і географічних. Мови перекладу: англійська, німецька, французька, італійська, іспанська і російська. ABBYY Lingvo 10 містить десять мільйонів слів (більше 3,9 мільйонів словарних статей) на 5 мовах. Має докладні словникові статті, що включають допоміжну інформацію.

Кожна словникова стаття Lingvo містить всі можливі варіанти перекладу. Наприклад, в словнику загальної лексики стаття «drive» описує чотирнадцять значень цього слова як іменника і стільки ж – як дієслова.

Також в словникові статті включені транскрипція, тлумачення, синоніми і антоніми, граматичні коментарі, перераховані всі форми слова, наведені численні приклади вживання. Так, обсяг згаданої статті «drive» відповідає трьом сторінкам у паперовому словнику. Близько тридцяти окремих словникових статей описують переклад стійких словосполучень із словом «drive».

Lingvo може шукати слово по всьому тексту словарних карток у всіх словниках одночасно. Озвучені професійними дикторами словники. 15 000 найчастіше вживаних англійських і 10 000 найчастіше вживаних німецьких слів озвучено дикторами із Великобританії й Німеччини.

У ABBYY Lingvo є можливість створення власних словників і підключення словників, створених іншими користувачами.

ABBYY Lingvo можна встановити не тільки на персональний комп'ютер, але і на кишеньковий комп'ютер Pocket PC або Palm. На ПК можуть бути встановлені будь-які словники, що входять до складу версії для ПК, причому як в основну пам'ять, так і на додаткові карти пам'яті.

Відразу після запуску програми відкривається головне вікно ABBYY Lingvo (рис. 4.20).

Рядок меню. Містить меню програми: "Правка", "Вид", "Сервис" і "Справка".

**Панель інструментів** "Язики". Відображає поточний початкову мову і мову перекладу.

**Панель інструментів** "**Группа словарей**". Відображає назву вибраної групи словників.

| ABBYY Ling                                       | ABBYY Lingvo                                                                                                |                                              |  |  |  |
|--------------------------------------------------|----------------------------------------------------------------------------------------------------|----------------------------------------------|--|--|--|
| <u>П</u> равка <u>В</u> ид                       | С <u>е</u> рвис <u>С</u> правка                                                                             |                                              |  |  |  |
| Английский<br>Основная пруппа словар             | П <u>е</u> ревести<br>Перевести <u>т</u> екст из строки ввода<br>Перевести слово из <u>с</u> писка<br>Найти | Enter<br>Ctrl+Enter<br>Shift+Enter<br>Ctrl+F |  |  |  |
| Arry<br>bo<br>'over the window' use<br>'un<br>'o | Показать <u>ф</u> ормы слова<br>Предложить <u>в</u> арианты                                                 | Ctrl+W<br>F7                                 |  |  |  |
| -ase<br>-ate<br>-bot                             | Создать/ <u>р</u> едактировать карточку<br><u>У</u> далить карточку                                         | Ctrl+Num+<br>Ctrl+Num-                       |  |  |  |
| -er<br>-es<br>-est<br>-faced                     | <u>С</u> ловари<br><u>Г</u> руппа словарей<br><u>Я</u> зыки                                                 | Ctrl+D<br>Ctrl+G<br>Ctrl+L                   |  |  |  |
|                                                  | Откр <u>ы</u> ть Lingvo Tutor<br>Настро <u>й</u> ки                                                         | Ctrl+M<br>Ctrl+O                             |  |  |  |

# Рис. 4.20. Головне вікно перекладача ABBY Lingvo з выдкритим пунктом меню "Сервис"

**Панель інструментів** "Книжная полка". Відображає всі доступні словники вибраної групи.

Вікно "Словарь". Містить відсортований за абеткою список слів, складений із слів всіх активних словників вибраної групи.

**Рядок введення.** Дозволяє ввести слово (словосполучення, текст) для перекладу. Містить випадний список десяти останніх запитів і команду Історія..., що відкриває діалог "**История**". Клацнувши на будь-яке слово із списку, Ви можете помістити його в рядок введення. При цьому, залежно від запиту, може змінитися напрям перекладу на панелі інструментів "Мови".

**Панель інструментів** "Сервис". Містить кнопки найбільш часто використовуваних команд.

Ви можете приховати або показати панелі інструментів, знявши або встановивши відмітку з назви відповідної панелі в меню "**Вид**" або в локальному меню будь-якій з панелей інструментів.

Ви можете побудувати зовнішній вигляд головного вікна, вибравши потрібну Вам мову інтерфейсу, розмір, стиль і колір шрифту на закладці "**Оформление**" діалогу "**Настройки**" (меню "Сервис>настройки").

### Вікно картки

Вікно картки містить переклад запрошуваного слова або словосполучення, а також деяку додаткову інформацію. Вікно картки відкривається за умови, що в одному із активних словників знайдена словникова стаття, відповідна запрошуваному слову або словосполученню.

Заголовок словникової статті. Відповідає слову або словосполученню (або їх початковій формі), в результаті перекладу якого з'явилася дана картка, а також показує напрям перекладу слова або словосполучення.

Панель "Иструментов карточки". Містить кнопки виклику команд, що дозволяють управляти зовнішнім виглядом вікна картки, змістом представленої в ньому інформації, а також переміщенням по словниках, що містять картки з аналогічним заголовком.

Текст картки. Текст картки може включати декілька різних зон:

• Заголовок - містить заголовок словникової статті.

• Зона перекладу – містить різні варіанти перекладу і транскрипцію слова або словосполучення, вказаного в заголовку.

Зауваження. Транскрипцію містять тільки картки одиночних слів в словнику LingvoUniversal. У решті словників транскрипція приводиться в окремих випадках як додаткова інформація.

• Зона прикладів – містить приклади і області застосування вказаного в заголовку слова або словосполучення, а також стійкі вирази з його використанням, якщо такі є.

• Зона коментарів – містить граматичні і стилістичні коментарі, різні форми, синоніми і антоніми слова, що перекладається, словосполучення з ним, а також коментарі до перекладу або прикладів.

Для того, щоб перекласти слово або словосполучення:

- Наберіть слово або словосполучення в "Строке ввода".
- о Натисніть кнопку (Перевести) панелі інструментів "Сервіс".

На екрані з'явиться картка або кілька карток з перекладом заданого слова або словосполучення.

Для того, щоб перекласти слово або словосполучення під час роботи в інших додатках (Microsoft Word, Microsoft Internet Explorer, Opera):

1. Виділіть слово або словосполучення в тексті застосування.

2. Виконайте одну з наступних дій:

• Натисніть кнопку (ABBYY Lingvo) панелі інструментів застосування (доступно для Microsoft Word).

• Виберіть в локальному меню застосування команду "Перевести в ABBYY Lingvo…" (доступно для Microsoft Word, Microsoft Internet Explorer).

• Натисніть Ctrl+Ins+Ins або Ctrl+C+C (залежно від настройок клавіш перекладу).

На екрані з'явиться головне вікно програми і картка або кілька карток з перекладом заданого слова або словосполучення.

#### Як прослуховувати вимову слова

Можливість прослуховування вимови слів мають тільки англоросійський словник загальної лексики LingvoUniversal (En-Ru) і німецькоросійський словник загальної лексики Universal (Ge-Ru). Звукові файли, необхідні для прослуховування вимови слів, Ви можете встановити в будь-який час.

Для того, щоб прослухати дикторську вимову слова:

- 1. Відкрийте картку потрібного слова у відповідному словнику.
- 2. Натисніть в ній кнопку (Звук) поряд з транскрипцією слова.

Для прослуховування слова необхідні звукова плата, навушники або колонки

Перекладач ABBYY Lingvo дає можливість вивчати слова обраної мови. Для цього потрібно вибрати пункт меню "Сервис-Открыть Lingvo Tutor". З'явиться вікно з можливістю вибрати потрібний словник для навчання (рис. 4.21. ліворуч). Відкриється вікно (рис. 4.21. праворуч), в якому можна уводити слова певної мови і мати переклад на іншу мову за обраним напрямком. Натиснувши на кнопку із зображенням звукового динаміка, можна прослухати і вимову цього слова.

| ABBYY Lingvo Tutor                                                                                               | ABBYY Lingvo Tutor                           | <u> </u>   |
|----------------------------------------------------------------------------------------------------|----------------------------------------------|------------|
| Добро пожаловать в ABBYY Lingvo Tutor!                                                                           | floor                                        | £          |
| Программа поможет пополнить словарный запас на любом языке.<br>Для обучения используется словарь "LingvoPrimer". | этаж; пол                                    | Следующее  |
| <u>Как выбрать другой учебный словарь</u><br><u>Как создать свой учебный словарь</u>                             | Меньше << Перейти в словарь<br>Дополнительно | Подсказать |
| Проверьте свои знания! Выучите новые слова и языки!                                                              | ፲፮ 🍕 [flə:]<br>Downeo:                       | Учим       |
| Начать урок Открыть словарь                                                                                      | second ~<br>stone ~                          |            |

4.21. Навчальна програма Lingvo Tutor перекладача ABBYY Lingvo

# 4.8. Індивідуальне завдання №4. "Використання електронних словників та перекладачів"

1. Програмою Word відкрити файли з текстом та таблицями, які було розпізнано в лабораторній роботі №2.

2. Настроїти режим перекладу програми Pragma, увімкнувши режим "**Options**". Визначити мову – "Російська" – та тип текст у – "Інформатика".

3. Здійснити переклад з англійської мови на російську програмою Pragma, увімкнувши режим "Translation". 4. Зберегти файл перекладу у створеній вами папці.

5. Перевірте зміст, звіряючись зі словником в програмах "Рута-Плай" та ""Pragma".

- 6. Увімкніть програму Плай, вибравши пункт меню "Перевод".
- 7. Перекладіть текст з російської на українську мову.
- 8. Повторіть перевірку якості перекладу аналогічно п. 5.

# Контрольні запитання

- 1. Який порядок використання програми-перекладача Плай?
- 2. В чому різниця в підході до проблем перекладу у програм Плай та Pragma?
- 3. Чи може програма Socrates перекладати будь-якою мовою?
- 4. Які можливості у програми Prompt для опанування іншої мови перекладу?
- 5. Що таке спел-чекер?
- 6. Як використати пункт меню програми Плай "Парадигма слова"?
- 7. Чи є принципова різниця в роботі програм Socrates та Prompt?
- 8. Як працюють гарячі клавіші "Ctrl"+"Т", якщо встановлено програму Pragma-Monitor?

В розділі подано інформацію про комп'ютерні перекладачі та словники. Описано порядок їх застосування в режимах перекладу, словника, пошуку синонімів, перевірки граматики. Показана можливість використання текстових файлів типу \*.DOC, \*.RTF, \*.HTML та \*.TXT.

# 5. ОБРОБКА ТЕКСТУ ПІСЛЯ МАШИННОГО ПЕРЕКЛАДУ

Засвоєння матеріалів, поданих у цьому розділі, допоможе проводити остаточну перевірку тексту на правильність перекладу, оформляти текст та готувати його для розмноження у типографії.

Перекладений текст, в якому вже розташовано потрібні малюнки, завжди потребує останньої перевірки вручну, для точної перевірки змісту. При цьому почасти виникає потреба знайти синоніми слів або переглянути інші можливі значення якогось слова. Для цього у пригоді стануть електронні словники, які забезпечать такі потреби прямо у редагованому тексті. Не потрібно навіть писати слово, що підлягає перекладу. Електронний словник зробить це по відміченому слову.

Якщо перекладач має доступ до Інтернету, немає потреби користуватися електронними словниками, інстальованими на власному комп'ютері. В цій глобальній комп'ютерній мережі існують кілька сайтів, які дозволяють виконати переклад слова, а також отримати консультацію з деяких аспектів перекладу від колег-перекладачів у режимі чату. Окрім того, є можливість використати Інтернет-енциклопедії для поглиблення знань щодо тексту, який перекладається.

Для збереження часу при значних реорганізаціях перекладеного тексту зручними є текстові функції електронних таблиць Excel. Їх використання дозволить зробити потрібні заміни не тільки у словах, але і частинах слів, провести логічний аналіз тексту і змінити тільки потрібні його елементи.

Для доведення зовнішнього вигляду перекладеного тексту до вимог, які ставить замовник, потрібне знання особливостей роботи текстового редактора Word при форматуванні тексту у кілька колонок, різними шрифтами, оформлення документу як електронного, створення в ньому додаткових ефектів, таких як анімація, звукове оформлення, додавання спеціальних символів, особливого формату написання слів тощо.

Остаточне оформлення складних документів, які займають значний обсяг, краще проводити за допомогою програми Page Maker. Особливо це стосується випадку, коли документи готуються для подальшого видання певним тиражем. Тоді програма допоможе зробити макет документу, з урахуванням друку на обох сторонах листа форматом АЗ чи А2 для наступного брошурування.

# 5.1. Комп'ютерні словники

# 5.1.1. Комп'ютерні словники у вигляді програм, які встановлено на персональному комп'ютері

Цей клас програм має допоміжну функцію – давати переклад слова або прямо у тексті, який перевіряється, або слова, що підлягає перекладу і яке треба вписати у певне поле вікна словника. Більшість програм-перекладачів також працюють і в режимі словника. Про це сказано у розділі 4.

Щоб не помилятися при написанні слова, краще його відмітити в тексті лівою кнопкою мишки, натиснути кнопки [Ctrl]+[C], перейти до віконця словника, поставити курсор клавіатури поле, де має бути записане слово і натиснути кнопки [Ctrl]+[V].

Якщо у словнику немає потрібного слова, програма подає слово, яке починається на ті самі літери, що і задане.

Інтерфейс словників простий, тому далі будуть подані інтерфейси словників з коментарями до них, які дозволяють зрозуміти порядок роботи.

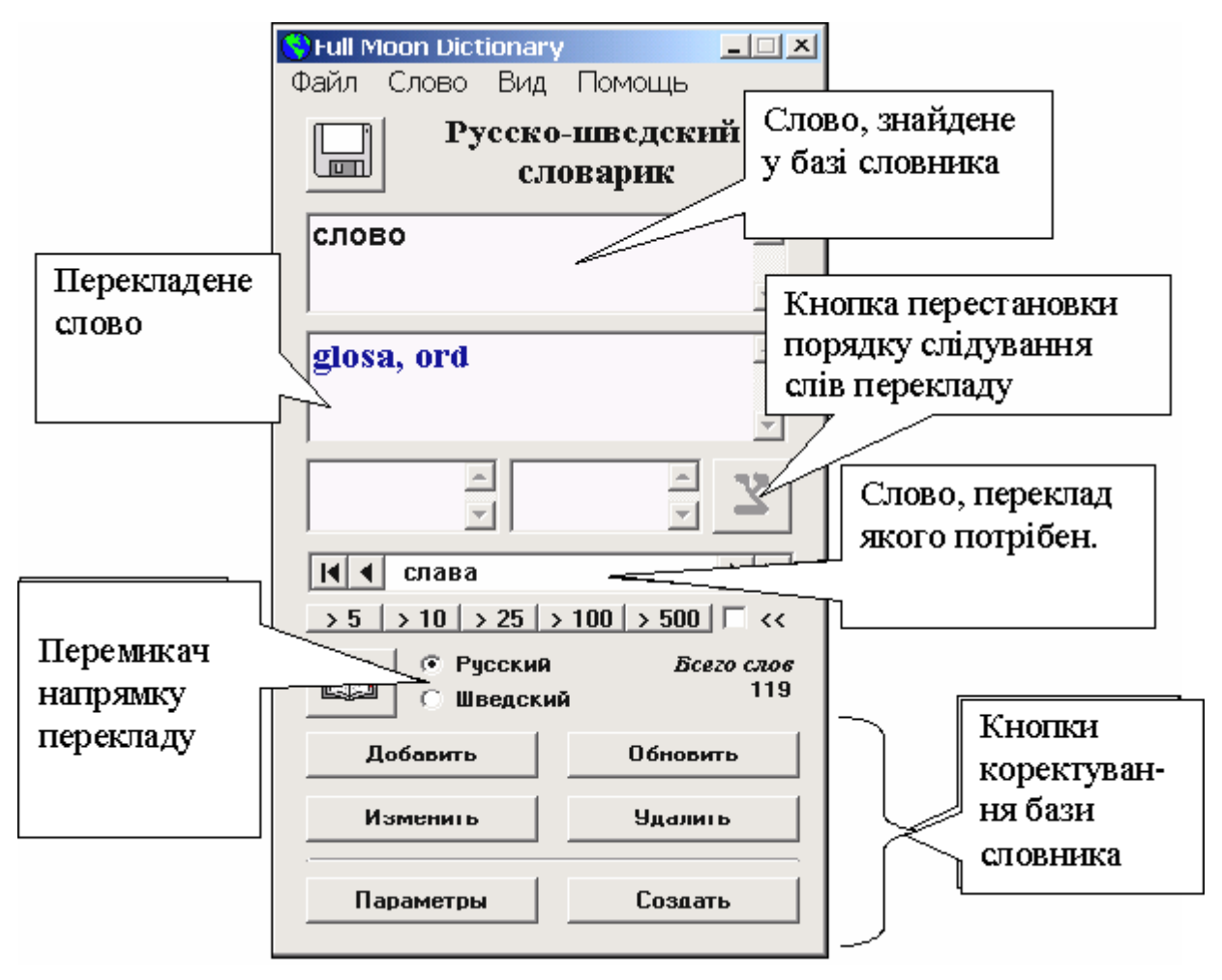

# 5.1.1.1. Fool Moon Dictionary

#### 5.1.1.2. Alpha. старогрецько-російський словник

Програма Alpha - це електронна версія старогрецько-російського словника І.Х.Дворецкого (під ред. С.И.Соболевского). Книга була випущена державним видавництвом іноземних і національних словників у 1958 р. і більше не перевидавалася. Це найповніший старогрецько-російський словник, він містить 70500 статті з безліччю цитат із стародавніх авторів.

Для повної установки програми Alpha запустіть файл <u>alphasetup.exe</u> і виконуйте подальші інструкції програми установки. Перед установкою обов'язково закрийте всі працюючі програми. Виконуйте установку стандартними засобами Windows:

> Пуск > Настройка > Панель управління > Установка і видалення програм

Якщо Ви припускаєте використовувати Alpha спільно з Microsoft Word, то після установки програми встановіть макроси Word'а. Для цього виконаєте команду Install Word macros:

Пуск > Програми > Alpha Dictionary

Ця команда завантажить Microsoft Word і відобразить документ, що пояснює процедуру установки макросів. При завантаженні документа вибирайте відповідь "Так" при запиті на дозвіл використання макросів.

| Панель<br>Істру-<br>ментів з                                                                         | Alpha     □ ×     Головне меню       Alpha Search Bookmarks Notes View ?     Миню                                                                                                    |
|----------------------------------------------------------------------------------------------------|----------------------------------------------------------------------------------------------------|
| переми-<br>качами<br>напрям-<br>ку пере-<br>кладу<br>RUS-GR<br>Вікно<br>уведення<br>слова-<br>запиту | φααύτερο       φαάντερος 3         ώδης       φαεινός] более         φῶ       φαεινός] более         φῶ       φαεινός] более         φῶ       φαεινός] более         φῶ       φαεινός] более         φῶ       φαεινός] более         φῶ       Γουραι         φῶ       Γουραι         φῶ       Γουραι         φῶ       Γουραι         φῶ       Γουραι         φῶ       Γουραι         φῶ       Γουραι         Γουραι       Που         Γουρα       Που         Γουρα       Γουρα         Γουρα       Γουρα |

#### 5.1.1.3. vuDictionary. Англо-російський словник

Програма vuDictionary працює за принципом резидентного словника тобто в режимі очікування, коли він знаходиться в згорнутому вигляді, і щоб

почати переклад, треба його викликати шляхом натискання гарячих клавіш [Ctrl]+[Alt]+[X].

Для кожної лексичної одиниці словники надають багато варіантів перекладу, транскрипцію, і навіть приклади використовування вибраного слова в розмовній мові.

Розмір словників :

- Англо-російського словник 65 тис. лексичних одиниць.
- Російсько-англійський словник 63 тис. лексичних одиниць.

В базі зібрані не тільки окремі слова, але і словосполучення, сталі ідіоматичні вирази, імена, назви заходів, скорочення, великий набір професійних слів і понять, що використовуються у фізиці, медицині, хімії, комп'ютерні терміни, жаргонні слова тощо.

Вікно перекладу (див. праворуч) уміє зберігати свій розмір, позицію, зовнішній вигляд і історію перекладу.

В центрі вікна знаходиться поле введення тексту. В нього можна вводити нові слова або вибирати із списку історії. По ходу введення слова із словника починається відбиратися відповідний набір перекладів згідно із зразком.

Набір відібраних перекладів відображається у вигляді списку. В цьому списку для кожного слова відображається тільки найближчий переклад. Повний переклад можна подивитися у спеціальному вікні, виділивши потрібне слово.

Набір слів розташовується за абеткою. Після вдалого перекладу знайдене слово запам'ятовується в

списку історії і в майбутньому переклад можна проглянути, не вдаючись до пошуку.

Настройка перекладача дозволяє, зокрема,:

Згортатися при завантаженні - під час першого завантаження вікно перекладача буде згорнуто. Перекладач знаходиться в прихованому стані.

Відновлювати розкладку клавіатури - запам'ятовується 0 мовна розкладка, з якою працює користувач; в на-En <u>E</u>nglish ступному сеансі вона буде відновлена.

Починаючи з версії 2.5, в програмі реалізована додаткова кнопка розкладки клавіатури, яка знаходиться

🕈 Словарь [ отобрано 12 слов(а) ] X Слово Перевод help помогать помощь help with пробовать help yourself to чгощаться helped помогать helper помощник helpful полезный helping порция helping hand рука помощи helpless беспомощный helplessly беспомощно helplessness беспомощность En help help [hɛlp] n помощь f, (charwoman) прислуга 📥 vt помогать (помочь perf) +dat; with the ~ of (person) с помощью +gen; (tool) при помощи +gen; can I be of (any) ~? я могу Вам чемнибудь помочь?; ~! помогите!; сап I ~ you? (in 🚽 🖄 Скрыты Настройка Помошь О программе Обновление Выход

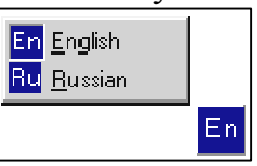

зліва від поля введення. До цієї кнопки прив'язане контекстне меню для вибору мови.

Запам'ятовується мовна розкладка між сесіями. Тобто, якщо користувач вибрав російську мову, то в наступний сеанс роботи з перекладачем буде вибрана ця мова, незалежно від поточних настройок операційної системи.

Під час перекладу словники підключаються автоматично. Якщо вводиться російське слово, то підключається Російсько-англійський словник, а якщо вводиться англійське слово, то підключається відповідно англоросійський словник.

#### 5.1.1.4. LatRus 1.2. Латинсько-російський словник

В ньому записано більше 12000 слів та значна кількість відомих латинських приказок та виразів.

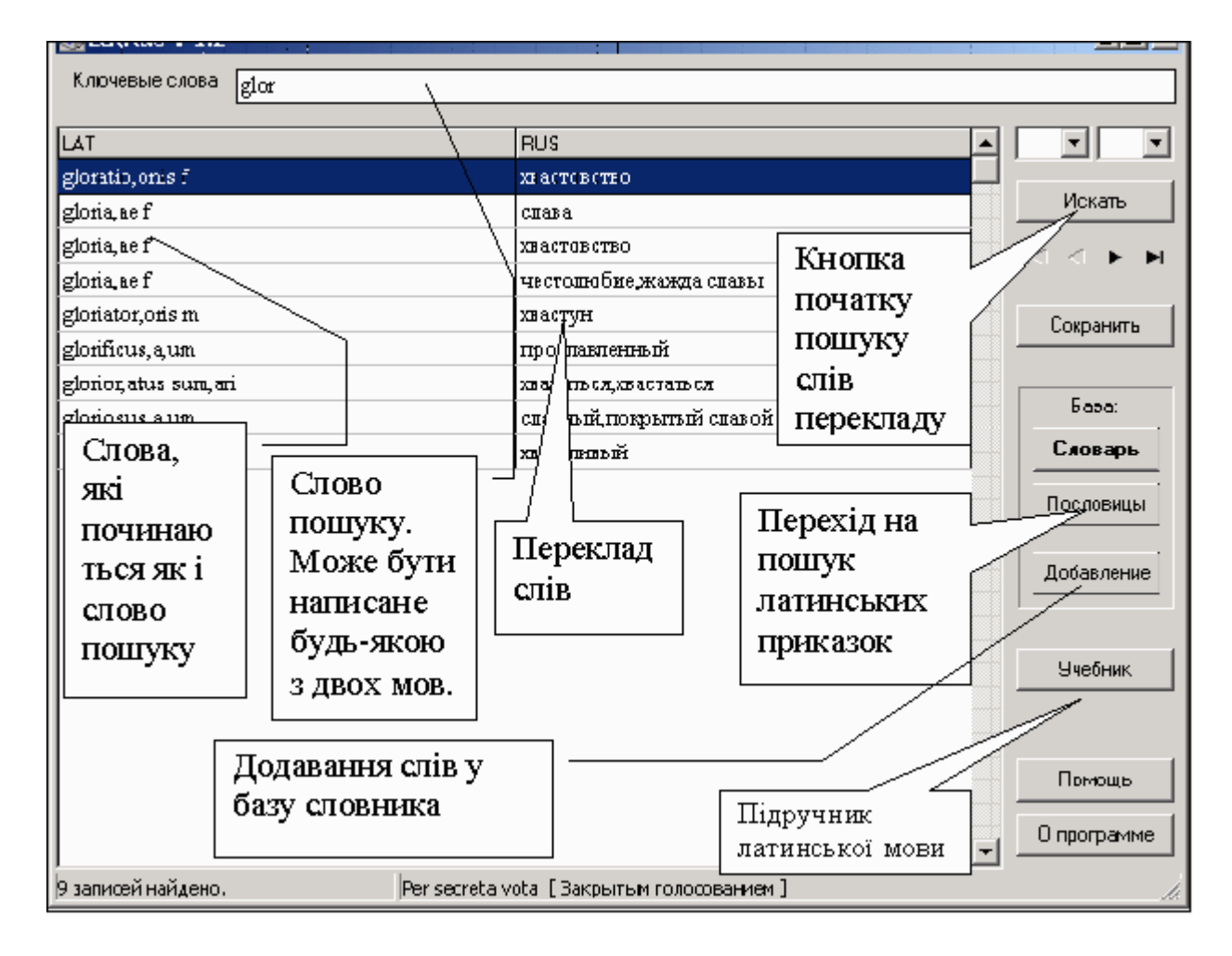

# 5.1.2. Комп'ютерні програми у вигляді автономних кишенькових електронних пристроїв

Такі пристрої нагадують електронні калькулятори, мобільні телефони або записники. Вони мають дисплеї та клавіатуру. На дисплеї відображається меню, яке дозволяє вибрати режими роботи пристрою. Ви записуєте на клавіатурі потрібне Вам слово, а пристрій видає його уже в перекладі. Деякі пристрої мають системи розпізнавання голосу та голосового виводу результатів перекладу. Для прикладу наведемо опис електронних словників фірми ЕСТАСО, але існують розробки й інших фірм.

Репетитор мови English<->Russian Partner® ER X8

Двомовна система з англійським і російським розпізнаванням мови і можливістю розпізнавання голосу, включає понад 1,000,000 слів, які відображаються на дисплеї. В системі є також американські діалекти, медичні, технічні, юридичні й ділові словники, загальні розмовні вирази, а також діалогова система для вивчення мови. Курс мови перевіряє

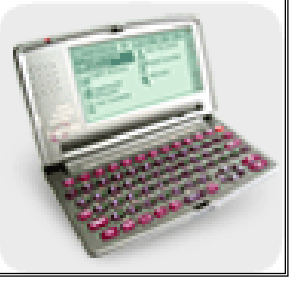

граматичні, словникові й фонетичні вправи, щоб допомогти вивчити англійську мову. Спеціальний підручник, що входить до пакету, завершує набір функцій. Він призначений в основному для російськомовних осіб, які вивчають анг-

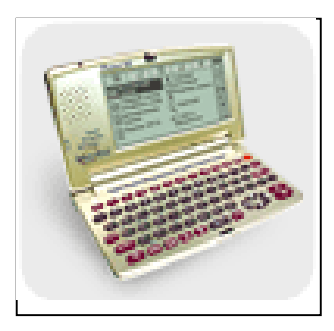

лійську.

English<->Spanish Partner® ES X5 – це лінгвістичний мікрокомп'ютер нового покоління, розпізнає англійську й іспанську мови і бездоганно генерує розмовні англійську й іспанську мови. Можливе також введення слів з клавіатури, де переклад забезпечує повну систему текстового перекладу Lingvobit<sup>тм</sup>

Partner<sup>®</sup> EE586HT – Багато-

мовний тлумачний словник англійської мови з п'ятьма двонаправленими перекладачами: English<->French, English<->Italian, English<->Spanish, English<->German, English<->Portuguese, який оснащено комутатором електронної пошти та факсу. Цей пристрій обладнано дружнім інтерфейсом. Він відповідає на дотик авторучки.

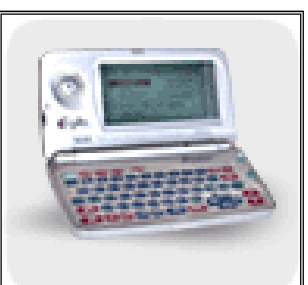

**UT-203** 

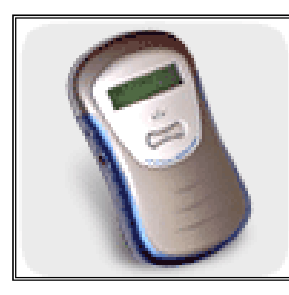

Універсальний

перекладач

адач

– це перекладач голосу з унікальною системою, що забезпечує переклад фрази. Ви промовляєте в нього англійською, машина розпізнає Вашу мову і повторює те, що Ви сказали, німецькою або російською мовами. Використовується як мобільна іншомовна бібліотека фраз, або як перекладач безпосередньої розмови з іншомовною людиною. Його можна настроїти на 14 різних розмовних тем, які включають близько 3,000 фраз і виразів,

що полегшують спілкування у готелях, на поштах, в офісах, банках, магазинах, ресторанах, лікарнях, косметичних салонах і багатьох інших місцях.

Розмовники. Для тих, хто часто подорожує, вони допоможуть розмовляти в інших країнах і полегшать взаєморозуміння. Існує 24 комбінації різних мов, кожна з яких пропонує 3000 слів і фраз для спілкування на вокзалах, магазинах, музеях і кафе. Загалом кожна мова має по 15 тем спілкування. Розмовники мають стандартні функції голосу,

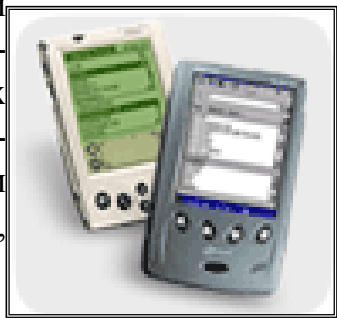

щоб надати Вам відповідну допомогу при вимовлянні стандартних фраз іноземною мовою.

# 5.2. Ресурси Інтернету

Існує значна кількість сайтів у Інтернеті (комп'ютерів, на яких розташовано кілька сторінок, пов'язаних одна з однією гіперпосиланнями), на яких надаються послуги з перекладу текстів, обговорюються проблеми перекладу тощо. Інколи ці послуги можна отримати безоплатно. Щоб розшукати такі сайти, треба використати якусь пошукову машину (комп'ютер в мережі Інтернет, який здійснює пошук WEB – сторінок за ключовими словами). Наведемо деякі з них: http://www.bigmir.net/, http://www.meta.ua, http://www.topping.com.ua, http://www.rambler.ru, http://www.yandex.ru, http://www.yahoo.com, http://www.lycos.com, http://www.altavista.com, http://www.excite.com, http://www.hotbot.com, http://www.google.com.

Отже, якщо записати вказану вище адресу в адресне поле програми Internet Explorer, як відкриється WEB-сторінка, що має вікно пошуку. Якщо записати туди якісь ключові слова пошуку, наприклад "Переклад тексту", "Text translate", "Перевод текста" або щось подібне, результатом пошуку буде перелік сторінок в Інтернеті, які містять ці ключові фрази. Звернутися до них можна, клацнувши лівою кнопкою мишки по потрібній адресі.

Окрім послуг перекладу зазначені мовні сайти мають бази довідників з різних аспектів знань, які допоможуть поглибити знання перекладача про предмет перекладу.

Далі подаємо адреси WEB – сторінок деяких компаній, які надають послуги перекладу та наводимо їх коротку характеристику. В деяких випадках поруч з назвою та адресою сайту наведено його інтерфейс.

# **ПРОМТ** <u>http://www.prompt.ru</u>

Компанія ПРОМТ надає портал онлайнового (тобто, в режимі реального часу, коли безпосередньо за введенням тексту, який підлягає перекладу, Ви отримуєте результат) перекладу для англійської, німецької, французької, іспанської, італійської та російської мов. Онлайнові словники містять переклад слів і словосполучень з усіх словникових баз. Портал має наступні безплатні послуги: перекладач текстів, WEB-сторінок, електронної пошти, WAP- перекладач. Отже, коли ви маєте на власному комп'ютері Інтернет і завантажите сторінку ПРОМТ, то коли на інших WEB – сторінках буде потрібний Вам переклад. Достатньо, утримуючи кнопку [Ctrl], клацнути лівою кнопкою мишки, як Ви отримаєте переклад відміченого фрагмента тексту. Те саме відбудеться, коли Ви будете читати електронну пошту.

# Lingvo on-line. <u>http://www.lingvo.ru/</u>

Lingvo-online містить 9 стандартних словників, що входять до складу Lingvo 8.0. Lingvo-online реалізує три основні функціональні можливості Lingvo 8.0: переклад слова або словосполучення, пошук варіантів написання слова та повнотекстовий пошук слова або словосполучення за словниками Lingvo.

# Lingvisto. http://www.lingvisto.org

Lingvisto. Мовна енциклопедія - сайт містить матеріали для усіх, хто вивчає іноземні мови.

#### Dict Developer Group. http://www.dict.org/bin/ Dict

Сторінка доступу до баз даних словників англійської мови, у тому числі відомого словника Webster Revised Unabridget Dictionary (186 тис. слів)

| <ul> <li>Наластий Сонский Полукей/Инивелессионации (Инивисто, орг. нап.)</li> <li>Адекс Сонский процеск/Инивелессионации (Инивисто, орг. нап.)</li> <li>Адекс Сонский процеск/Инивелессионации (Инивисто, орг. нап.)</li> <li>Адекс Сонский норвежский фарси</li> <li>Адекс Кий норвежский фарси</li> <li>Адекс Кий ору чешский</li> <li>Адекский ору чешский</li> <li>Адекский панджаби чероки</li> <li>Адекский себуанский майский</li> <li>Адекский себуанский (патуа)</li> <li>В носня 2004 г</li> <li>Маский себуанский (патуа)</li> <li>В носня 2004 г</li> <li>Каскский себуанский (патуа)</li> <li>В носня 2004 г</li> <li>Каскский себуанский</li> <li>Адекский себохорватский</li> <li>Каскский себохорватский</li> <li>Каскский себохорватский</li> <li>Каскский себохорватский</li> <li>Каскский себохорватский</li> <li>Каскский себохорватский</li> <li>Каскский себохорватский</li> <li>Каскский себохорватский</li> <li>Каскский себохорватский</li> <li>Каскский себохорватский</li> <li>Каскский себохорватский</li> <li>Каскский себохорватский</li> <li>Каскский себохорватский</li> <li>Каскский сербский</li> <li>Каскский сербский</li> <li>Каскский сербский</li> <li>Каскский сербский</li> <li>Каскский сербский</li> <li>Каскский сесото</li> <li>Каскский сербский</li> <li>Каскский сербский</li> <li>Каскский сербский</li> <li>Каскский сербский</li> <li>Каскский сербский</li> <li>Каска самалийский</li> <li>Каскский сербский</li> <li>Каскский сербский</li> <li>Каскский сербский</li> <li>Каскский сербский</li> <li>Каскский сербский</li> <li>Каскский сербский</li> <li>Каскский сербский</li> <li>Каскский сербский</li> <li>Каскок залоский</li> <li>Каскский сербский</li> <li>Каскок залоский</li> <li>Каскский сербский</li> <li>Каскок залоский</li> <li>Каскок залоский</li> <li>Каскок залоский</li> <li>Каскокский</li> <li>Каскокс</li></ul>                                                                                                    | Понкосон опциклопеция ПИН<br>Файл Правка Дид Избрани                                                                                                    | TBUCTO OPE - Microsoft I<br>14 Cgcel-c Grouwa                                                                                                    | steinet Explorer                                                                       |                                                                                                    |                                                                                                   |
|----------------------------------------------------------------------------------------------------|----------------------------------------------------------------------------------------------------|----------------------------------------------------------------------------------------------------|----------------------------------------------------------------------------------------|----------------------------------------------------------------------------------------------------|---------------------------------------------------------------------------------------------------|
| адее № 11 Лістунов Чибов и процес ИЛИ 181СТИ Ийнанкована и цирана 2004 Г.<br>Азербайджанский норвежский фарси улюня 2004 г.<br>азербайджанский норвежский фарси улюна 2004 г.<br>албанский ооу чешский Ринона 2004 г.<br>албанский ооу чешский Параллельный перевод текста на чешском языке.<br>армянский себуанский (патуа) в ноня 2004 г.<br>Адеособлование и чероки Параллельный перевод текста на чешском языке.<br>армянский себуанский (патуа) в ноня 2004 г.<br>Корнский себохорватский Кіш Віш 2 — ргулі dojem.<br>Венгерский себохорватский Кіш Віш 2 — ргулі dojem.<br>Венгерский себохорватский В ноня 2004 г.<br>Адтский себохорватский Ямайский В ноня 2004 г.<br>Венгерский себохорватский Ямайский В ноня 2004 г.<br>Венгерский себохорватский Ямайский В ноня 2004 г.<br>Венгерский себохорватский В ноня 2004 г.<br>Венгерский себохорватский В ноня 2004 г.<br>Венгерский себохорватский В ноня 2004 г.<br>Валлельный перевод Текста на чешском языке.<br>Параллельный перевод Текста на чешском языке.<br>Венгерский себохорватский В ноня 2004 г.<br>Венгерский себохорватский В ноня 2004 г.<br>Венгерский себохорватский В ноня 2004 г.<br>Венгерский себохорватский В ноня 2004 г.<br>В ноня 2004 г.<br>В ноня 2004 г                                                                                                    | +Honer → · ③ ② ③ ③ Rosex @Rafpanese @Rafpanese @Rafpanese                                                                                                    |                                                                                                    |                                                                                        |                                                                                                    |                                                                                                   |
| Союде · • • • • • • • • • • • • • • • • • •                                                                                                    | дарес 🔄 Dr.\1 Пістунов\У-ибоен-й пр                                                                                                    | оцео/ЛИГВІСТИ/Языковая с                                                                                                    | нциклопедия ПИНГВИСТО_О                                                                | PC.htm                                                                                                    | • Пареков                                                                                         |
| Языки мира:       гранматика (глагол "быть").         азербайджанский норвежский фарси       "быть").         азербайджанский норвежский фарси       9 июня 2004 г.         аймара       оджибве       хорватский         албанский       ооу       чешский         арабский       панджаби       чероки         араллельный перевод       текста на чешском языке.         армянский       себуанский       патуа)         ассамский       сербохорватский       Кіll Bill 2 — ргvní dojem.         венгерский       сербский       Параллельный перевод         греческий       сербохорватский       Кill Bill 2 — ргvní dojem.         венгерский       сербский       Параллельный перевод         греческий       сербский       Параллельный перевод         кечуа       сомалийский       8 июня 2004 г         корнский       тагальский       В июня 2004 г         латышский       тамильский       В июня 2004 г         латышский       тамильский       В июня 2004 г         латышский       тамильский       В июня 2004 г         латышский       тамильский       В июня 2004 г         латышский       тамильский       В июня 2004 г         латышский       тамильский <t< th=""><th>Google -</th><th>💌 🕅 Памах в Веб 🔸 🕯</th><th>🗐 Понскі в Миранна 🛛 🖓 Пол</th><th>ang 🛛 🛃 116 sadnouposaeo</th><th>Настройки 30</th></t<>                                                                                                    | Google -                                                                                                    | 💌 🕅 Памах в Веб 🔸 🕯                                                                                                    | 🗐 Понскі в Миранна 🛛 🖓 Пол                                                             | ang 🛛 🛃 116 sadnouposaeo                                                                                                    | Настройки 30                                                                                      |
| азербайджанский норвежский фарси<br>аймара оджибве хорватский 9 июня 2004 г.<br>албанский ооу чешский Лараллельный перевод<br>арамейский русский (тсалага) текста на чешском языке.<br>армянский самоанский ямайский<br>ассамский себуанский (патуа) 8 июня 2004 г.<br>баскский себохорватский Кіll Bill 2 — ргvní dojem.<br>аентерский сербохорватский Кill Bill 2 — ргvní dojem.<br>Параллельный перевод<br>треческий сербский Патуа) 8 июня 2004 г.<br>баскский сербский патуа) 8 июня 2004 г.<br>баскский сербский патуа) 8 июня 2004 г.<br>баскский сербский венгерский багорватский<br>венгерский сербский В июня 2004 г.<br>датский словацкий<br>кечуа сомалийский 8 июня 2004 г.<br>датский словацкий<br>кечуа сомалийский 8 июня 2004 г.<br>Датский тагальский Лагальский В июня 2004 г.<br>корнский тагальский В июня 2004 г.<br>В июня 2004 г.<br>В ию | Языки мира:                                                                                                    |                                                                                                    |                                                                                        | грамматика (глаго<br>"быть").                                                                                                    | лага,<br>эл                                                                                       |
|                                                                                                    | азербайджанский<br>аймара<br>албанский<br>арабский<br>арамейский<br>армянский<br>ассамский<br>баскский<br>венгерский<br>греческий<br>датский<br>кечуа<br>корнский<br>(корниш)<br>латышский<br>нидерландский | норвежский<br><u>оджибве</u><br><u>ооу</u><br>панджаби<br><u>русский</u><br>самоанский<br>себуанский<br>себуанский<br>сербохорватск<br>сербский<br>сербский<br>сесото<br>словацкий<br>сомалийский<br>тагальский<br>(тагалог)<br>тамильский<br>токи пона<br>турецкий | фарси<br><u>хорватский</u><br><u>чероки<br/>(тсалага)</u><br>ямайский<br>(патуа)<br>ий | 9 июня 2004 г.<br><b>Nezvládnutá rekl</b><br>Параллельный пе<br>текста на чешском<br>8 июня 2004 г.<br><u>Kill Bill 2 — ргvn</u><br>Параллельный пе<br>текста на чешском<br>8 июня 2004 г.<br><b>Jazykový konflik</b><br>Параллельный пе<br>куска текста на че<br>языке. | ата.<br>ревод<br>і языке.<br><u>í dojem.</u><br>ревод<br>і языке.<br><b>t.</b><br>ревод<br>ешском |

та WordNet (155 тис. слів). Організація Dict Developer Group першою виставила інтерактивні словники у мережі Internet.

#### Ectaco. http://www.ectaco.com/

Електронні англо-російські, англо-німецько-російські та англофранцузько-російські словники, а також словники грецької, іспанської, сербсько-хорватської й італійської мов.

# Універсальна енциклопедія Кирила і Мефодія <u>http://mega.km.ru/bes\_98/content.asp</u>

Колекція енциклопедій. Розділи: "Суспільство, економіка і політика", "Країни, континенти, океани", "Тваринний і рослинний світ", "Історія", "Мистецтво та література", "Наука" та ін. Понад 10 енциклопедій (130 тис. статей, 30 тис. ілюстрацій). Пошук за темами і ключовими словам.

# Яndex. Енциклопедії. <u>http://encycl.yandex.ru/</u>

Енциклопедії та словники розподілено за розділами: "Загальні", "Економіка і фінанси", "Суспільство", "Право", "Інтернет", "Природничі науки", "Країни і міста". Користувачам пропонується близько 20 довідкових ресурсів електронні версії відомих друкованих видань та мережеві джерела.

### Глоссарий.ру. <u>http://www.glossary.ru/</u>

Служба тематичних тлумачних словників. На сайті представлено понад 4000 словників на економічні, біологічні, технічні та суміжні теми. Зручна система пошуку.

#### Відомі люди світу. <u>http://persona.rin.ru/</u>

Довідкова інформація про політиків, людей мистецтва, кіно, бізнесу, спорту, науки, історичних постатей. Пошук алфавітний і тематичний.

#### ALL-IN-ONE. Довідник. <u>http://www.encyclopedia.ru/internet/all.html</u>

Містить інформацію за всіма галузями знань. Джерелами виступають довідники: "Альфа і Омега", "Природокористування", "Хімічна енциклопедія", "Філософський енциклопедичний словник", "Міжнародна система одиниць СІ", "Математичний словник", "Малий атлас світу".

#### Український лінгвістичний портал. <u>http://ulif.org.ua</u>

Містить послуги з перекладу, в першу чергу, на українську і з української для таких мов як англійська, російська, французька, німецька, тощо.

В ньому є статті, присвячені проблемам перекладу, адреси організацій, які займаються перекладом, словники, адреси електронних бібліотек, і т. ін.

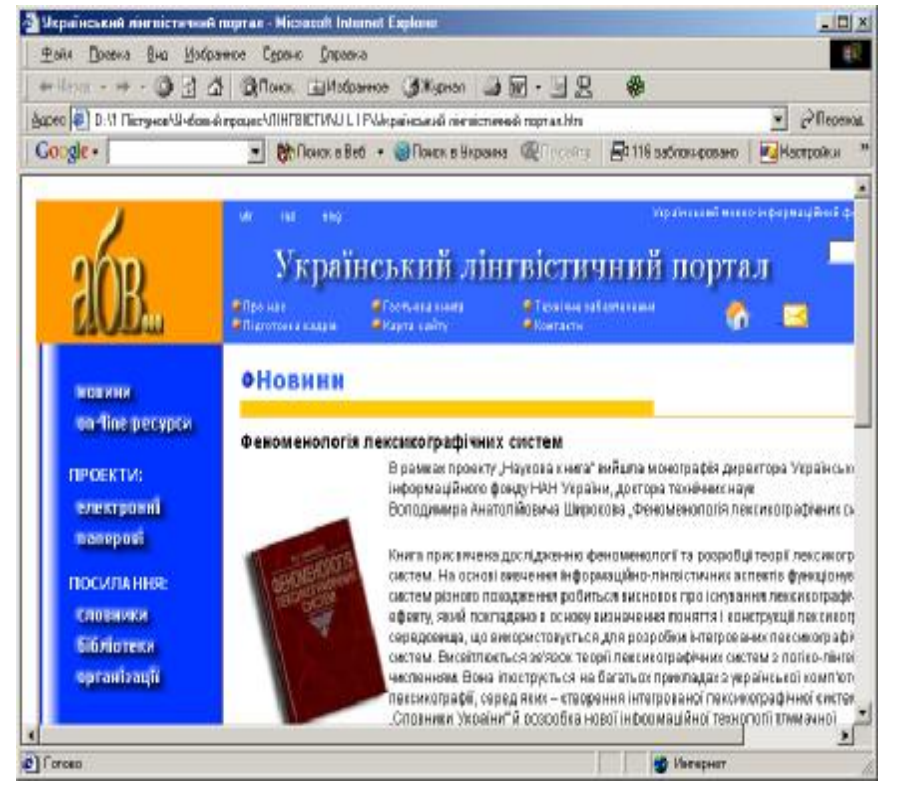

# 5.3. Електронні таблиці Ехсеl

Далі описані деякі текстові функції Excel, які дозволяють проводити операції з текстовими рядками. В переліку функцій не подано ті, які є в текстовому редакторі Word, але їх використання там значно зручніше. Якщо текст, який треба піддати обробці функціями Excel, знаходиться у текстовому редакторі Word, його можна перенести шляхом відмічання потрібного фрагменту, натисканням кнопки 🗈, Сохранить" і після переходу в іншу програму, нати-

Формула

Опис результату

НЯМ кнопки

скан-

🗟 "Вставить".

# БАТТЕКСТ

Перетворення числа в текст на тайській мові і додавання суфікса «бат». В Microsoft Excel для Windows стиль формату бат може бути змінений за допомогою значка Мова і стандарти на панелі управління Windows.

#### Синтаксис: БАТТЕКСТ(число)

Число — це число, яке необхідне перетворити в текст, посилання на клітинку, що містить число, або формулу, яка приймає числові значення.

Приклад

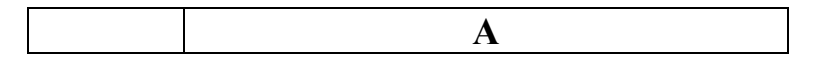

| Формула       | Опис результату                                                                             |                                        |  |
|---------------|---------------------------------------------------------------------------------------------|----------------------------------------|--|
| =БАТТЕКСТ(А2) | Відображення числа у вигляді тексту. («тисяча двісті тридцять чотири бат» на тайській мові) |                                        |  |
|               | 1                                                                                           | หนึ่งพันสองร้อย <b>ิสกสีม</b> ่สาทถัวน |  |
|               | 2 1234                                                                                      |                                        |  |

# ДЛСТР або ДЛІН

ків в текстовому рядку.

|                                          |   | А           |
|------------------------------------------|---|-------------|
| <u>ДЛСТР або ДЛПНБ</u><br>ППСТР наравтас | 1 | Владивосток |
|                                          | 2 |             |
| товому рядку. Длитв                      | 3 | Нуль        |
| що використовуються                      |   |             |

кількість знаків в тексповертає кількість байт, для представлення зна-

# Синтаксис: ДЛСТР(текст) або ДЛІНБ(текст)

Текст – текст, довжину якого потрібно визначити. Пропуски також враховуються.

# Приклад

| =ДЛСТР(А1) | Довжина першого рядка (11)                           |  |
|------------|------------------------------------------------------|--|
| =ДЛСТР(А2) | Довжина другого рядка (0)                            |  |
| =ДЛСТР(А3) | Довжина третього рядка, який включає 5 пропусків (9) |  |

# ЗАМЕНИТЬ або ЗАМЕНИТЬБ

Функція ЗАМЕНИТЬ заміщає вказану частину знаків текстового рядка іншим рядком тексту. Функція ЗАМЕНИТЬБ заміщає вказану частину байт текстового рядка іншим рядком тексту.

Синтаксис:

# ЗАМЕНИТЬ(старый\_текст;нач\_поз;число\_знаков;новый\_текст) ЗАМЕНІТЬБ(старый\_текст;нач\_поз;число\_байт;новый\_текст)

Старий\_текст – текст, в якому бажано замінити деякі знаки. Нач\_поз – позиція знака в тексті старый\_текст, починаючи з якою знаки замінюються текстом нов\_текст. Число\_знаков – число знаків в тексті старый\_текст, які замінюються текстом новый\_текст. Число\_байт – число байт в тексті старый\_текст, які замінюються текстом новый\_текст. Новий\_текст – текст, який замінює знаки в тексті старый\_текст.

#### Приклад

|   | А           |
|---|-------------|
| 1 | абвгдежзикл |
| 2 | 2009        |
| 3 | 123456      |

| Формула                | Опис результату                                    |
|------------------------|----------------------------------------------------|
| =ЗАМЕНИТЬ(А1;6;5;"*")  | Замінює п'ять знаків, починаючи з шостим (абвгд*л) |
| =ЗАМЕНИТЬ(А2;3;2;"10") | Замінює останні дві цифри числа 2009 на 10 (2010)  |
| =ЗАМЕНИТЬ(АЗ;1;3;"@")  | Замінює перші три знаки символом @ (@456)          |

#### ЛЕВСИМВ або ЛЕВБ

ЛЕВСИМВ повертає вказане число знаків з початку текстового рядка. ЛЕВБ повертає перші знаки текстового рядка, виходячи із заданої кількості байт.

Синтаксис: ЛЕВСИМВ(текст; количество\_знаков)

ЛЕВБ(текст; количество\_байт)

"Текст" – текстовий рядок, що містить знаки.

"Количество\_знаков" – кількість знаків, які визначаються функцією ЛЕВСИМВ.

• "Количество\_знаков" повинно бути більше або дорівнювати нулю.

• Якщо "Количество\_знаков" більше довжини тексту, то функція ЛЕВСИМВ повертає весь текст.

• Якщо "Количество\_знаков" опущене, то передбачається, що воно дорівнює 1.

"Количество\_байт" – кількість знаків, які виймаються функцією ЛЕВБ, в байтах.

# Приклад

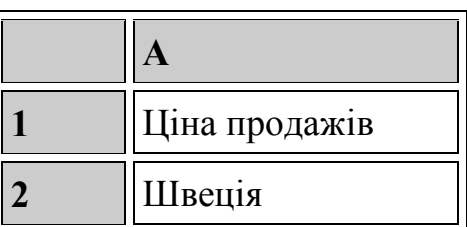

| Формула        | Опис результату                           |
|----------------|-------------------------------------------|
| =ЛЕВСИМВ(А1;4) | Перші чотири знаки в першому рядку (Ціна) |
| =ЛЕВСИМВ(А2)   | Перший знак другого рядка (Ш)             |

# ПОВТОР

Повторює текст задане число раз. Функція ПОВТОР використовується, щоб заповнити клітинку деякою кількістю входжень текстового рядка.

#### Синтаксис: ПОВТОР(текст; число\_повторений)

"Текст" – повторюваний текст.

"Число\_повторений" – позитивне число, що визначає, скільки разів потрібно повторити текст.

#### Замітки

• Якщо «число\_повторений» рівно 0 (нулю), то функція ПОВТОР повертає "" (порожній текст).

- Якщо «число\_повторений» не ціле, то воно усікається.
- Результат функції ПОВТОР не повинен перевищувати 32 767

знаків, інакше ПОВТОР повертає повідомлення про помилку #ЗНАЧ!.

# Приклад

| Α                | В                                |
|------------------|----------------------------------|
| Формула          | Опис результату                  |
| =ПОВТОР("*-"; 3) | Відображає рядок 3 рази (*-*-*-) |
| =ПОВТОР("-";10)  | Відображає тире 10 разів ()      |

# <u>ПОДСТАВИТЬ</u>

Підставляє текст нов\_текст замість тексту стар\_текст в текстовому рядку. Функція ПОДСТАВИТЬ використовується, коли потрібно замінити певний текст в текстовому рядку; функція ЗАМЕНИТЬ використовується, коли потрібно замінити будь-який текст, починаючи з певною позицією.

Синтаксис:

#### ПОДСТАВИТЬ(текст;стар\_текст;нов\_текст;номер\_вхождения)

"Текст" — це або текст, або посилання на клітинку, що містить текст, в якому підставляються знаки.

Стар\_текст — замінюваний текст.

Нов\_текст — текст, на який замінюється стар\_текст.

"Номер\_вхождения" — визначає, яке входження тексту стар\_текст потрібно замінити на нов\_текст. Якщо "Номер\_вхождения" визначений, то замінюється тільки це входження тексту стар\_текст. В іншому випадку кожне входження тексту стар\_текст в текстовому рядку замінюється на текст нов текст.

|                                           | Α                     |                                                              |
|-------------------------------------------|-----------------------|--------------------------------------------------------------|
| 1                                         | Відомості про продажі |                                                              |
| 2                                         | Квартал 1, 2008       |                                                              |
| 3                                         | Квартал 1, 2011       |                                                              |
|                                           | Формула               | Опис результату                                              |
| =ПОДСТАВИТЬ(А1; "прода-<br>жах"; "цінах") |                       | Заміна слова «продажах» на «цінах» (Відо-<br>мості про ціни) |
| =ПОДСТАВИТЬ(А2; "1"; "2";<br>1)           |                       | Заміна в першому прикладі 1 на 2 (Квартал 2, 2008)           |
| =ПОДСТАВИТЬ(А3; "1"; "2";<br>3)           |                       | Заміна в третьому прикладі 1 на 2 (Квартал 1, 2012)          |

# <u>СЖПРОБЕЛИ</u>

Видаляє з тексту всі пропуски, за винятком одиночних пропусків між словами. Функція СЖПРОБЕЛИ використовується для обробки текстів, отриманих з інших прикладних програм, якщо ці тексти можуть містити надмірні пропуски.

#### Синтаксис: СЖПРОБЕЛИ(текст)

"Текст" — текст, з якого віддаляються пропуски.

#### Приклад

| Α       | В               |
|---------|-----------------|
| Формула | Опис результату |

| =СЖПРОБЕЛЫ(" Дохід за пе- | Видаляє початкові і кінцеві пропуски з тексту |
|---------------------------|-----------------------------------------------|
| рший квартал ")           | у формулі (Дохід за перший квартал)           |

### 5.4. Текстовий редактор Word

Цей текстовий редактор частіше всього є завершальним етапом у підготовці перекладеного документа до передачі замовнику.

Якщо потрібно визначити статистичні параметри тексту, то треба вибрати пункт головного меню **"Сервис-Статистика"**. Якщо відмітити якийсь фрагмент тексту, то статистика буде подана тільки для нього( рис.5.1.).

| Статистика             | <u>? ×</u> | Статистика             | ? ×     |
|------------------------|------------|------------------------|---------|
| Статистика:            |            | Статистика:            |         |
| Страниц                | 4          | Страниц                | 1       |
| Слов                   | 948        | Слов                   | 50      |
| Знаков (без пробелов)  | 6 206      | Знаков (без пробелов)  | 422     |
| Знаков (с пробелами)   | 7 182      | Знаков (с пробелами)   | 471     |
| Абзацев                | 42         | Абзацев                | 1       |
| Строк                  | 134        | Строк                  | 7       |
| 🔲 Учитывать все сноски |            | 🗖 Учитывать все сноски |         |
|                        | Закрыть    |                        | Закрыть |

Рис. 5.1. Статистика тексту для всього документу (ліворуч) та для відміченого фрагменту (праворуч)

Пункт меню **"Формат-Текст"** надає значні можливості для оформлення тексту (рис. 5.2). Оформлення буде застосовано до відміченого раніше тексту. Далі ставимо галочку біля потрібного ефекту у закладці **"Шрифт"**. Для закладки **"Интервал"** треба вибрати у потрібно вікні ефект оформлення, а у вікні праворуч від нього вказати, на скільки пунктів (пт) цей ефект треба застосувати.

| Шрифт ? Х                                                                                                    | Шрифт 🥂 🗙                                       |
|----------------------------------------------------------------------------------------------------|-------------------------------------------------|
| Шрифт   Интервад   Анимация                                                                                                    | LITETT (HEIGEREL) A GENINA                      |
| Шрифт: Начертание: Размер:<br>Тimes New Roman Обычный 12<br>PromtImperial Обычный 99<br>SimSun Бутроl Полужирный 10                                                                                                    | Mercura6: 100% 💌<br>Nerepsan: 105-4-644 💌 Fa: 🚊 |
| Папота<br>Times New Roman                                                                                                    | unguserne Ter 💽 es 🚞                            |
| Авто 🔽 (нет) 🔽 Авто 💌                                                                                                    | чернинг аля сивтов расиерой                     |
| Видоизменение<br>Г <u>з</u> ачеркнутый Г с тен <u>ь</u> ю Г м <u>а</u> лые прописные<br>Г <u>двойное зачеркивание</u> Г <u>к</u> онтур Г <u>в</u> се прописные<br>Г вер⊻ний индекс Г приподн <u>я</u> тый Г скрыты <u>й</u><br>Г ни <u>ж</u> ний индекс Г <u>у</u> топленный |                                                 |
| Образец. ————                                                                                                    |                                                 |
| Times New Roman<br>Шрифт ТгиеТуре. Он используется для вывода как на экран, так и на принтер.                                                                                                    | Times New Roman                                 |
| По умолчанию ОК Отмена                                                                                                    | Плучинаниват                                    |

Рис. 5.2. Вікно "Шрифт" для закладок "Шрифт" та "Інтервал"

Далі показано результати застосування різних ефектів для закладок "Шрифт" та "Интервал" вікна "Шрифт".

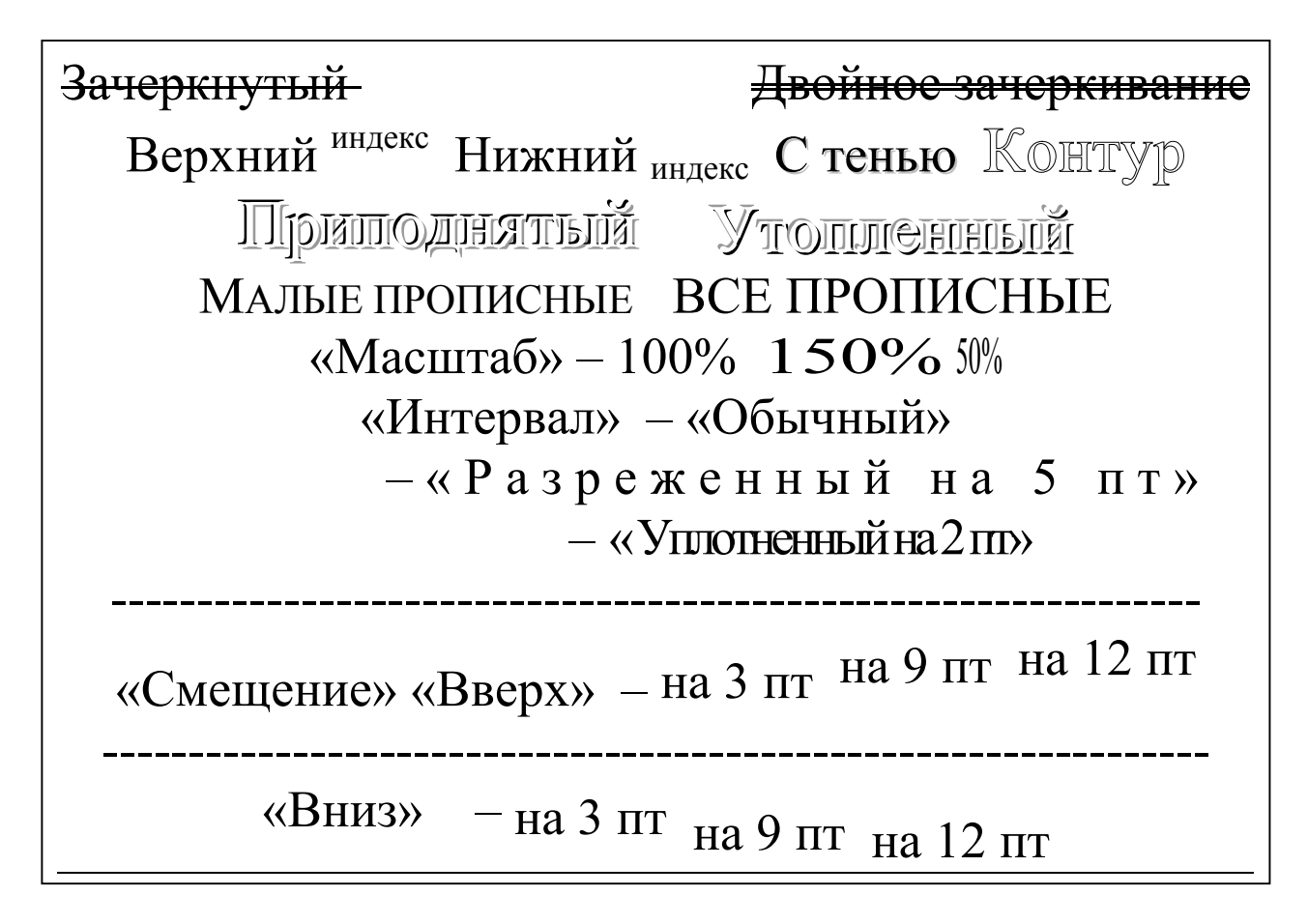

Закладка "Анимация" (див. праворуч) забезпечує рухомі світлові ефекти, які можна побачити тільки у електронному документі Word. Ефекти анімації будуть застосовані для виділеного фрагмента тексту, а попередній результат можна побачити у вікні, розташованому нижче переліку ефектів анімації.

| Шрифт   Интервал | Анимация         |  |  |  |  |  |  |  |  |  |  |  |
|------------------|------------------|--|--|--|--|--|--|--|--|--|--|--|
| <u>В</u> ид:     |                  |  |  |  |  |  |  |  |  |  |  |  |
| (нет)            |                  |  |  |  |  |  |  |  |  |  |  |  |
| Красные муравьи  | Красные муравьи  |  |  |  |  |  |  |  |  |  |  |  |
| Мерцание         |                  |  |  |  |  |  |  |  |  |  |  |  |
| Мигающий фон     | Мигающий фон     |  |  |  |  |  |  |  |  |  |  |  |
| Неоновая реклама | Неоновая реклама |  |  |  |  |  |  |  |  |  |  |  |
| Фейерверк        | Фейерверк        |  |  |  |  |  |  |  |  |  |  |  |
| Черные муравьи   |                  |  |  |  |  |  |  |  |  |  |  |  |

Через пункт меню "Формат-Границы и заливка" можна отримати ефекти розмежування окремих елементів тексту лініями, прикрасити сторінку рамками та залити окремі елементи тексту, виділені правою кнопкою мишки, кольорами та узорами (рис. 5.3).

Закладка "Граница" забезпечує встановлення рамки простої, з тінню, подвійної, потрібного кола та ширини ліній. Закладка "Страница" робить це з використанням малюнків, як елементів рамки. Перелік малюнків подається у віконці "Рисунок". Формат ліній вибирається у додатковому вікні "Горизонтальная линия", яке вмикається відповідною кнопкою у вікні "Границы и заливка".

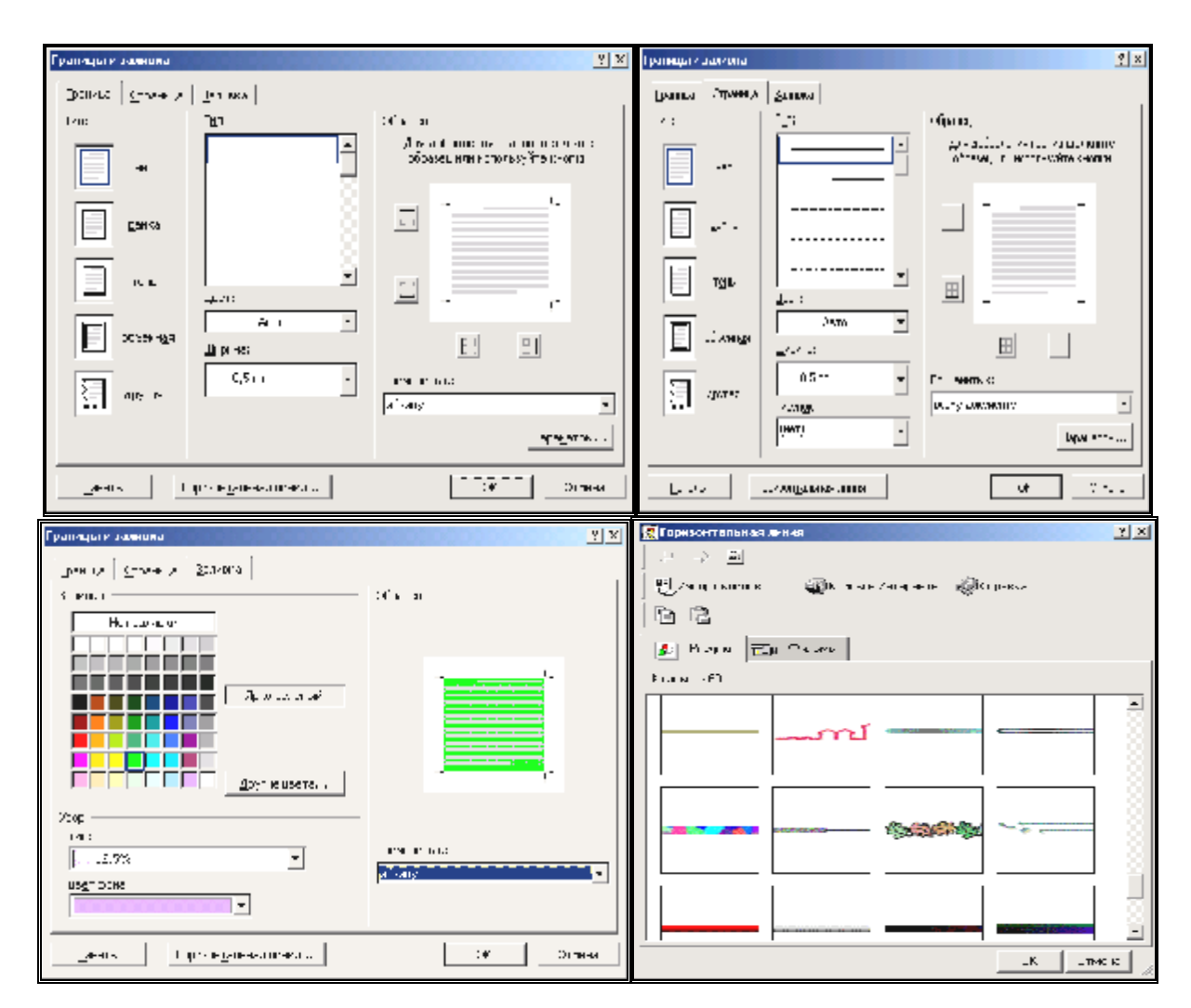

Рис. 5.3. Вікно "Границы и заливка". Закладки "Границы" (ліворуч угорі), "Страница" (праворуч угорі), "Заливка" (ліворуч унизу) та додаткове вікно "Горизонтальная линия"

# 5.5. Редактор формул Math Type Equation 4.0

В деяких випадках не вдається перенести формули, що зустрічаються в тексті, у вигляді малюнків у перекладений документ. У текстовому редакторі Word є простий редактор формул Microsoft Equation 3.0, але існує більш потужна програма, можливості якої переважають його. Це Math Type Equation 4.0. Програма працює незалежно від інших програм. Файли з формулами можна зберігати як окремі файли, а можна і вставляти в інші документи, які створюються будь-якими програмами Microsoft Office, що забезпечують вставлення об'єктів. Це Word, Excel, Power Point, Блокнот тощо. Формули вставляються як графічні об'єкти.

Інтерфейс Math Туре Equation 4.0 можна розбити на наступні зони (рис. 5.4):

1 – Головне меню.

2 – Головна панель інструментів. При натисканні на будь-яку кнопку лівою кнопкою мишки відкривається повний зміст об'єктів, які складають еле-

менти формули (див. праворуч). При виборі цього об'єкта він попадає в основне поле. Якщо об'єкт містить прямокутник, позначений пунктиром, в цей прямокутник можна вписувати будь-які символи або вставляти інші об'єкти, зазначені на панелі інструментів.

3 – Інструменти, які було застосовані останнього разу. Якщо Ви часто користуєтеся одними і тими самими інструментами, краще їх брати із зони 3.

4 – Закладки, які визначають набір додаткової панелі інструментів: Algebra – Алгебраїчні формули; Derivs – Похідні та інтеграли; Statistics – Статистичні формули; Matrices – Матричні рівняння; Sets – Співвідношення з теорії множин; Trig – Тригонометричні формули; Geometry – Геометричні рівняння; Tab 8 та Tab 9 – Елементи табуляції.

5 – Панель інструментів, яка відповідає закладці 4.

Кожна кнопка має своє пояснення у вигляді віконця, що спливає, варто тільки піднести стрілку мишки до неї. Для прикладу на рис. 5.4 показано формулу та кнопки, якими можна отримати ці елементи формули.

Якщо потрібні додаткові символи, треба вибрати пункт головного меню Edit– Insert Symbol. У вікні, що відкриється (рис. 5.5) можна обрати потрібний, однократно натиснувши ліву кнопку мишки. Символ попаде у те місце основного поля, де стояв курсор клавіатури. Вставляти таких символів можна кілька. Якщо потрібно вставляння в інше місце, вікно символів треба закрити, переставити курсор клавіатури і знову відкрити вікно символів. Пробіл (Space) можна вставити тільки через цей пункт меню. Натискання відповідної кнопки на клавіатурі комп'ютера не дозволяє отримати пробіл.

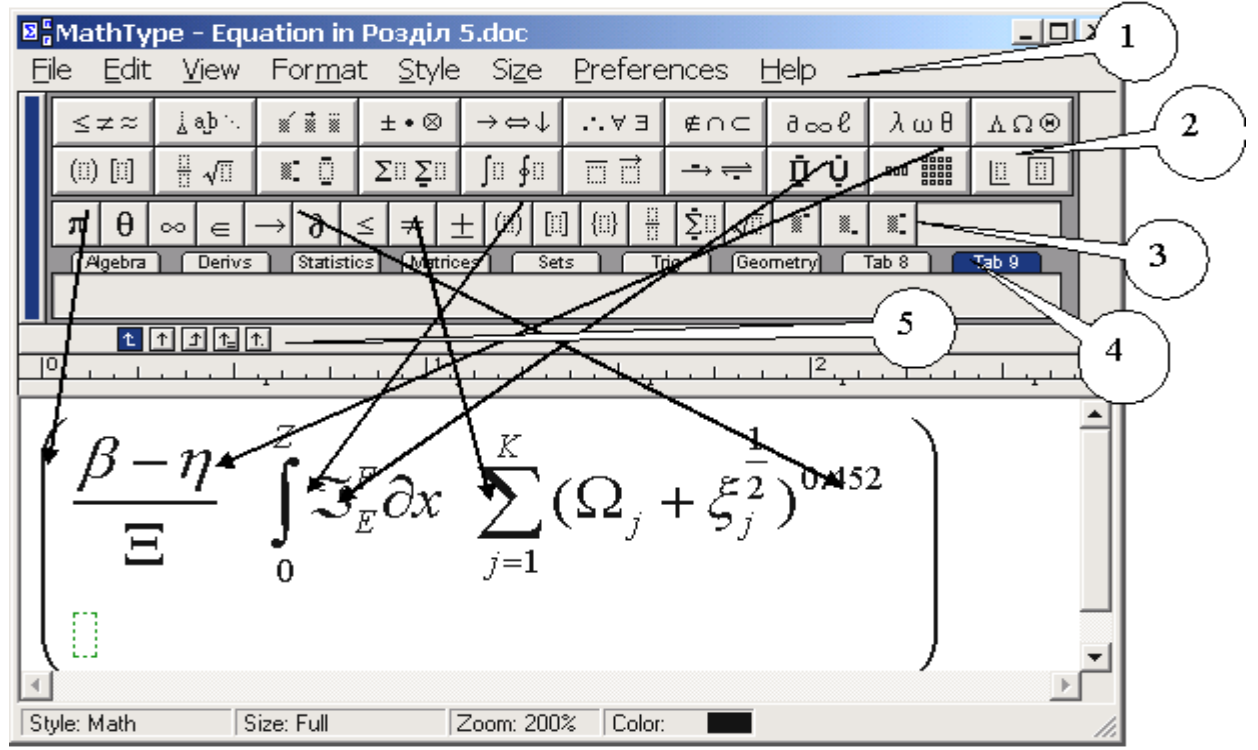

Рис. 5.4. Інтер фейс редактора формул MathType Equation 4.0

| I      | Insert Symbol                                             |     |      |   |    |   |      |   |   |                          |   |        |    |            |     |   |               |                     |
|--------|-----------------------------------------------------------|-----|------|---|----|---|------|---|---|--------------------------|---|--------|----|------------|-----|---|---------------|---------------------|
| 7      | /iew                                                      | by: | Font |   | •  |   | rial |   |   |                          |   | Ŧ      | Г  | <u>B</u> o | ld  |   | <u>t</u> alic | <u>I</u> nsert      |
|        | Range: All known characters                               |     |      |   |    |   |      |   |   | ✓ <u>Show all ranges</u> |   |        |    |            |     |   |               | Close               |
|        |                                                           | İ   | "    | # | \$ | % | &    | 1 | ( | )                        | * | +      |    | -          |     | 1 | 1             | Help                |
|        | 0                                                         | 1   | 2    | 3 | 4  | 5 | 6    | 7 | 8 | 9                        | : | ;      | <  | =          | >   | ? |               | Unicode:            |
|        | @                                                         | А   | в    | С | D  | Е | F    | G | н | T                        | J | К      | L  | М          | N   | 0 |               | 0x0020              |
|        | Ρ                                                         | Q   | R    | s | т  | U | ۷    | W | Х | Y                        | Z | [      | ۱. | ]          | ۸   | _ |               | Font position:      |
|        | •                                                         | а   | b    | с | d  | е | f    | g | h | i                        | j | k      | T  | m          | n   | 0 |               | UXUU2U              |
|        | р                                                         | q   | r    | s | t  | u | ۷    | w | х | у                        | z | {      | 1  | }          | ~   |   |               | Keystroke:<br>Space |
|        |                                                           | i   | ¢    | £ | ×  | ¥ | ł    | ş |   | ©                        | - | *      | 7  | -          | ß   | - |               |                     |
|        | •                                                         | ±   | 2    | 3 |    | μ | ¶    |   | 2 | 1                        | • | »      | 14 | 1/2        | 3/4 | ż | -             |                     |
|        | Font: Arial Encoding: WinAllBasicCodePages                |     |      |   |    |   |      |   |   |                          |   |        |    |            |     |   |               |                     |
|        | Enter <u>n</u> ew shortcut key(s): C <u>u</u> rrent keys: |     |      |   |    |   |      |   |   |                          |   |        |    |            |     |   |               |                     |
| Assign |                                                           |     |      |   |    |   |      |   |   |                          |   | Assign |    |            |     |   |               |                     |
|        |                                                           |     |      |   |    |   |      |   |   |                          |   |        | B  | emove      |     |   |               |                     |

Рис. 5.5. Вікно додаткових символів

Якщо об'єкт Math Type Equation 4.0 вставлений у текстовий редактор Word, він вирівнюється по середині рядка так, як це показано в наступному прикладі для формули з рис. 5.4.

$$\left(\frac{\beta-\eta}{\Xi}\int_{0}^{Z}\mathfrak{I}_{E}^{F}\partial x \sum_{j=1}^{K}(\Omega_{j}+\xi_{j}^{\frac{1}{2}})^{0.452}\right)$$

#### 5.6. Програма Page Maker

Програма призначена для якісного друку готових документів з використанням всіх типографських особливостей і можливостей. Файл Page Maker називається "публікація".

При створенні публікації, **Page Maker** відкриває вікно публікації (рис. 5.6), яке містить порожню сторінку. Сторінка і буфер зображення, куди можна вставляти текст і графіки, подібні до робочого поля текстового редактора Word. Наведемо пояснення робочих зон програми:

А – Комплект інструментів для створення або редакції об'єктів.

В – Межа об'єкта, яка з'являється як пунктирні або рожеві лінії.

С – Іконки сторінки, які показують головні сторінки (L для попередньої, і R для правої).

**D** – Лінійки, які вирівнюють об'єкти на сторінці.

Е – Кольори і палітри.

**F** – Буфер зображення, який запам'ятовує елементи для пізнішого використання.

G – Контрольна палітра, яка забезпечує команди для створення точних змін до тексту і графіків.

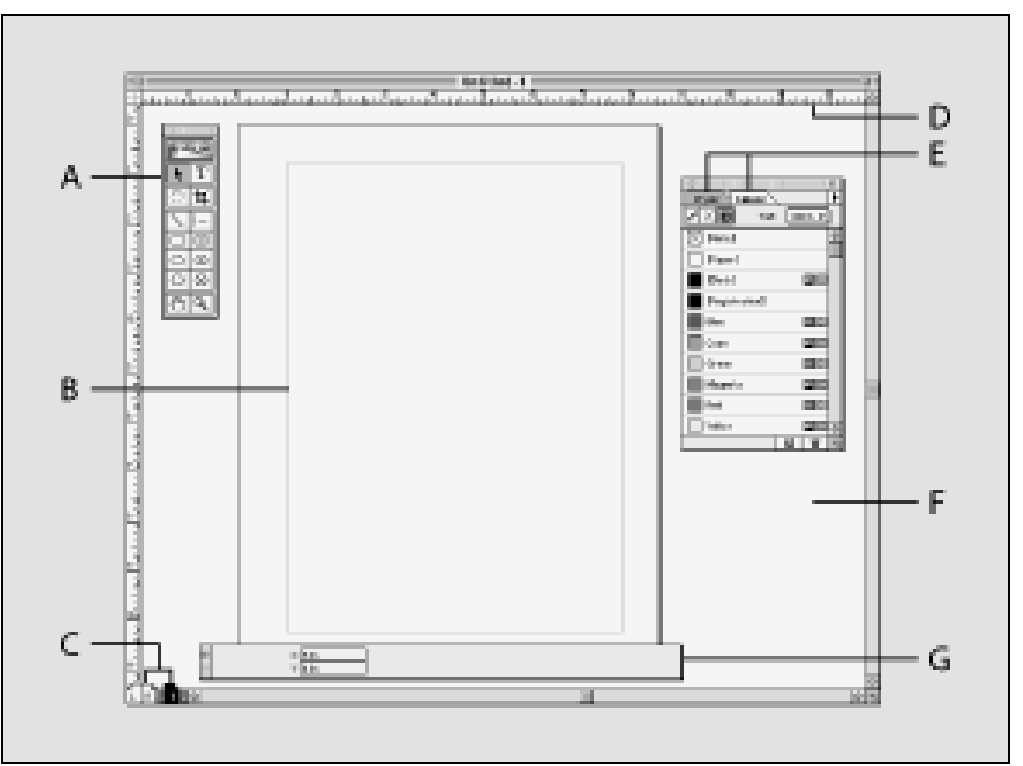

Рис. 5.6. Робоча область Page Maker

Іконки в комплекті інструментів (див. праворуч) зображають інструменти, які Ви використовуєте в Page Maker:

А – Покажчик для вибору, переміщення об'єктів тексту і графіків.

В – Обертання, щоб вибрати і повернути об'єкти.

С – Для проведення прямих ліній в будь-якому напрямку.

**D** – Для малювання квадратів і прямокутників.

Е – Для малювання кругів і еліпсів.

**F** – Для малювання багатокутників.

G – Інструмент для прокрутки сторінки вручну для перегляду тесту.

Н – Інструмент для друку, набору, і редакції текс-

ту.

I – Інструмент для упорядкування імпортованих графіків.

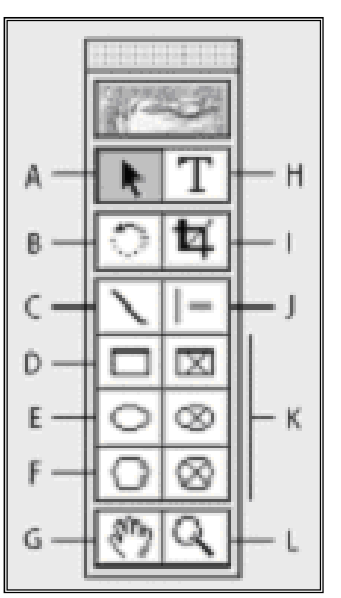

J – Інструмент для проведення вертикальних або горизонтальних ліній.

К – Інструменти побудови форм заміни.

L – Інструмент для збільшення або зменшення зображення сторінки.

При створенні текстових об'єктів використовуються два види об'єктів тексту Page Maker – текстові споруди і текстові блоки (рис. 5.7). Але робота з цими об'єктами виконується майже одним і тим же шляхом, як з іншим.

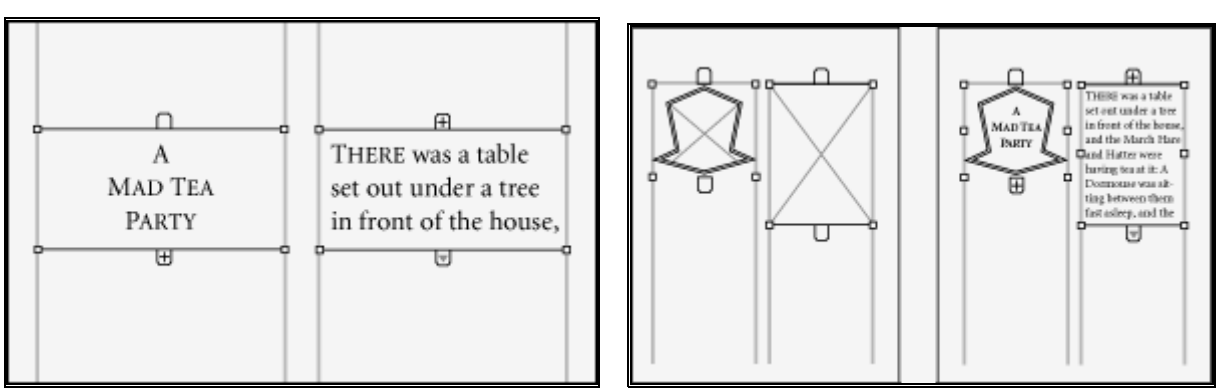

Рис. 5.7. Текстовий блок (ліворуч) і текстова споруда (праворуч)

Текстовий блок має бути прямокутним, в ньому не можна натискати кнопку Enter (тобто, не допустимий символ "переведення рядка") і не може бути порожнім.

Текстова споруда може бути будь-якої форми, вона може мати один або кілька символів **"переведення рядка"**, він може бути порожнім і служити як замінник тексту до його вставлення.

Раде Макег забезпечує окремі професійно розроблені шаблони публікацій, які знаходяться в пам'яті програми як сценарії (див. праворуч). Шаблон – це публікація з наперед побудованим проектом сторінки, який можна використати у такому вигляді як є, або як основу для розробки іншої публікації. Ви можете встановити, а потім відкрити ці шаблони сценарію. Ви можете також зберегти будь-яку публікацію як шаблон.

Коли Ви відкриваєте шаблон, з'являється його копія, яка назива-

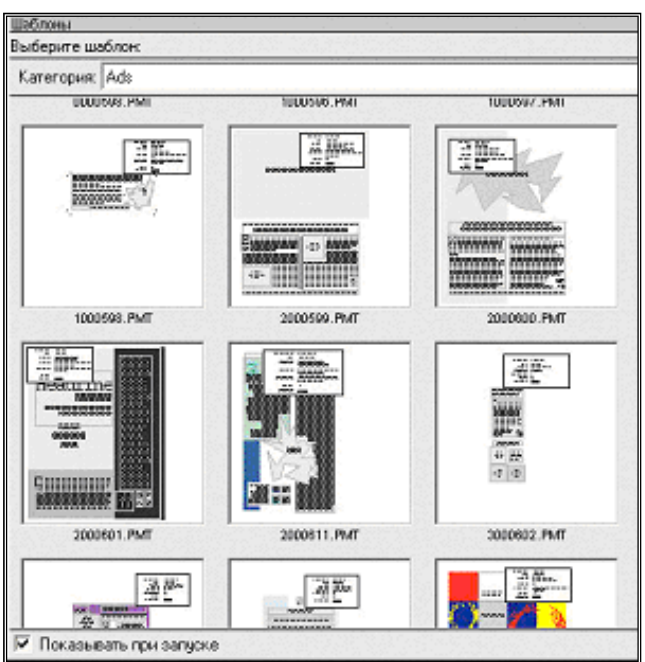

ється "Untitled". Ви можете працювати в шаблоні, створеному таким чином, точно так, як Ви працюєте в будь-якій іншій публікації. Для збереження публікації як шаблона Page Makera, треба вибрати пункт меню "Файл-Сохранить публикацию-Как шаблон".

Готова публікація може бути збережена на жорсткому диску не тільки у форматі Page Maker, але і у форматах PDF, HTML тощо (рис. 5.8).

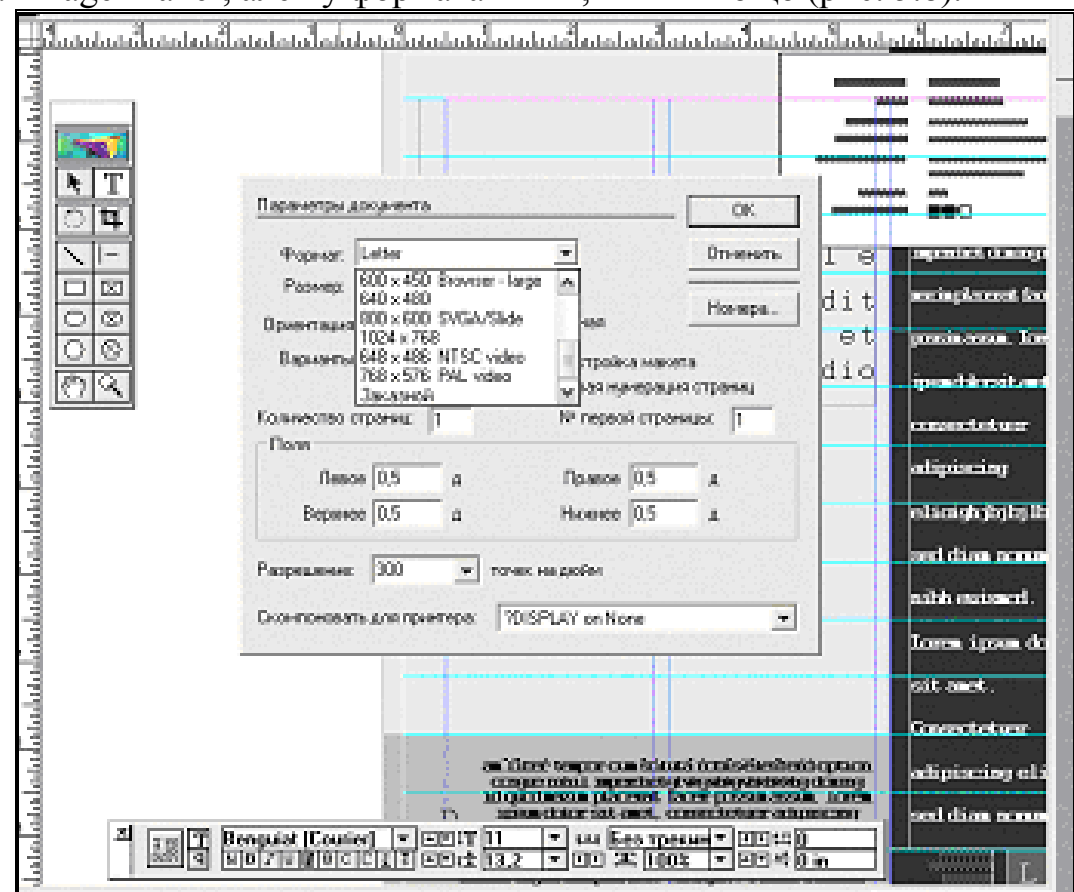

Рис. 5.8. Вибір типу файлу, готового для друку

Перед друком готову публікацію можна переглянути, вибравши іконку "Папір" у діалоговому вікні Друку. Існує можливість перевірити, як сторінки публікації відповідають Вашому задуму на вибраному розмірі паперу.

Попередній перегляд показує, чи працюватимуть Ваші установки паперу й орієнтації для Вашого розміру сторінки. Друкувати можна як чорно-і-білу, відтінки сірих тонів або кольорову публікацію.

Якщо є принтер, який може друкувати з обох сторін листа одночасно, Page Maker підтримує такий режим друку.

Комбінація орієнтації сторінки й варіантів організації двостороннього друку дозволяє створити наступні види публікацій (рис. 5.9).

Висока орієнтація сторінки із спареним варіантом короткого краю має вигляд, подібний до високого стінного календаря (рис. 5.9.а). Широка орієнтація сторінки із спареним варіантом довгого краю має вигляд, подібний до широкого календаря стіни (рис. 5.9.б).

Висока орієнтація сторінки зі спареним варіантом довгого краю має вертикальний вигляд, подібний до високої книги (рис. 5.9.в). Широка орієнтація сторінки зі спареним варіантом короткого краю має вертикальний вигляд, подібно до широкої книги (рис. 5.9.г).

Щоб надрукувати спарені сторінки:

1. Виберіть пункт головного меню "Файл – Печать".

2. Виберіть Типове Значення Принтера.

3. Якщо межа тексту проходить уздовж довгого краю паперу, виберіть пункт меню "Длинный Связанный Край".

4. Якщо межа тексту проходить уздовж короткого краю паперу, виберіть пункт меню "Короткий Связанный Край".

5. Клацніть лівою кнопкою мишки "Печать".

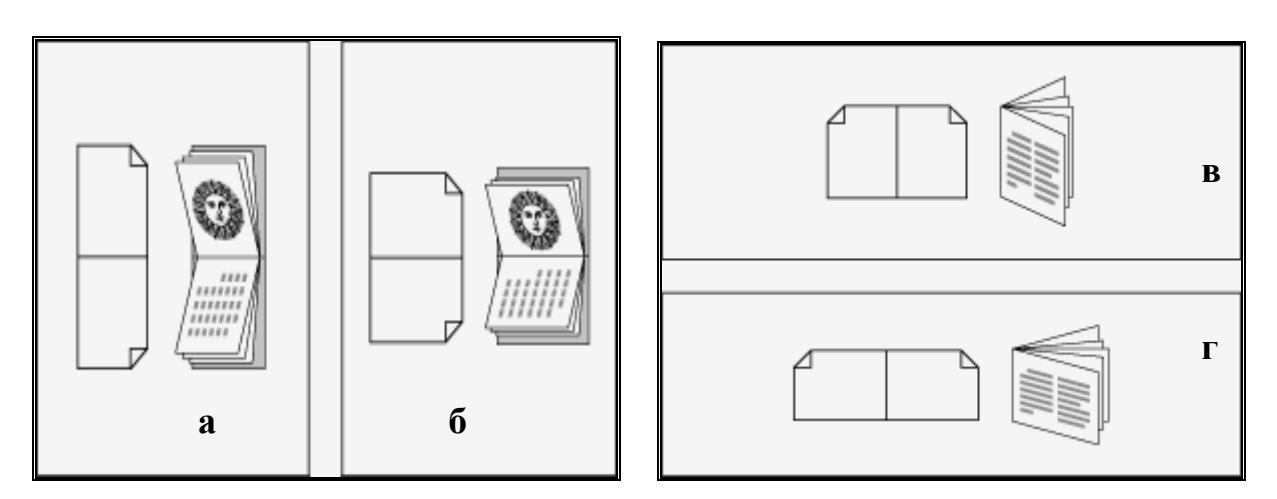

Рис. 5.9. Орієнтація сторінки.

Спарений варіант короткого (ліворуч) та довгого краю (праворуч)

# 5.7. Індивідуальне завдання №5: Приведення тексту перекладу до вигляду сторінки оригінала

Завдання виконується з використанням файлів, отриманих при виконанні завдань №№ 1–4.

1. Відкрийте файл з текстом перекладу програмою Word, який було зроблено при виконанні індивідуального завдання №4.

2. Використовуючи файл із зображення сторінки оригіналу, проведіть виставлення кольорів окремих блоків тексту як в оригіналі.

3. Вставте у текст малюнки, які були змінені при виконанні індивідуального завдання №3.

4. Увімкніть перевірку правопису програмою "Рута".

5. Сформуйте текст у дві колонки.

6. Перегляньте, як буде виглядати файл після друку на принтері.

7. Складіть звіт про виконання індивідуальних завдань №№1-5.

### Контрольні запитання

1. Чим відрізняються електронні словники, інстальовані на персональному комп'ютері від словників, які містяться у Інтернеті?

2. Дайте визначення поняття кишенькових електронних словників.

3. Як здійснити пошук потрібної теми в Інтернеті?

4. Як прибрати зайві пробіли з тексту, що редагується?

5. Чи можна реалізувати в текстовому редакторі Word такі ж можливості по обробці текстів, як і в електронних таблицях Excel?

6. Що таке "он-лайн" переклад?

7. Чим редактор формул MathType Equation 4.0 кращий за Microsoft Equation 3.0?

8. Коли доцільно використовувати програму Page Maker?

Подано матеріали про роботу електронних словників, перекладацьких сайтів в Інтернеті, програм Word та Excel, а також редакційної програми Page Maker.

# ПІДСУМКИ

Входження України в світове співтовариство збільшило обсяг закордонних контактів у напрямках взаємної торгівлі, туризму, наукових контактів, державних та юридичних відносин. В цих умовах потреби на технічний переклад зросли у десятки разів і комп'ютеризація цього процесу дозволяє відповідати таким вимогам.

У цьому навчальному посібнику розкрито опис можливостей спеціального устаткування і програмних комплексів, які повністю забезпечують перекладача автоматизацією рутинних процесів перекладу, вивільняючи його час на творчу роботу.

Так, для процесів перенесення зображення з оригіналу в комп'ютер розглянуто конструкцію сканера в режимах сканування тексту, сканування схем та сканування малюнків. Для випадку отримання віддалених оригіналів текстів показана можливість отримання їх із застосування локальних та глобальних мереж. Окремо розглянуто факс-модем і робота з його інтерфейсом, що дозволяє отримувати факсимільні документи одразу у вигляді графічних файлів.

Процеси розпізнавання зображення тексту, тобто переведення зображення у формат, доступний для редагування, виконуються програмами Fine Reader та Readers. Останній дозволяє розпізнавати і тексти, написані на арабській мові та івриті, тобто, коли текст йде з права ліворуч.

Обробка малюнків потрібна для випадку, коли в оригіналі на малюнках є текст, який вимагає перекладу. Цей процес представлено програмами Paint, Photoshop та Corel Draw.

Комп'ютерний переклад представлений цілою гамою перекладачів, серед яких є двомовні, трьохмовні і багатомовні, а саме "Рута-Плай", Pragma, Prompt та Socrat. Показана можливість отримання додаткових файлів, що містять словники для інших мов через Інтернет.

Для процесу вичитування тексту після машинного перекладу подано опис комп'ютерних словників не тільки за рахунок програм, розташованих на комп'ютері перекладача, але і за рахунок ресурсів Інтернету. Окремо розглянуто можливості текстового редактора Word, з надбудовою Rebuilding, і програма Excel в плані її можливості переробки тексту.

Описом програми Page Maker, яка виконую формування перекладеного документа по схемі документа оригінала, завершується цей навчальний посібник.

В кожному розділі наведено конкретні приклади роботи тієї чи іншої програми, що дозволяє читачеві поглибити розуміння викладеного матеріалу, а індивідуальні завдання надають можливість набуття практичних навичок в технології технічного перекладу із застосуванням комп'ютерної техніки, що створює для роботи перекладача можливості творчого і якісного перекладу з високою швидкістю.

# ПРЕДМЕТНИЙ ПОКАЖЧИК

Clipboard – 67 (Fully-automated FAMT machine translation) -5FrontPage - 59 machine HAMT (Human-assisted translation)– 5 (Machine-assisted MAHT human translation) -5Microsoft Office - 60 Outlook Express – 59 PowerPoint - 59 Windows 95/98/Me/2000/XP - 54 Wordpad – 55 Аналіз сторінки перед розпізнаванням – 30 Багатомовні інформаційні потоки – 5 Блокнот MS – 55 Броузер Інтернет – 20 Буфер обміну – 89 Вибір мови – 32 Вичитування тексту – 93 Вставка тексту у малюнки – 45 Гарячі клавіші – 55 Графічний дизайн – 44 Графічні редактори – 35 **ДОС – 53** Електронний вигляд файлу – 7 Електронні розмовники – 74 Закладка – 50 Інтернет–енциклопедії – 71 Інтерфейс – 11 Керування кольором зображення – 39 Керування форматом тексту – 80 Кольори перекладеного тексту – 49 Комп'ютерний переклад – 5 Комп'ютерні мережі – 17 Матриця ПЗС – 9 Меню програми – 48 Монітор – 54 Навігатор – 53 Напрямок перекладу – 61 Обсяг графічного файлу – 14

Онлайновий переклад – 6 Онлайновий переклад – 77 Орієнтація сторінки – 91 Палітра – 36 Парадигми слова – 51 Перекладач web-сторінок – 66 Пікселі – 41 Порядок процесу розпізнавання – 22 Принтер – 46 Пробіли – 82 Провідник – 55 Програма універсального представлення тексту Acrobat Reader – 20 Програми обробки зображення (OCR) - 27Програми-мейлери – 18 Редагування розпізнаного тексту – 26 Редактор формул – 86 Робоча область малюнку – 45 Розмір зображення – 42 Розмір шрифту – 28 Розпізнавання – 7 Розпізнавання гебрайських текстів – 33 Сайт - 69 Сканер – 9 Словник користувача – 63 Словниковий запас – 55 Словоформи – 56 Спел-чекер – 50 Стандарт Twain - 12 Табличний процесора Excel – 20 Тезаурус – 52 Текстовий редактор Word - 20 Тематика документу – 62 Утиліти – 52 Файли \*.bmp – 38 Файли \*.jpg – 38 Файли \*.tif – 38 Факс-модем – 15 Шрифт – 84 Якість сканування – 10

# СПИСОК РЕКОМЕНДОВАНОЇ ТА ВИКОРИСТАНОЇ ЛІТЕРАТУРИ

- CanoScan LiDE 20. Планшетные сканеры

   http://www.canon.ru/products/
- 2. I.R.I.S. home page: <u>http://www.irislink.com</u>
- 3. On-line shop: <u>http://shop.irislink.com</u>
- 4. Readiris web site: <u>http://www.readiris.com</u>
- 5. Алексей Набережный. Сканеры. <u>http://www.morepc.ru/scanner/sca220420041.html</u>
- 6. Андрусенко Т.В. Лингвистические структуры в компьютерных учебных средах. /Нац. АН Украины. Ин-т кибернетики. – К.: Наукова думка, 1994. – 160 с.
- 7. Анисимов А.В. Компьютерная лингвистика для всех. Мифы. Алгоритмы. Язык. К.: Наукова думка, 1991. 207с.
- 8. Глоссарий <u>http://support.epson.ru/products/manuals/100045/col\_g/0601\_3.htm</u>
- 9. Дмитрий aka Avocet. Выбираем сканер. <u>http://www.terralab.ru/digiphoto/36257/</u>
- 10. Как выбрать сканер: обзор характеристик сканеров и советы покупателю <u>http://www.price.od.ua/articles.phtml</u>
- 11. Кондратов А.М.. Машинный перевод. (Электронно-вычислительные машины и дешифровка древних писем). М.: Зниние, 1967. 32 с.
- Мальчук И.А., Равич Р.Д. Автоматический перевод 1949-1963. Критико- библиографический справочник /Под ред. Г.С. Цыейга и Э.К. Кузнецовой. – М.: Гос. Ком. по науке и технике. 1967. – 517 с.
- 13. Пиотровский Р.Г. Текст. Машина Человек. /АН СССР. Ин-т языкознания. Л.: Наука, 1975. 327 с.
- 14. Продукти ABBY. Список протестированных сканеров. <u>http://www.abbyy.ua/index.php?m=2:4:5&p=abbyy/fm/for6-</u> <u>scanners.html</u>
- 15. Сканеры IMACOM <u>http://www.imacon.ru/</u>
- 16. Словари Мультиплекс. <u>http://www.medialingua.ru/</u>
- 17. Словарь Промпт. <u>http://www.promt.ru</u>

# ПІСЛЯМОВА

Входження України в світове співтовариство збільшило обсяг закордонних контактів у сферах торгівлі, туризму, наукових контактів, державних та юридичних відносин. У цих умовах потреби щодо технічного перекладу зросли у десятки разів, і комп'ютеризація цього процесу дозволяє відповідати новим вимогам.

У запропонованому навчальному посібнику розкрито опис можливостей спеціального устаткування й програмних комплексів, які повністю забезпечують перекладача автоматизацією рутинних процесів перекладу, вивільняючи його час на творчу роботу.

Так, для процесів перенесення зображення з оригіналу в комп'ютер розглянуто конструкцію сканера в режимах сканування тексту, сканування схем та сканування малюнків. Для випадку отримання віддалених оригіналів текстів показана можливість отримання їх із застосування локальних та глобальних мереж. Окремо розглянуто факс-модем і робота з його інтерфейсом, що дозволяє отримувати факсимільні документи одразу у вигляді графічних файлів.

Процеси розпізнавання зображення тексту, тобто переведення зображення у формат, доступний для редагування, виконуються програмами Fine Reader та Readers. Останній дозволяє розпізнавати і тексти, написані арабською мовою та івритом, тобто, коли текст йде справа наліво.

Обробка малюнків потрібна для випадку, коли в оригіналі на малюнках є текст, який вимагає перекладу. Цей процес представлено програмами Paint, Photoshop та Corel Draw.

Комп'ютерний переклад представлений цілою низкою перекладачів, серед яких є двомовні, тримовні і багатомовні, а саме "Рута-Плай", Pragma, Prompt та Socrat. Показана можливість отримання додаткових файлів, що містять словники для інших мов, через Інтернет.

Для процесу вичитування тексту після машинного перекладу подано опис комп'ютерних словників не тільки за рахунок програм, розташованих на комп'ютері перекладача, але і за рахунок ресурсів Інтернету. Окремо розглянуто можливості текстового редактора Word, з надбудовою Rebuilding, і програма Excel в плані її можливості переробки тексту.

Описом програми Page Maker, яка виконую формування перекладеного документа за схемою документа оригінала, завершується цей навчальний посібник.

В кожному розділі наведено конкретні приклади роботи тієї чи іншої програми, що дозволяє читачеві поглибити розуміння викладеного матеріалу, а індивідуальні завдання надають можливість набуття практичних навичок з технології технічного перекладу із застосуванням комп'ютерної техніки, що створює для роботи перекладача можливості творчого і якісного перекладу з високою швидкістю.
## ПРЕДМЕТНИЙ ПОКАЖЧИК

Clipboard – 67 (Fully-automated FAMT machine translation) -5FrontPage - 59 machine HAMT (Human-assisted translation)– 5 (Machine-assisted MAHT human translation) -5Microsoft Office - 60 Outlook Express – 59 PowerPoint - 59 Windows 95/98/Me/2000/XP - 54 Wordpad – 55 Аналіз сторінки перед розпізнаванням – 30 Багатомовні інформаційні потоки – 5 Блокнот MS – 55 Броузер Інтернет – 20 Буфер обміну – 89 Вибір мови – 32 Вичитування тексту – 93 Вставка тексту у малюнки – 45 Гарячі клавіші – 55 Графічний дизайн – 44 Графічні редактори – 35 **ДОС – 53** Електронний вигляд файлу – 7 Електронні розмовники – 74 Закладка – 50 Інтернет–енциклопедії – 71 Інтерфейс – 11 Керування кольором зображення – 39 Керування форматом тексту – 80 Кольори перекладеного тексту – 49 Комп'ютерний переклад – 5 Комп'ютерні мережі – 17 Матриця ПЗС – 9 Меню програми – 48 Монітор – 54 Навігатор – 53 Напрямок перекладу – 61 Обсяг графічного файлу – 14

Онлайновий переклад – 6 Онлайновий переклад – 77 Орієнтація сторінки – 91 Палітра – 36 Парадигми слова – 51 Перекладач web-сторінок – 66 Пікселі – 41 Порядок процесу розпізнавання – 22 Принтер – 46 Пробіли – 82 Провідник – 55 Програма універсального представлення тексту Acrobat Reader – 20 Програми обробки зображення (OCR) - 27Програми-мейлери – 18 Редагування розпізнаного тексту – 26 Редактор формул – 86 Робоча область малюнку – 45 Розмір зображення – 42 Розмір шрифту – 28 Розпізнавання – 7 Розпізнавання гебрейських текстів – 33 Сайт - 69 Сканер – 9 Словник користувача – 63 Словниковий запас – 55 Словоформи – 56 Спел-чекер – 50 Стандарт Twain – 12 Табличний процесора Excel – 20 Тезаурус – 52 Текстовий редактор Word - 20 Тематика документу – 62 Утиліти – 52 Файли \*.bmp – 38 Файли \*.jpg – 38 Файли \*.tif – 38 Факс-модем – 15 Шрифт – 84 Якість сканування – 10

## СПИСОК РЕКОМЕНДОВАНОЇ ТА ВИКОРИСТАНОЇ ЛІТЕРАТУРИ

- CanoScan LiDE 20. Планшетные сканеры

   http://www.canon.ru/products/
- 2. I.R.I.S. home page: <u>http://www.irislink.com</u>
- 3. On-line shop: <u>http://shop.irislink.com</u>
- 4. Readiris web site: <u>http://www.readiris.com</u>
- 5. Алексей Набережный. Сканеры. <u>http://www.morepc.ru/scanner/sca220420041.html</u>
- 6. Андрусенко Т.В. Лингвистические структуры в компьютерных учебных средах. /Нац. АН Украины. Ин-т кибернетики. – К.: Наукова думка, 1994. – 160 с.
- 7. Анисимов А.В. Компьютерная лингвистика для всех. Мифы. Алгоритмы. Язык. К.: Наукова думка, 1991. 207с.
- 8. Глоссарий <u>http://support.epson.ru/products/manuals/100045/col\_g/0601\_3.htm</u>
- 9. Дмитрий aka Avocet. Выбираем сканер. <u>http://www.terralab.ru/digiphoto/36257/</u>
- 10. Как выбрать сканер: обзор характеристик сканеров и советы покупателю <u>http://www.price.od.ua/articles.phtml</u>
- 11. Кондратов А.М.. Машинный перевод. (Электронно-вычислительные машины и дешифровка древних писем). М.: Знание, 1967. 32 с.
- Мальчук И.А., Равич Р.Д. Автоматический перевод 1949-1963. Критико-библиографический справочник /Под ред. Г.С. Цейга и Э.К. Кузнецовой. – М.: Гос. Ком. по науке и технике. 1967. – 517 с.
- 13. Пиотровский Р.Г. Текст. Машина. Человек. /АН СССР. Ин-т языкознания. Л.: Наука, 1975. 327 с.
- 14. Продукти ABBY. Список протестированных сканеров. <u>http://www.abbyy.ua/index.php?m=2:4:5&p=abbyy/fm/for6-</u> <u>scanners.html</u>
- 15. Сканеры IMACOM <u>http://www.imacon.ru/</u>
- 16. Словари Мультиплекс. <u>http://www.medialingua.ru/</u>
- 17. Словарь Промпт. <u>http://www.promt.ru</u>

## СЛОВНИК СПЕЦІАЛЬНИХ ТЕРМІНІВ

*BPS* (bit per second) – біт за секунду.

*Clipboard* – буфер обміну даними між різними програмами, який знаходиться в оперативній пам'яті ПК.

*Default Gateway* – стандартний шлюз, який підказує, де шукати потрібну адресу.

*DOC* – формат електронного документу, який обробляється текстовим редактором Word.

**DOS** – дискова операційна система, яка застосовувалась до появи багатозадачних операційних систем типу Windows чи Linux для керування ПК.

*Firewall* – додатковий захист Web-серевера від надлишкової інформації.

FTP (File Transfer Protocol) – протокол передачі файлів.

*Gopher* - найбільш широко розповсюджений засіб пошуку інформації в мережі Internet, що дозволяє знаходити інформацію за ключовими словами й фразами. Робота із системою Gopher нагадує перегляд змісту, при цьому користувачу пропонується пройти крізь ряд вкладених меню і вибрати потрібну тему.

*HTML* – формат електронного документу, який обробляється електронними таблицями Excel.

*НТМL-сторінка* – файли, записані у спеціальних командах (тегах) текстом та посиланнями на малюнки або інші сторінки.

*ICQ* (гра слів від англійського I Seek You - "я тебе шукаю") - це програма, що дозволяє кожному користувачу Інтернету встановити в будь-який конкретний момент, хто з його друзів по заданому списку (які також є клієнтами програми) приєднаний до мережі.

*Internet Explorer* – браузер Інтернету.

*IP* (Internet Protocol) – протокол обміну даними у Інтернеті.

*Lpr* - мережний принтер. Відправлення файлу друкувати на віддаленому (мережному) принтері.

*Microsoft Outlook* - інформаційна система, що допомагає вам зберігати дані й обмінюватися ними з іншими користувачами.

*Mozilla FireFox* – браузер Інтернету.

*Net Wampire* – універсальний менеджер, який Ви можете використовувати, щоб знайти список і завантажити файли з серверів Інтернету.

*Netscape Navigator* – браузер Інтернету.

*NFS* (Network File System) - розподілена файлова система.

*Off-line* – дослівно означає "вимкнути з лінії". Для глобальних мереж це означає такий режим роботи сервера, коли він, отримавши інформацію від клієнта, чекає сеансу зв'язку з потрібним йому сервером, що лежить на маршруті передачі повідомлення.

*On-line* - режим роботи, в яких усі сервери в мережі водночас підтримують зв'язок із усіма іншими серверами або мають можливість негайно, за запитом клієнта, встановити цей зв'язок.

*Орега* – браузер Інтернету.

*Page Composer* – програми створення веб-сторінок.

*REGET* – програма, яка створює чергу викачування з Інтернету.

*Rexec* (Remote Execution) - виконання однієї команди на віддалений UNIXмашині.

*Rsh* (Remote Shell) - віддалений доступ. Аналог Telnet, але працює тільки в тому випадку, якщо на вилученому комп'ютері стоїть ОС UNIX.

*Talk* - дає можливість відкриття "розмови" з користувачем віддаленої ЕОМ. При цьому на екрані одночасно видно текст, що вводиться, і відповідь вилученого користувача.

*TCP/IP* - множина комунікаційних протоколів, що визначають, як комп'ютери різних типів можуть спілкуватися між собою.

*Telnet* - віддалений доступ.

*TXT* – формат електронного документу, який обробляється текстовим редактором WordPad або Блокнот.

*WAIS* - ще більш ефективний засіб одержання інформації, ніж Gopher, оскільки він здійснює пошук ключових слів у всіх текстах документів. Запити посилаються в WAIS на спрощеній англійській мові. Це значно легше, ніж формулювати їх мовою логіки, і це робить WAIS більш привабливої для користувачів-непрофесіоналів.

*Webster* – мережна версія тлумачного словника англійської мови.

*Web-сайт* – HTML-сторінка, розміщена для представлення інформації про ту чи іншу фірму або особу.

WinSock – програми, що з'єднують Інтернет з Windows.

*XLS* – формат електронного документу, який обробляється браузером.

YaHoo, Rambler, Torba, Brama – пошукові сервери.

*Апгрейд* – додавання або заміна старих пристрої новими у ПК.

*Бекбон* (Backbone) – загальна, первинна лінія зв'язку первинних провайдерів. Оплата за Інтернет – погодинна або за місяць, без обмежень в часі користування.

*Браузер* – програма, яка інтерпретує HTML-сторінки для представлення їх у вигляді документу.

Викачування – безперервне отримання інформації з Інтернету.

*Вузол мережі* – кінцевий або проміжний пристрій, який має мережну адресу.

*Гіперлінк, гіперпосилання* – посилання на іншу веб-сторінку.

*Двоїчні файли* – файли, що використовують для запису інформації тільки два знаки 0 та 1.

*Демон* – фоновий процес, який виконує визначену функцію або системну задачу.

*Дистрибутив* – сукупність ядра, команд, доменів та інших програм, яка формує самодостатню операційну систему.

*Домен* – група комп'ютерів, разом з сервером, що залежать від основного контролеру (серверу) з точки зору інформації о користувачах.

*Драйвер* – програма, яка постійно присутня в оперативній пам'яті комп'ютера для обміну даними з периферійними пристроями.

*Електронна пошта* - обмін поштовими повідомленнями з будь-яким абонентом мережі Internet. Існує можливість відправлення як текстових, так і двоїчних файлів.

*Електронний перекладач* – робить переклад присланого на нього тексту з однієї мови на іншу. Звертання до електронних перекладачів відбувається за допомогою електронної пошти.

ЕОМ – електронна обчислювальна машина.

*Інтернет* – всесвітня комп'ютерна мережа, яка має доступ до ІР протоколу.

*Інтерфейс* – зображення на дисплеї ПК, за допомогою якого відбувається діалог користувача з відповідною програмою.

*Контролер* – електронний пристрій у системному блоці ПК, який поєднує периферійні пристрої з центральним процесором.

*ЛОМ* – локальна обчислювальна мережа.

*Мережна карта* – додаткова електронна плата, вставлена в материнську плату.

*Модем* (це скорочення від фрази "модулятор-демодулятор") – електронний пристрій, що забезпечує передачу комп'ютерних даних по виділених лініях зв'язку.

*ОС* – операційна система.

*Периферійні пристрої* – дисководи, жорсткі диски, принтери, сканери модеми і т.п.

*ПК* – персональний комп'ютер.

*Провайдер* – фірма, яка надає послуги Інтернету.

*Ресурси* – це дані, додатки і периферійні пристрої, такі як принтер, модем чи сканер, які відносяться до певного ПК.

*Сайт* – група web-сторінок, розташованих в Інтернеті й поєднаних однією темою та гіперпосиланнями.

*Сегмент* – відрізок кабелю, що забезпечує з'єднання двох або більше вузлів мережі.

*Сервер* – вузловий комп'ютер в мережі Інтернет, який підтримує режим пересилання інформації та забезпечує зберігання Web-сайтів.

Спел-чекер – програма, яка перевіряє орфографію.

**Файл-менеджер** – програма, яка здійснює операції з файлами та папками (переміщення, копіювання, перейменування, видалення тощо).

**Факс-сервіс** - дає можливість користувачу відправляти повідомлення по факсимільному зв'язку, користаючись факс - сервером мережі.

*Чат* – проведення конференції в режимі реального часу.

Шлюзи - дають можливість абоненту відправляти повідомлення в мережі, що не працюють із протоколами TCP\IP (Fido, Goldnet, AT50, Relcom).